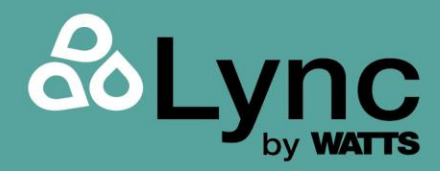

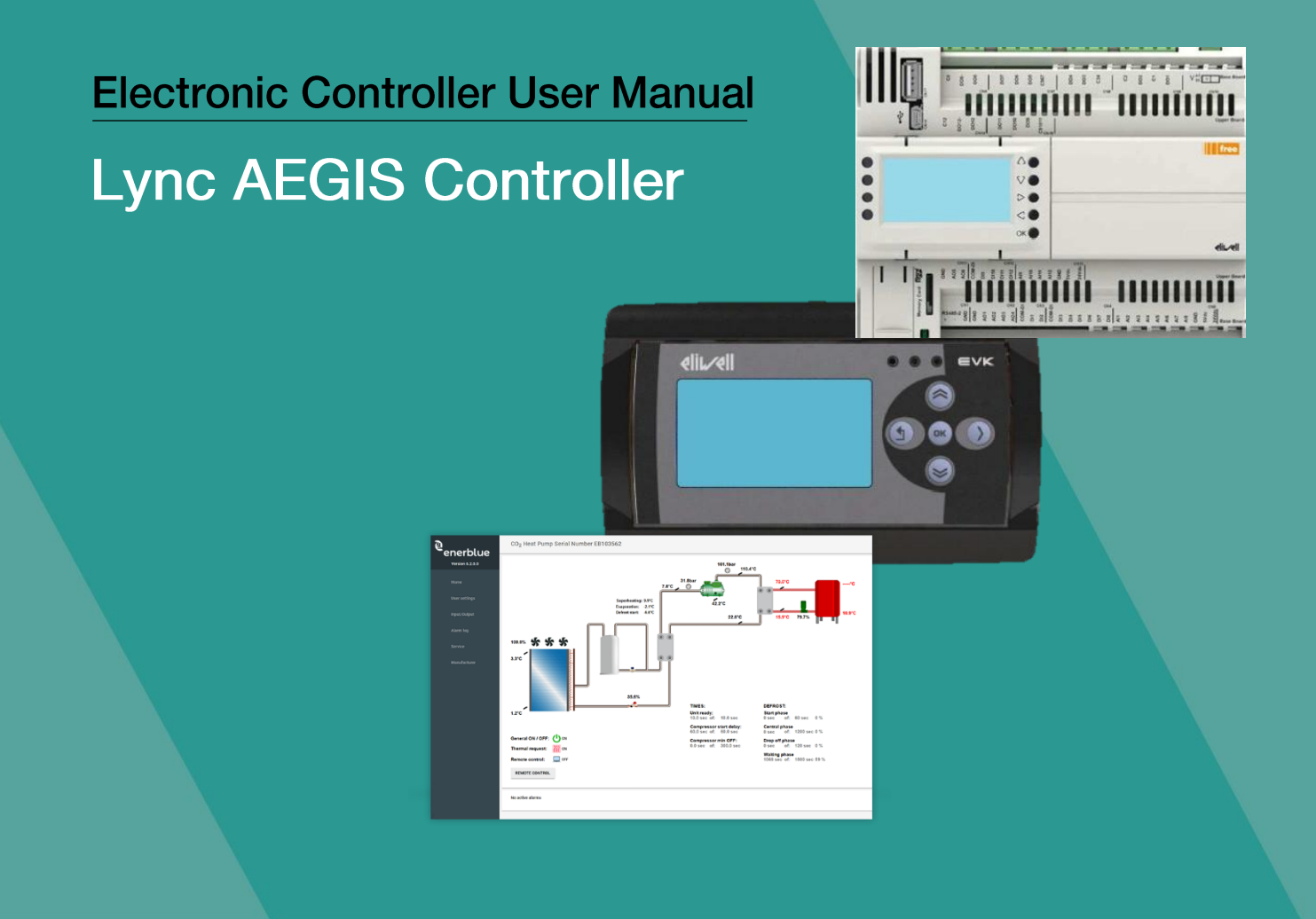

Disclaimer:

The information contained in this manual is subject to change without notice from Watts Heating and Hot Water Solutions LLC dba Lync by Watts ("Lync"). Lync makes no warranty of any kind with respect to this material, including, but not limited to, implied warranties of merchantability and fitness for a particular application. Lync is not liable for errors appearing in this manual, nor for incidental or consequential damages occurring in connection with the furnishing, performance, or use of these materials.

**Engineered Solutions** 

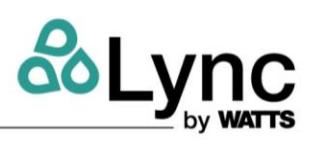

#### Contents

| 1. | INTRO | DUCTION                                              | 3  |
|----|-------|------------------------------------------------------|----|
|    | 1.1.  | Supported Unit Types                                 | 3  |
|    | 1.2.  | Operating Principle                                  | 4  |
|    | 1.3.  | Sequence Of Operation                                | 5  |
|    | 1.4.  | Version With Cool Recovery (Air Source Unit Only)    | 6  |
|    | 1.5.  | Domestic Hot Water Pump Management                   | 6  |
|    | 1.6.  | Extended Primary Loop, Secondary Pump Delay Function | 7  |
|    | 1.7.  | Superheat Set Limit                                  | 8  |
|    | 1.8.  | High Inlet Temperature (HIT) Function                | 8  |
|    | 1.9.  | High Pressure Set Point Calculation                  | 8  |
|    | 1.10. | Anti-Legionella                                      | 8  |
| 2. | USER  | OPERATION VIA TOUCH SCREEN                           | 10 |
|    | 2.1.  | Touch Screen                                         | 10 |
|    | 2.2.  | Touch Screen Communivation                           | 10 |
|    | 2.3.  | Homepage                                             | 10 |
|    | 2.4.  | On/Off Command                                       | 11 |
|    | 2.5.  | LED Bar                                              | 13 |
|    | 2.6.  | Unit Main Info                                       | 13 |
|    | 2.7.  | Setpoint Menu                                        | 16 |
|    | 2.8.  | Main Menu                                            | 18 |
|    | 2.9.  | Alarm Management                                     | 22 |
| 3. | USER  | OPERATION VIA WEB INTERFACE                          | 23 |
| -  | 3.1.  | Service                                              | 33 |
|    | 3.2.  | Defrost Config                                       | 34 |
|    | 3.3.  | Anti-Legionella Config                               | 37 |
|    | 3.4.  | Logger                                               | 39 |
|    | 3.5.  | Polynomial                                           | 39 |
|    | 3.6.  | User Management                                      | 41 |
|    | 3.7.  | Modbus                                               | 41 |
|    | 3.8.  | Control Panel                                        | 42 |
|    | 3.9.  | Logout                                               | 43 |
| 4  |       |                                                      |    |
| 4. | AFFE  |                                                      | 44 |
| 5. | APPE  | NDIX B – TOUCH SCREEN ELECTRICAL CONNECTIONS         | 48 |
| 6. | APPE  | NDIX C – TECHNICAL SPECIFICATIONS                    | 49 |
| 7. | APPE  | NDIX D - ACCESS TO THE WEB SERVER                    | 50 |
| 8. | APPE  | NDIX E                                               | 58 |
| 9. | APPE  | NDIX F – BACnet                                      | 84 |

# Lync AEGIS Controller

# 1: INTRODUCTION

# **1. INTRODUCTION**

The Aegis heat pump water heater comes equipped standard with an Eliwell PLC controller, Carel touchscreen interface, and an available LAN interface. Certain configurations depend on plant engineering choices and must not be changed in any way except by expert personnel.

The unit can be controlled in three ways:

- 1. Directly via the built-in display on the main electronic controller
- 2. Via remote terminal/touch screen
- 3. Via web interface via local network or remote VPN connection

The three control methods are equivalent, however there are different levels of access through dedicated passwords, to limit access to certain functions.

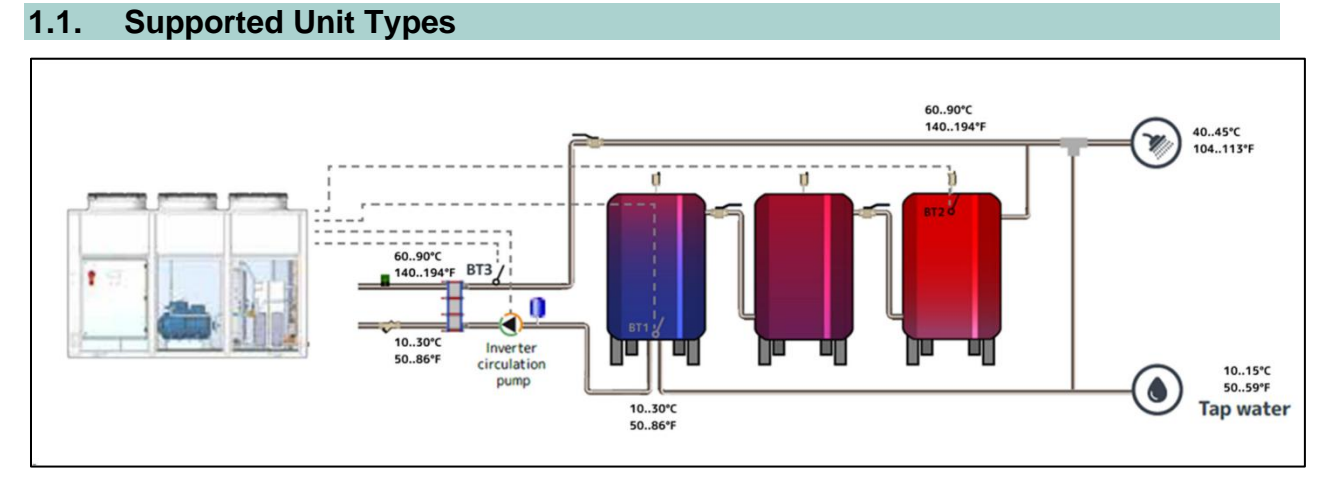

Figure 1-1: Air Source Heat Pump (A/W)

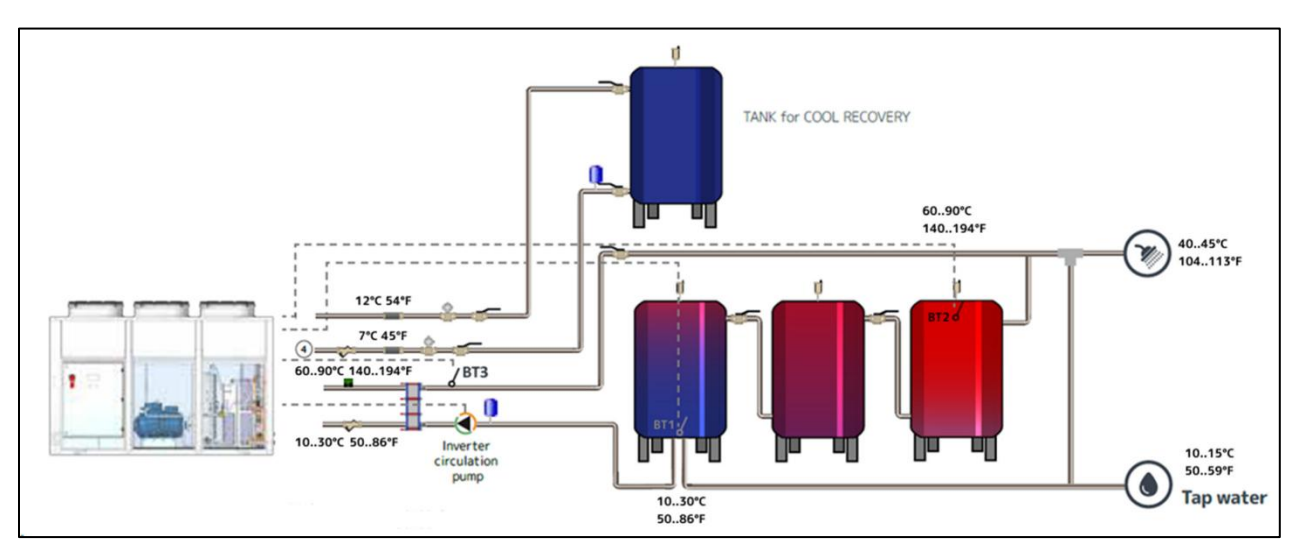

Figure 1-2: Air Source With Cool Recovery (A/W with CW recovery)

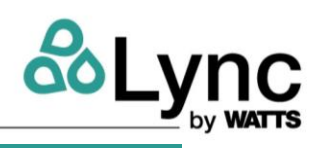

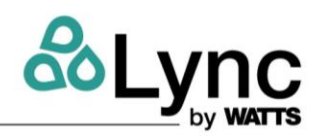

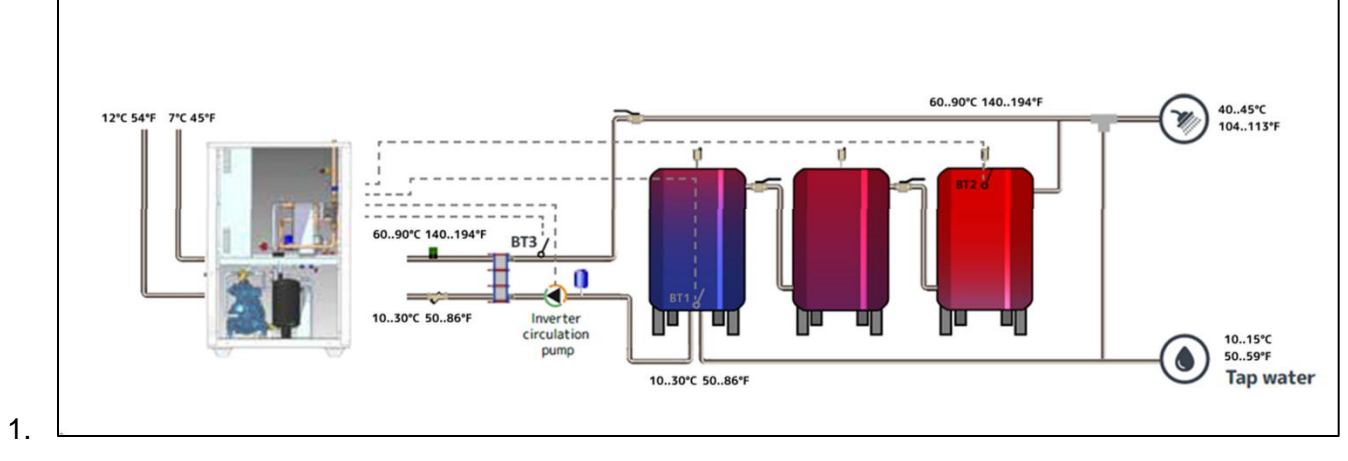

Figure 1-3: Water Source Heat Pump(W/W)

# 1.2. Operating Principle

The unit control software is responsible for regulating the outlet water temperature from the appliance. The parameter displayed as "ST01 Set Hot Water" is user adjustable.

Additionally, the unit control manages the circulation of water in order to ensure that the correct temperature rise in the system is maintained and will determine the need for hot water demand by monitoring the water temperature in the storage tanks.

Please note that the delivery temperature is regulated by modulating the pump, therefore the flow of hot water at the outlet is not constant.

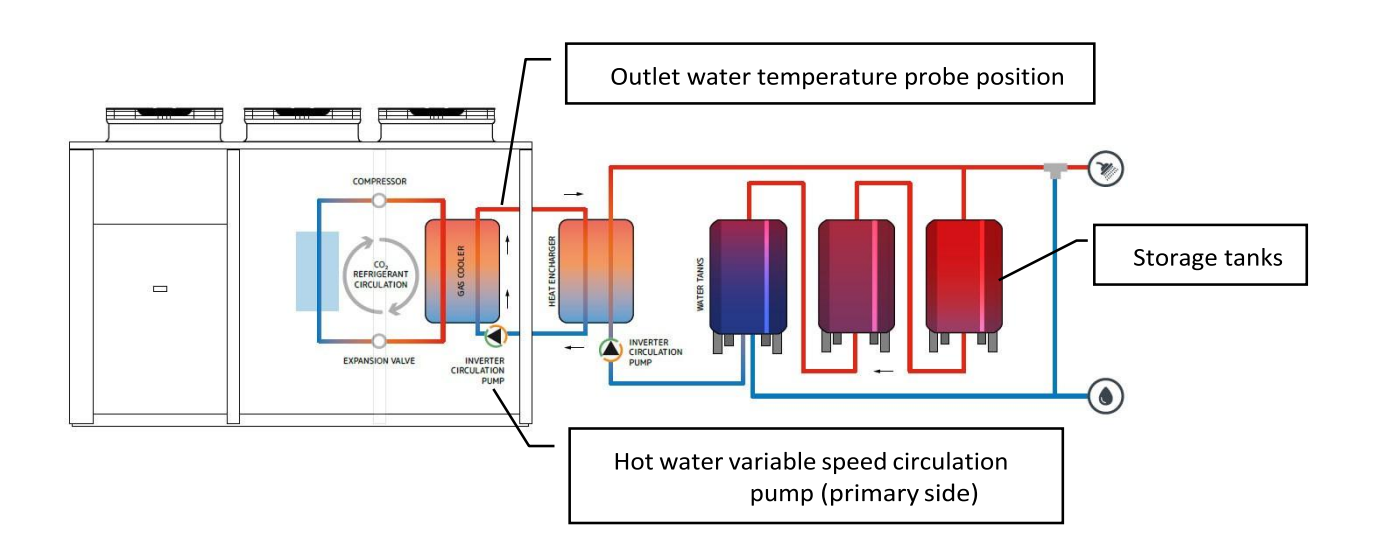

# Lync AEGIS Controller

# **1: INTRODUCTION**

#### 1.3. Sequence Of Operation

The hot water storage tanks used in this heating system must be equipped with the two provided temperature sensors, or other sensors meeting requirements for a NTC 10k sensor. The optional BT2 sensor (hot side probe) is located in the top of the last storage tank in the series, near the supply outlet. The (BT1) sensor (cold side probe) is placed in the bottom of the first storage, near cold return water connection.

The BT3 sensor is located on the outlet of the external heat exchanger (see dedicated section) and is needed to modulate the circulation pump placed between the heat exchanger and the storage tanks. Installation of BT1, BT2, and BT3 probes must be done by the installer prior to operation.

Note that the tanks must be hydraulically connected in series as shown below, not in parallel.

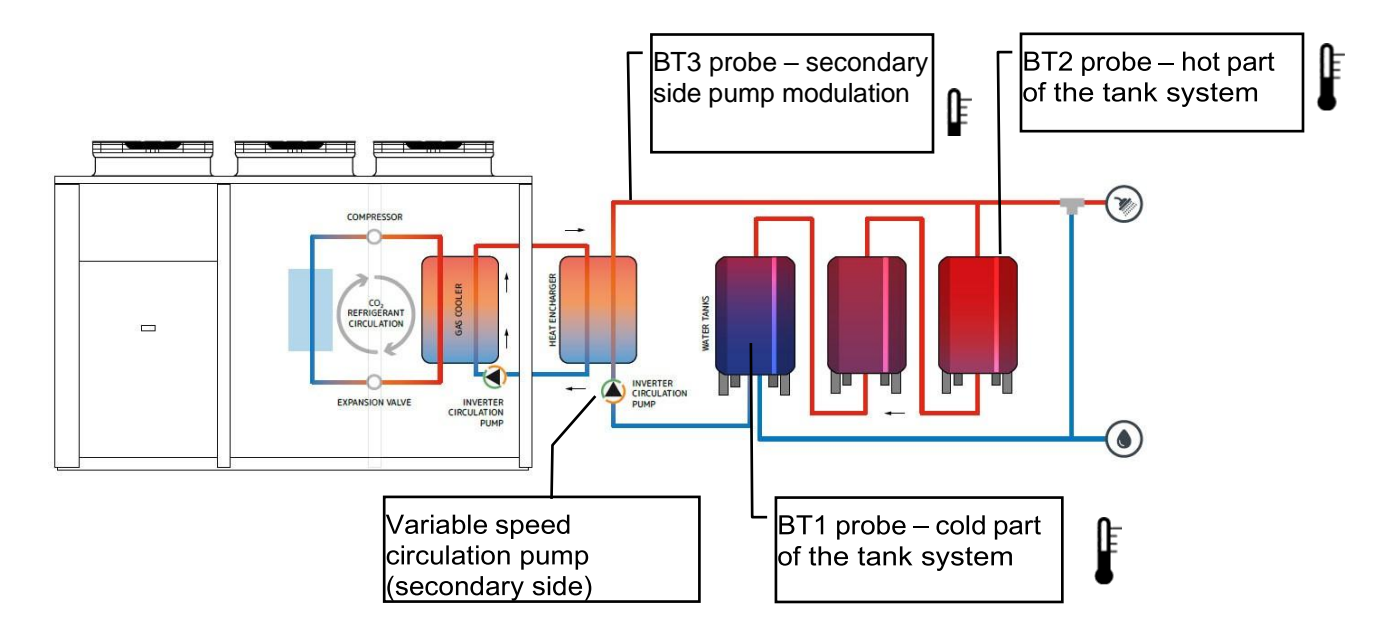

When the temperature probe BT1 reaches the value "Set point unit ON", (set point (ST03) minus differential (ST04)), the unit will be turned on. The unit will continue to heat the water to the set temperature as long as the temperature BT1 remains below the "Set point unit OFF" value (ST03). Once BT1 reaches "Set point unit OFF" the unit will be turned off.

To limit the possible discomfort that can be generated by excessive heat dissipation the probe BT2 may be used to operate a "comfort" function. In this case, even if the temperature BT1 is higher than the value of "Set point unit OFF", the unit operate when the BT2 is lower than a value of "Set point comfort ON".

Operation with only the BT1 probe is allowed, while the use of the BT2 probe requires the presence of the BT1 probe. The unit will turn off only when both the BT1 and BT2 temperatures are greater than the related set points.

#### IMPORTANT

The unit will begin to run with only the BT1 probe, regardless of BT2 probe. If the unit runs based on the BT2 probe, regulation with BT1 probe will also start automatically, even if the starting parameter (ST02) is OFF.

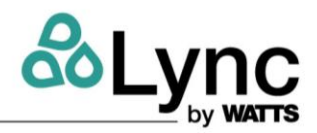

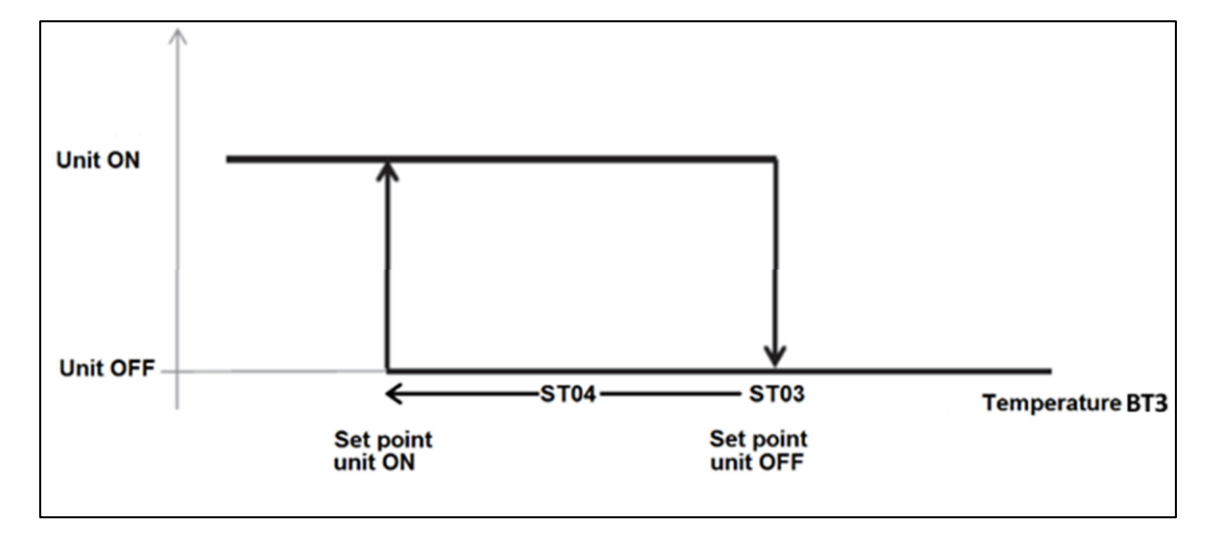

Please refer to Aegis Electronic Controller Manual (L-OMM-013) for information on enabling and choosing between local analog and remote digital input.

# **1.4.** Version With Cool Recovery (Air Source Unit Only)

Using the cool recovery option, heat can be drawn from a water stream rather than the ambient air, thus providing cooling to a water loop. This can be used to not only increase the performance of the heat pump, but also increase the performance of water loops such as a central chilled water system. See section 0 for further details on how to activate and control this function.

NOTE: This option is available only for the Air source unit.

# 1.5. Domestic Hot Water Pump Management

The software also manages the domestic hot water pump. The start, minimum and maximum speed can be adjusted separately for both pumps. The domestic hot water pump can be active when the unit is in standby, but this setting is strongly <u>not</u> recommended, to avoid the destratification of the temperature in the tanks.

Please note that the main unit pump and the domestic hot water pump operate with coordinated

set points in the sense that an offset (that can be set by the user) is subtracted from the unit set point ST1 and it is used to regulate the domestic hot water pump referred to the BT3 probe. It is needed to apply a regulation offset (it must be negative) to adjust the secondary pump set point to take in consideration the temperature losses in the plate exchanger.

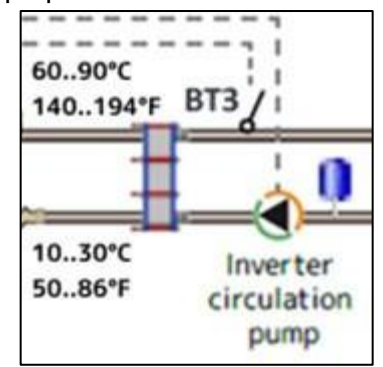

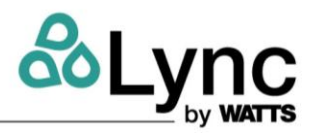

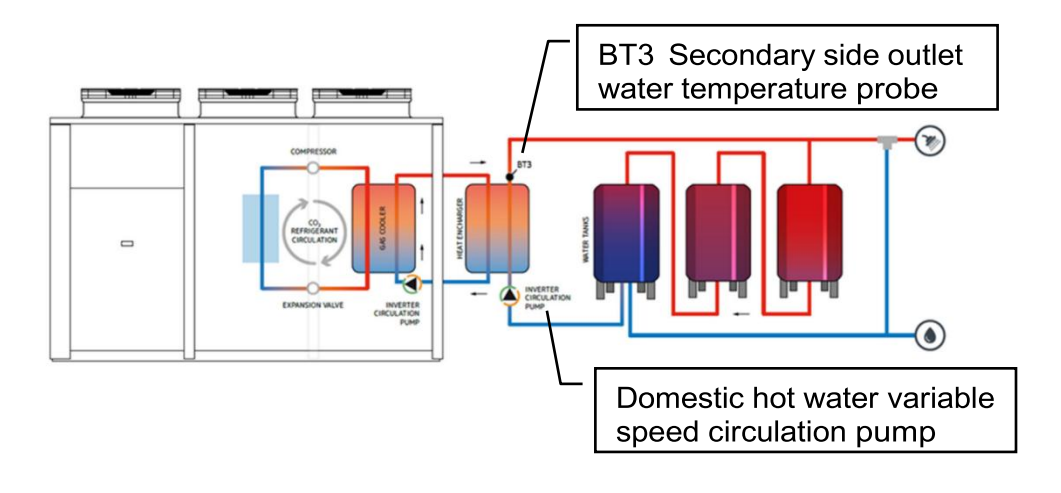

**NOTE:** Speed regulation of the domestic hot water pump is independent of the internal pump.

# 1.6. Extended Primary Loop, Secondary Pump Delay Function

For field configurations where the primary loop extends more than 175 feet of 1-1/2" pipe or 100 feet of 2" pipe, this function is recommended to be enabled. This function requires the installation of an ST4 sensor within 5 feet of the heat exchanger module with control wires running back to terminals inside the heat pump. Using the default <u>Secondary Pump Delay Function</u> settings will delay the activation of the secondary circulation pump until the primary loop supply water temperature reaches 120°F. This function prevents the potentially cold/tepid water within the secondary loop that has cooled since the last heating cycle from flowing through the primary loop until the heat exchanger module reaches the desired temperature of 120°F. Further installation details for the Secondary Pump Delay function can be found on the Watts Applied Solutions rep portal in document *2025-4-3 Aegis Extended Primary Loop, Secondary Pump Delay Function*.

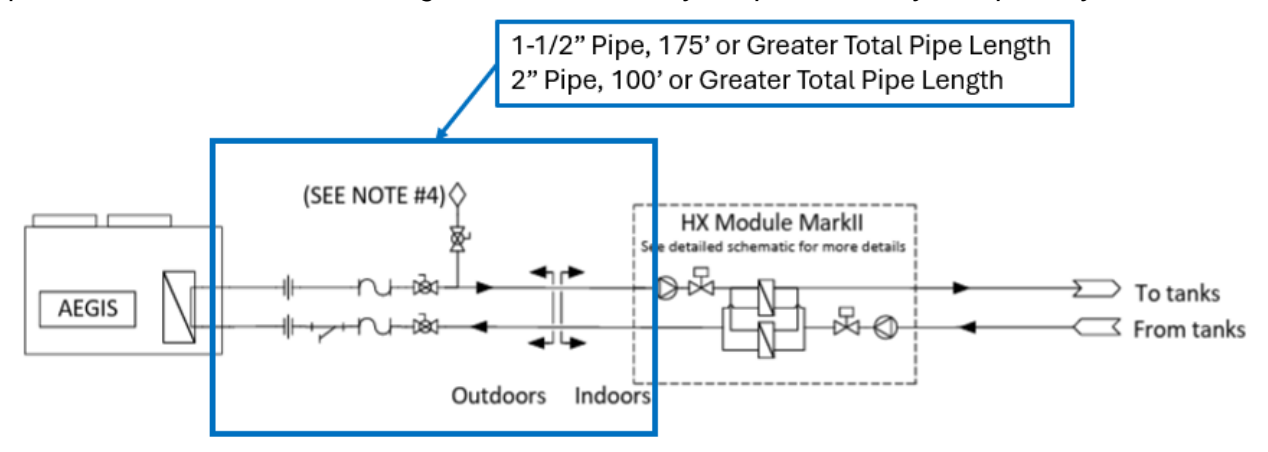

# Lync AEGIS Controller

#### **1: INTRODUCTION**

#### 1.7. Superheat Set Limit

For inlet water temperature > 86 °F (>30°C) the superheating is managed by 3-way bypass valve in combination to specific software improvements. The High Inlet Temperature (HIT) Function limits the superheat value with the use of the bypass valve, keeping in consideration both the compressor oil temperature and the compressor discharge temperature.

In order to optimize the cycle efficiency and at the same time avoid too high temperatures to the compressor, the target superheat value is not constant, but will be adjusted according to the compressor discharge temperature and compressor oil temperature.

This superheat limit should not be changed by a user except under direction from the manufacturer or an authorized manufacturer's representative.

# 1.8. High Inlet Temperature (HIT) Function

The HIT function (provided as an option) allows the heat pump to operate even with inlet water temperatures above the standard limits. It is utilized:

- for the anti-Legionella treatment (tank temperature > 60 °C (>140°F), see below)
- when domestic water recirculation is used with low water demand
- when heat pump stops for a long time and the tank thermally stratifies.

# **1.9.** High Pressure Set Point Calculation

The high pressure set point is not fixed, but instead is calculated based on inlet water temperature, outlet water temperature, and evaporation temperature. The pressure is managed by the thermostatic valve.

The setpoint value is limited between a minimum and a maximum fixed value. Within these limit values is also active a compensation curve based on the evaporator temperature that keeps the compressor within the required operating envelope.

#### 1.10. Anti-Legionella

Legionellosis is an infection caused by aerobic bacteria of the genus Legionella that mainly affects the respiratory system.

The proliferation of Legionella depends on the water temperature. As shown below, the disinfection is feasible through thermal shock.

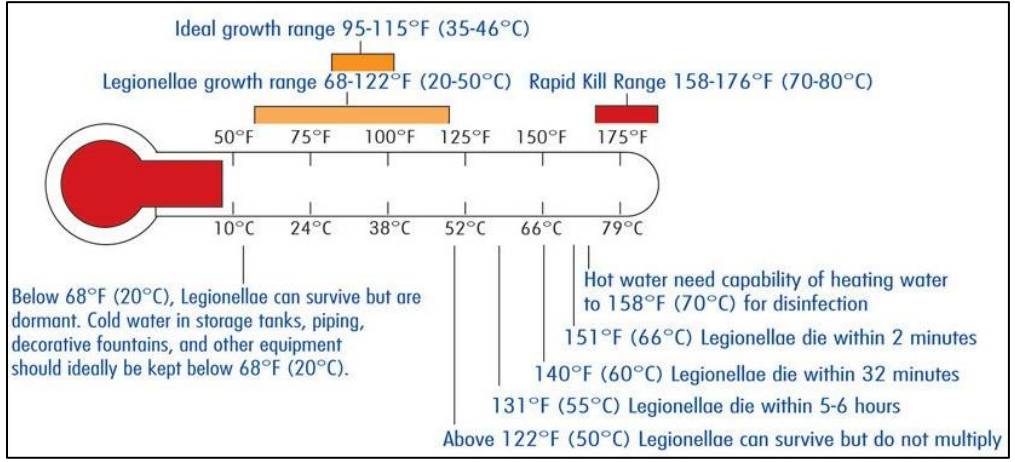

Figure 1-4: Legionella Growth Chart

# 1: INTRODUCTION

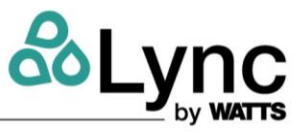

The anti-Legionella function raises the water storage tanks to a high temperature and subsequently circulates to ensure complete disinfection of the system.

The anti-Legionella function, if enabled via "ALG01 Enable anti-Legionella" is activated based on a time band (if "ALG02 Enable scheduler" is set) or manually via web interface / BMS ("ALG16 Manual start" and "ALG17 Manual stop").

The conditions necessary to make the anti-Legionella function activable are:

- anti-Legionella function enabled (parameter ALG01 set to ON)
- no BTL probe alarm
- no BT1 probe alarm
- absence of expansion # 1 offline alarm
- absence of expansion # 2 offline alarm

The anti-Legionella cycle consists of two phases - in phase 1 the compressor is active, and the pump modulates as per standard thermoregulation (on "ALG10 Unit anti-Legionella set"), while in phase 2 the compressor is inactive, and the pump forced to default speed (on "ALG11 Unit phase 2 pump set"):

# PHASE 1

The "Anti-Legionella active" relay contact is closed. The set point "ALG10 Anti-Legionella unit set" is forced (e.g.176-194°F [80-90 ° C]);

Phase 1 ends when the BT1 probe rises above "ALG08 Phase 1 set BT1" (default =  $140^{\circ}F[60^{\circ}C]$ ) and at the same time the BTL probe reaches at least the "ALG09 Phase 1 set BTL" (default =  $131^{\circ}F[55^{\circ}C]$ ).

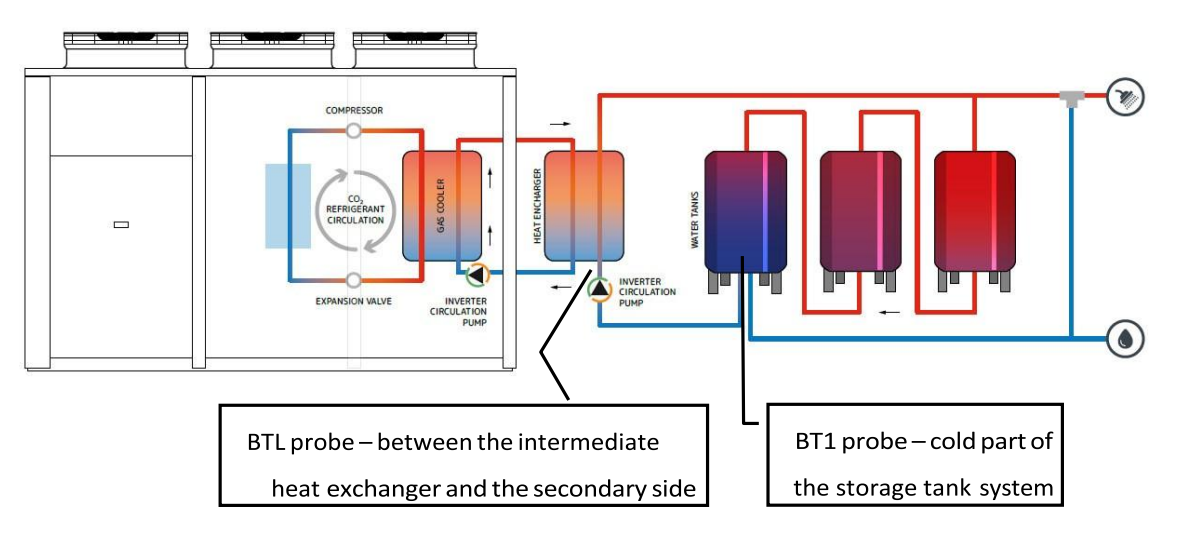

# PHASE 2

The "Anti-Legionella active" relay contact remains closed. The "Anti-Legionella phase 1 completed" relay contact is closed

At the end of phase 1 the compressor switches off while the secondary pump is brought to a fixed speed "ALG11 Unit phase 2 pump set" until the BTL probe reaches the "ALG09 Phase 2 set BTL" (e.g. 70 ° C). The anti-Legionella cycle is considered concluded when this condition persists for a period of time "ALG12 Min. time phase 2" (e.g. 1 min).

At the end of the cycle, the "Anti-Legionella active" and "Anti-Legionella phase 1 completed" relay contacts are opened.

**NOTE:** The maximum time parameter of the anti-Legionella cycle "ALG06 Anti-Legionella max time" is provided (e.g. 120 min.) after which the unit returns to normal operation.

**NOTE:** In a defrost cycle, the defrost function has priority over the anti-Legionella function.

# 2. USER OPERATION VIA TOUCH SCREEN

# 2.1. Touch Screen

The touch screen 4.3 inch graphic terminal is designed to simplify user interface with the unit. The electronic technology used and the 65K color display means high quality images and advanced functions are available for a superior appearance. The touchscreen panel makes unit operation much easier by simplifying navigation between the various screens.

# 2.2. Touch Screen Communivation

The touch user interface communicates with the internal controller to provide easy unit operation. This application gives the user an overview of the main parts and controls of the machine, visualization of the setpoints, the status of the main devices, and the control of the unit mode, without needing to open the unit electrical cabinet.

In order to communicate with the main control, the touch interface is connected through the RS485-2 serial port with the Modbus RTU protocol with a baud rate of 34800 and a communication set of 8N1.

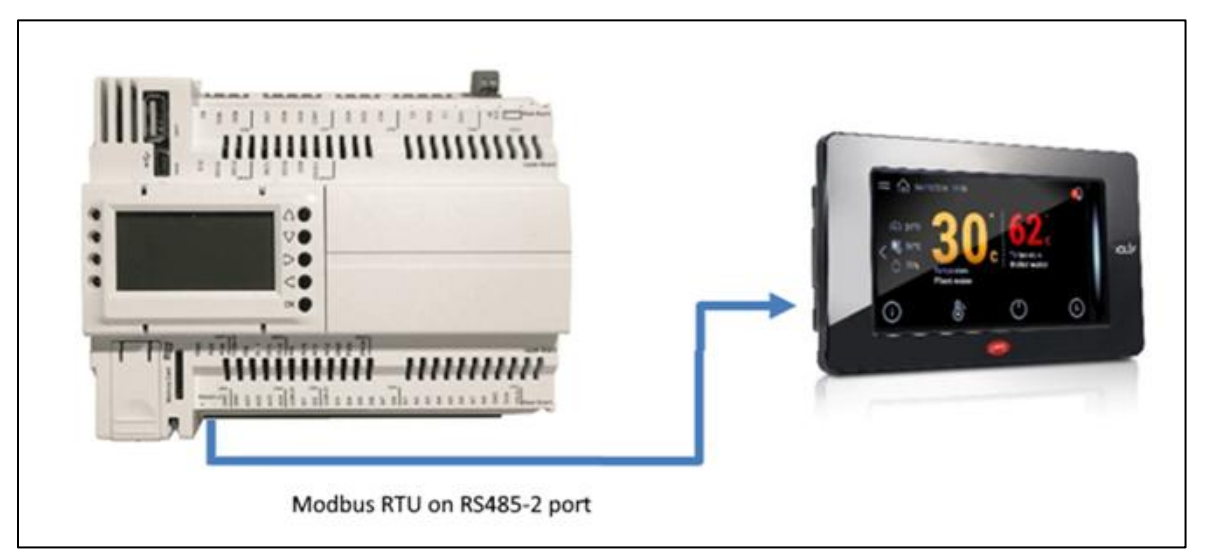

# 2.3. Homepage

The homepage displays the main operating data of the unit: the unit ON / OFF status, the water inlet and outlet temperatures, as well as the status of the compressor, pump and fan speed.

At the bottom there are icons for accessing additional screens, explained in the next sections. In the presence of any alarms, their number is indicated in a red circle in the upper right corner. Press the bell icon to view its description.

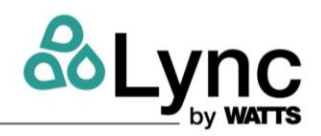

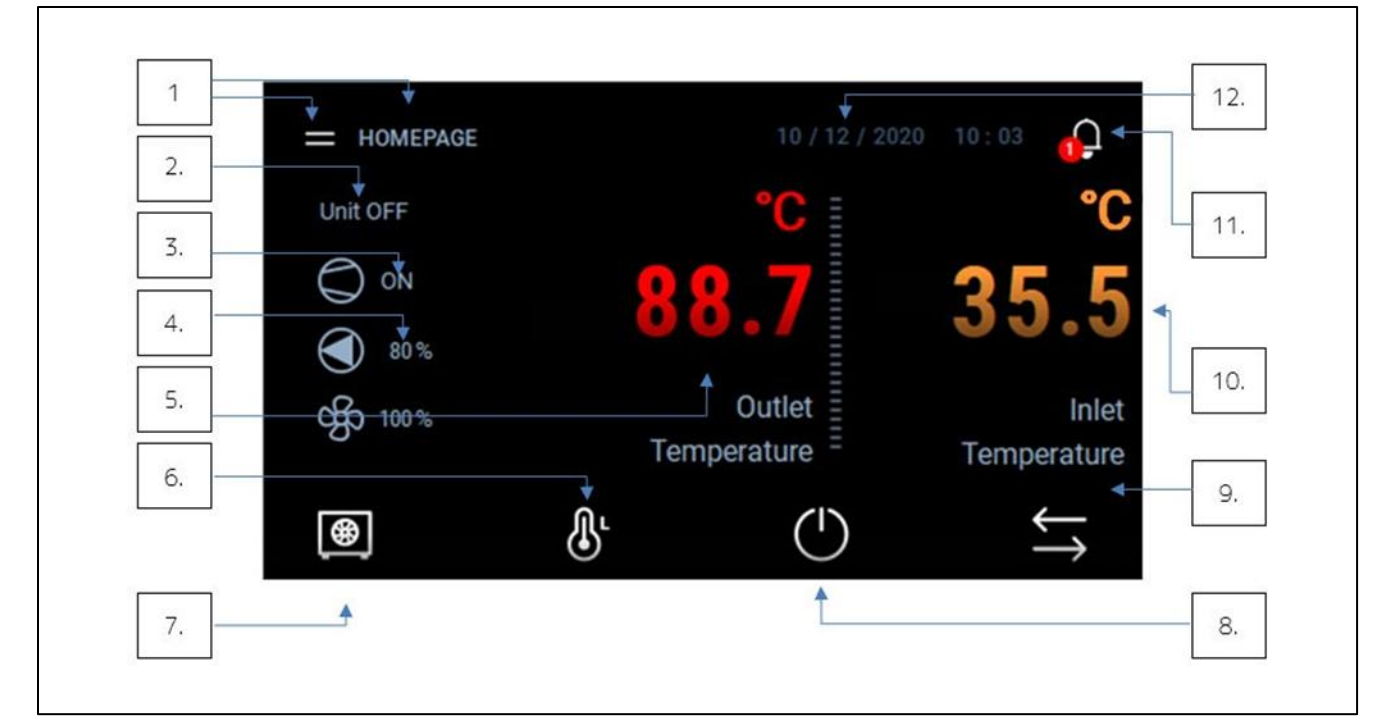

# Legend

- 1. Main Menu and Homepage
- 2. Unit status
- 3. Compressor status
- 4. Primary water pump status
- 5. Outlet water temperature
- 6. Set point regulation
- 7. Unit Main Info
- 8. On/Off command
- 9. Input/Output list
- 10. Inlet water temperature
- 11. Alarms and warnings page
- 12. Date and time

# 2.4. On/Off Command

The ON/OFF command is accessible from the homepage by pressing the icon:

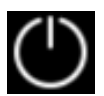

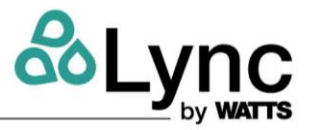

The unit can be then turned ON or OFF via touch screen pressing the corresponding icon:

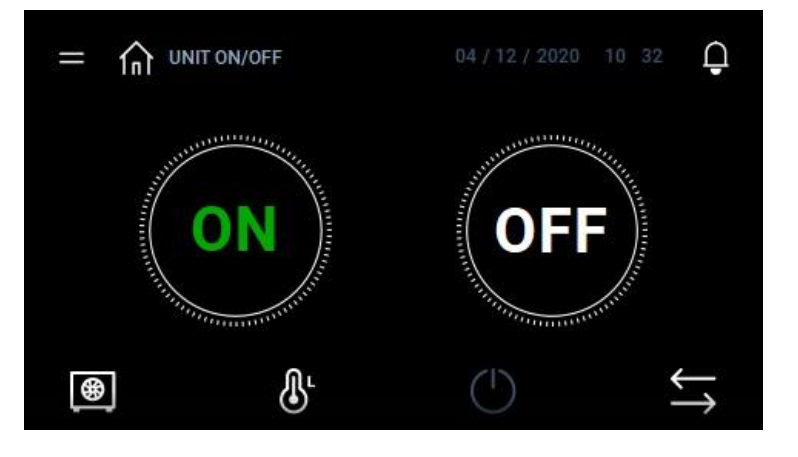

In order to use only the touch screen and no additional mechanical thermostats to switch the unit ON and OFF please access to the unit web server (see previous section), press the "REMOTE CONTROL" button located in the central area of the main screen, and set the parameters as follows:

| Address                   | Label         | Name                                   | Status |
|---------------------------|---------------|----------------------------------------|--------|
| 7548                      | RC02          | Heat pump ON-OFF                       |        |
| IOTE COM                  | Label         | TUAL CONFIGURATION                     | Status |
| IOTE CON                  | NTROL AC      | TUAL CONFIGURATION                     | Status |
| DTE COM<br>ddress<br>7547 | Label<br>RC01 | TUAL CONFIGURATION Name Remote Control | Status |

The RC01 Remote control parameter needs to be enabled and RC03 Thermal request by set to "Supervision". It will be still possible to use the internal web server to switch the unit ON/OFF, there is no priority between the two possibilities, the unit will execute the last issued command,

# Lync AEGIS Controller 2: USER OPERATION VIA TOUCH SCREEN

# 2.5. LED Bar

•

•

•

2.6.

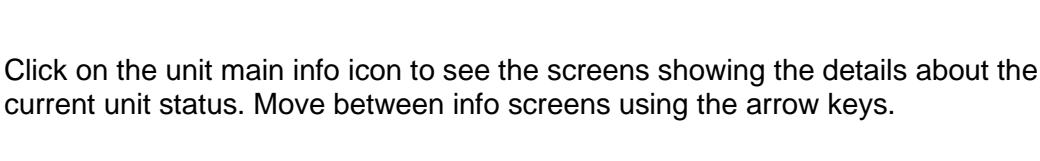

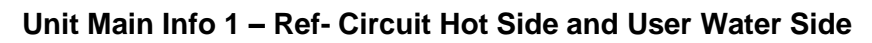

is in stand-by mode. Three colors are used to identify the unit's status:

Red blinking  $\rightarrow$  There is an alarm or warning active

Green  $\rightarrow$  The unit is on and running

**Unit Main Info** 

White  $\rightarrow$  The unit is on and in stand-by mode

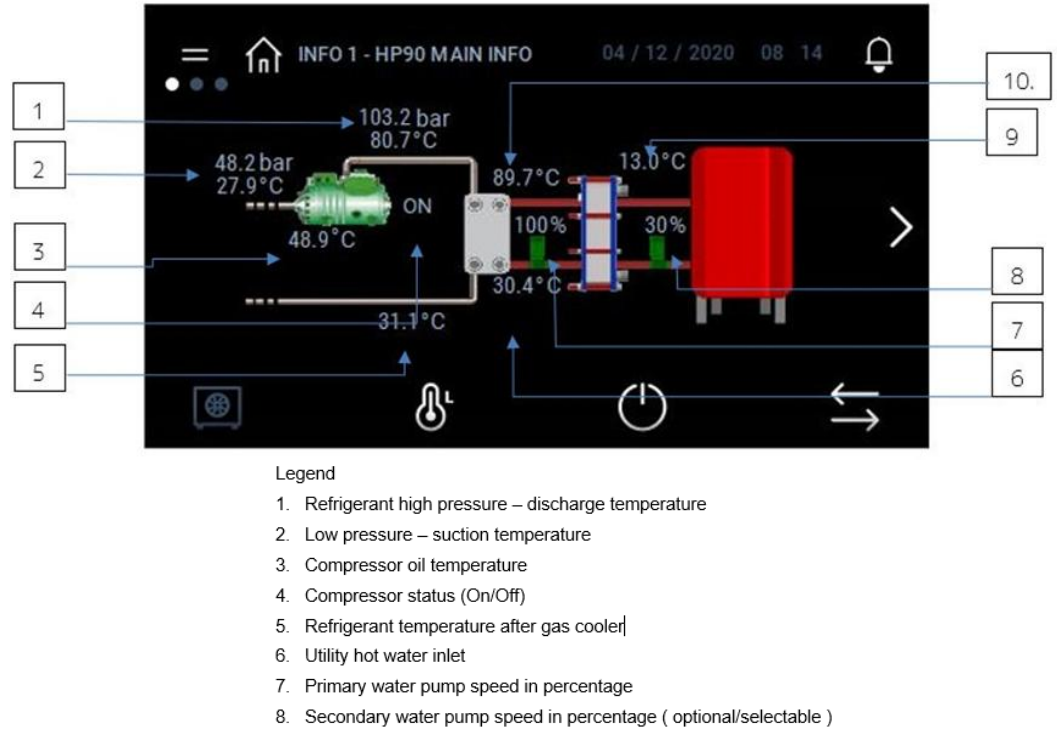

- 9. Secondary side water temperature ( optional/selectable )
- 10. Utility hot water outlet

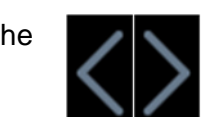

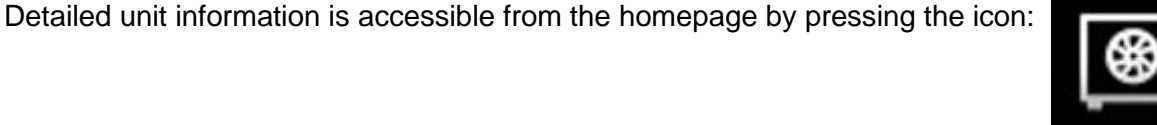

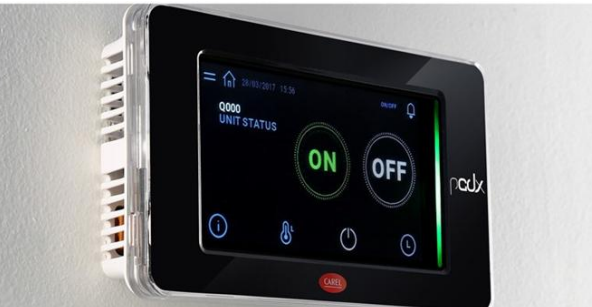

The led bar on the right side helps the user to recognize the status of the unit when the screen of

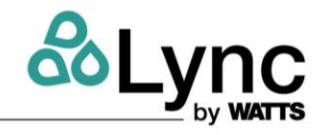

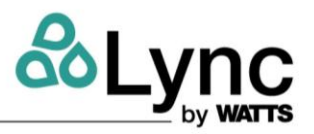

# Unit Main Info 2 – Superheating

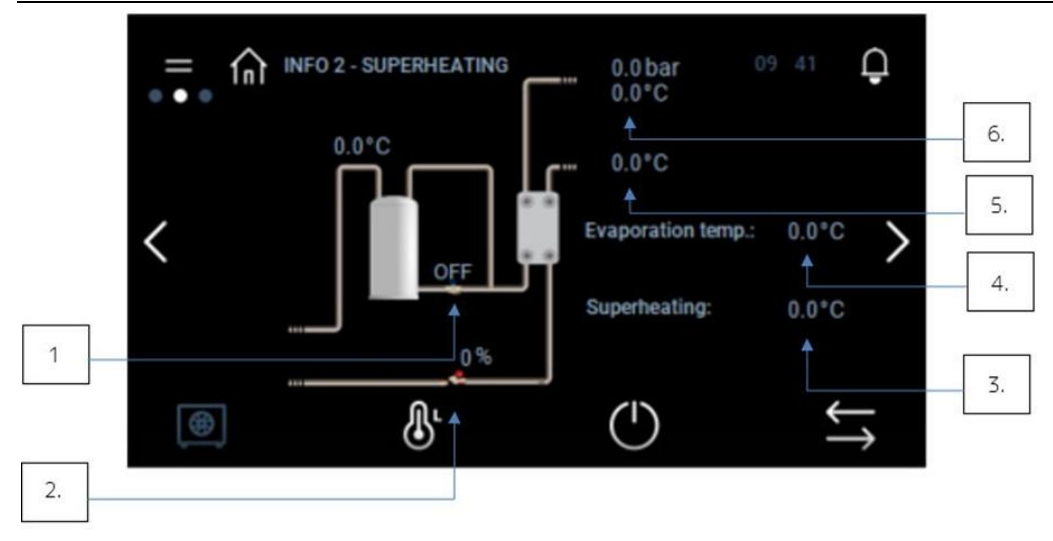

- 1. Oil valve status
- 2. Electronic expansion valve opening status (percent)
- 3. Superheating temperature
- 4. Evaporation temperature
- 5. Refrigerant temperature after gas cooler
- 6. Refrigerant low pressure / temperature before gas cooler

# Unit Main Info – A/W Configuration Source Side

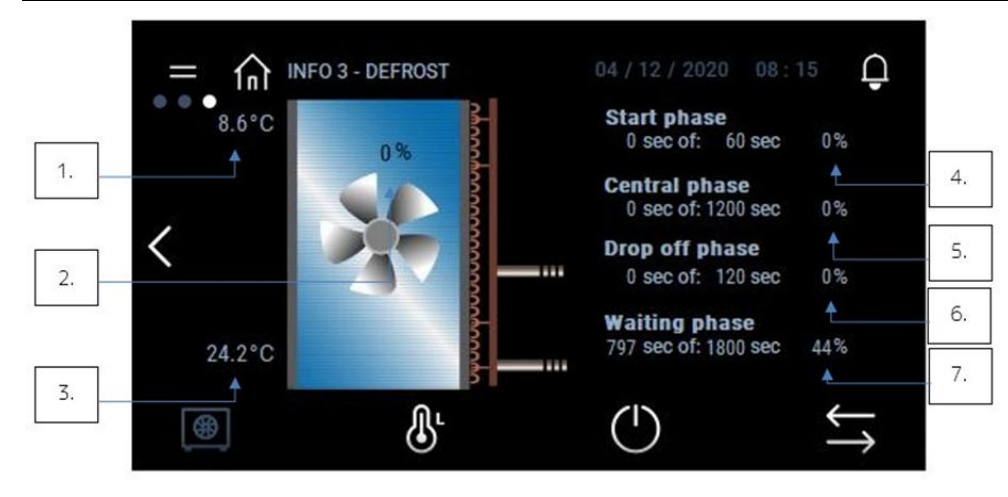

- 1. Source water inlet temperature
- 2. Condenser fan speed (percent)
- 3. Coil pack temperature
- 4. Defrost start phase (percent)
- 5. Defrost central phase (percent)
- 6. Drop off phase (percent)
- 7. Waiting phase (percent)

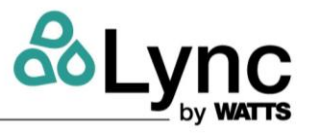

# Unit Main Info – Cold Recovery Option Source Side

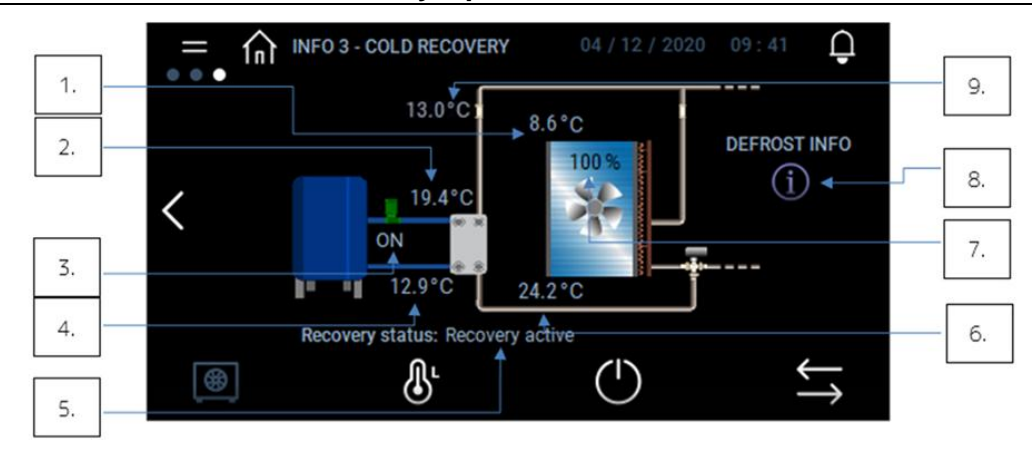

- 1. External air temperature
- 2. Source cold water inlet
- 3. Source water pump status (On/Off)
- 4. Source cold water outlet
- 5. Recovery system status
- 6. Coil pack temperature
- 7. Fan speed in percentage
- 8. Defrost phase info
- 9. Subcooling temperature

# Unit Main Info – Water Source Side

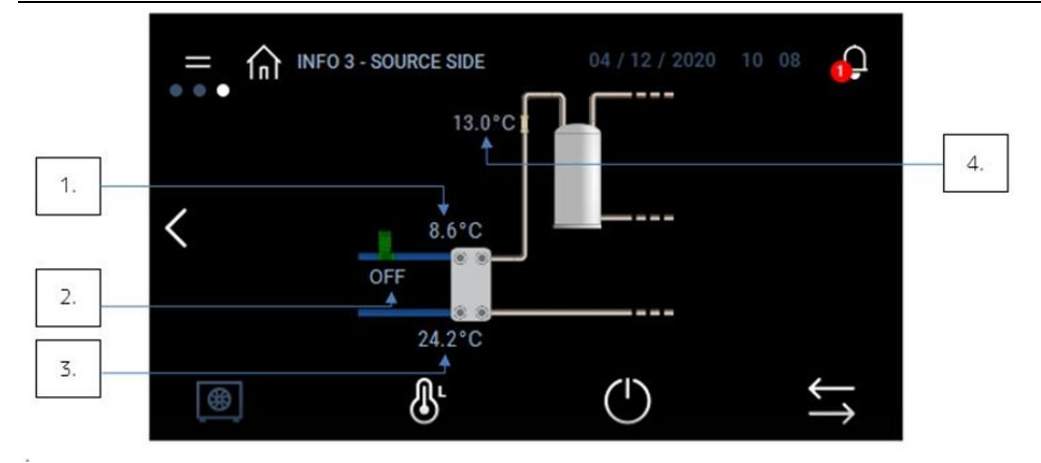

- 1. Source inlet water temperature
- 2. Source pump water status (On/Off)
- 3. Coil pack temperature
- 4. Subcooling temperature

# Lync AEGIS Controller 2: USER OPERATION VIA TOUCH SCREEN

# 2.7. Setpoint Menu

It is possible to modify the unit set points by pressing the Set icon from the homepage:

The user can set both the delivery water (Hot water set point) and the tank temperature sets BT1 and BT2.

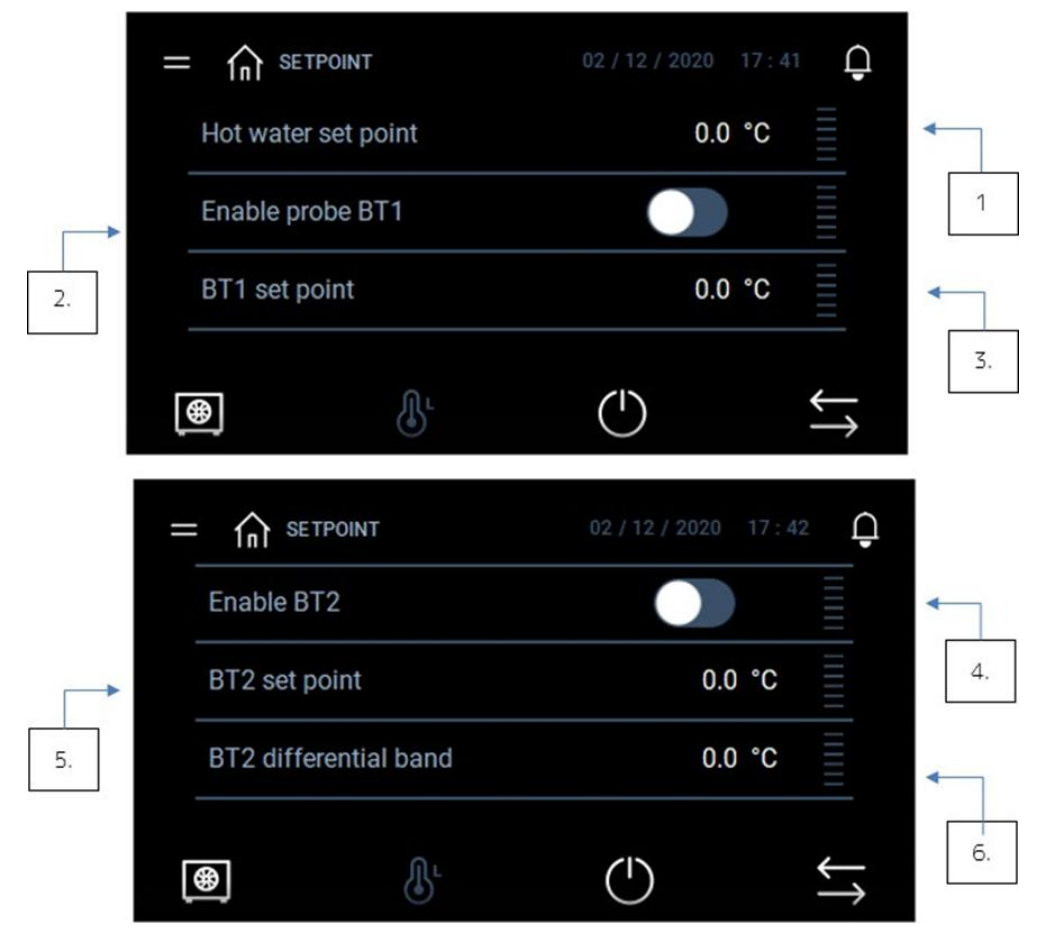

- 1. Domestic hot water temperature set point
- 2. Enable temp. probe on the first (coldest) tank
- 3. Setpoint of the temp. probe on the first (coldest) tank
- 4. Enable the temp. probe on the last (hottest) tank
- 5. Set point of the temp. probe on the last (hottest) tank
- 6. Temperature differential band of the probe on the second tank

Please note that the "Hot water set point" doesn't directly influence the compressor ON/OFF status. The delivery temperature is regulated by modulating the primary side pump, therefore the flow of hot water at the outlet is not constant.

If the outlet temperature probe is below the set point the pump speed is decreased, while above the set temperature is increased.

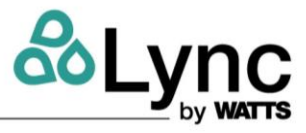

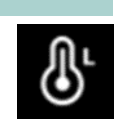

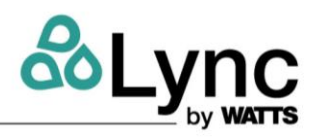

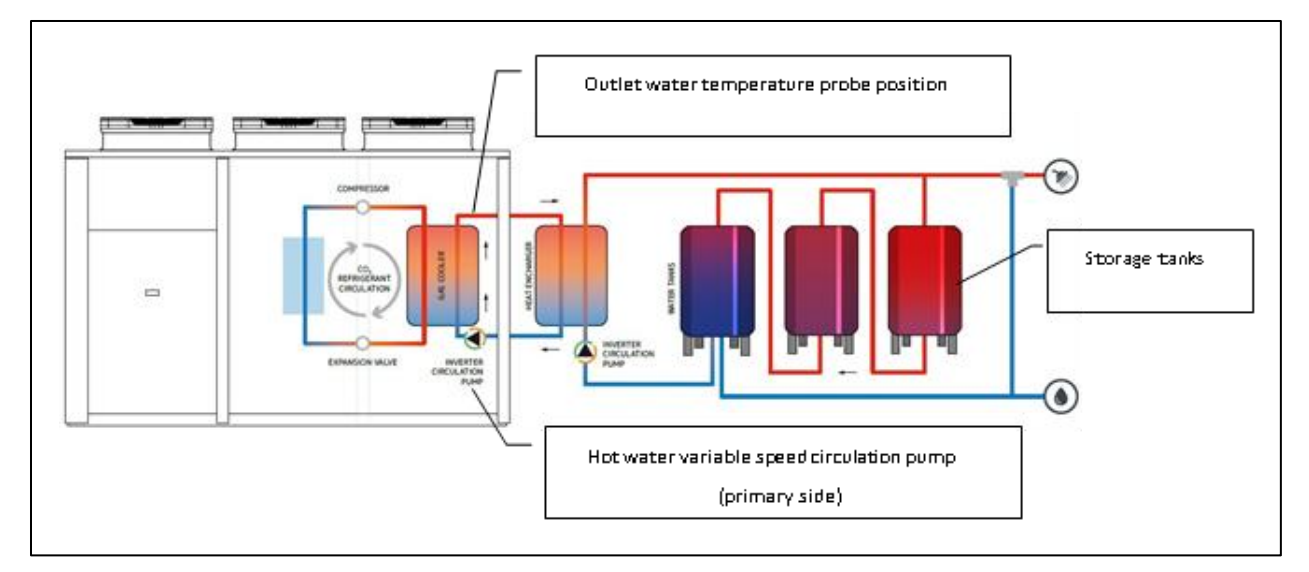

The set points BT1 and BT2 are referred to probes placed in the tanks. The BT2 sensor (hot side probe) is located in the top of the last storage tank in the series, near the supply outlet. The (BT1) sensor (cold side probe) is located in the bottom of the first storage, near cold return connection.

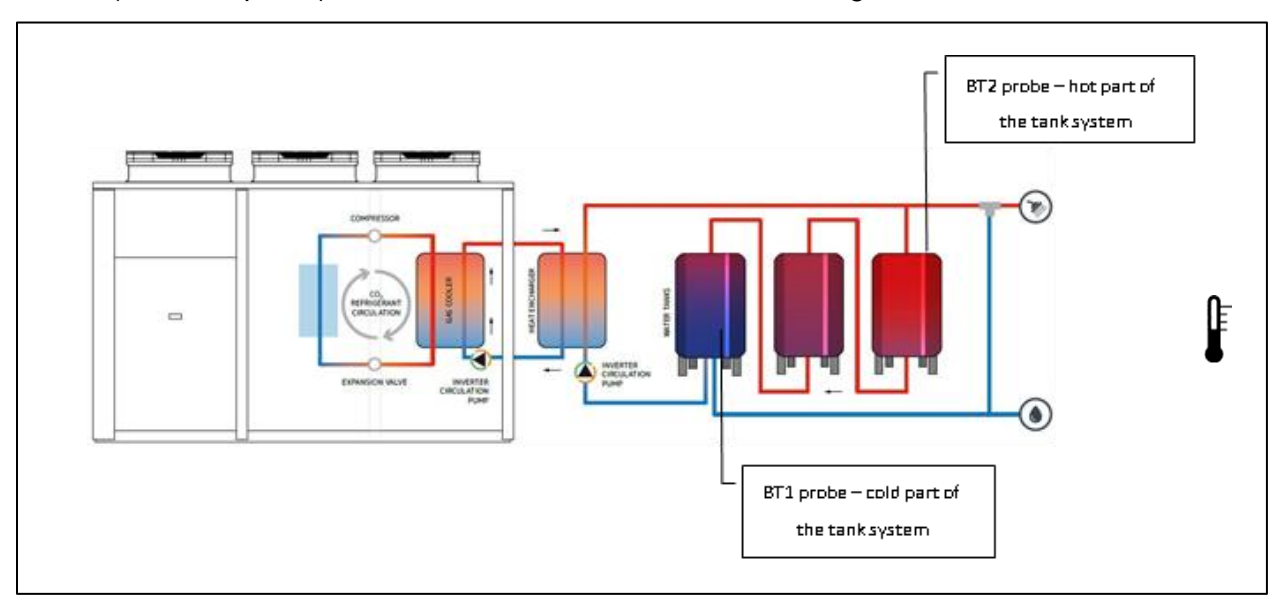

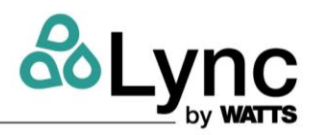

# 2.8. Main Menu

The display main menu is accessible from the homepage by pressing the icon:

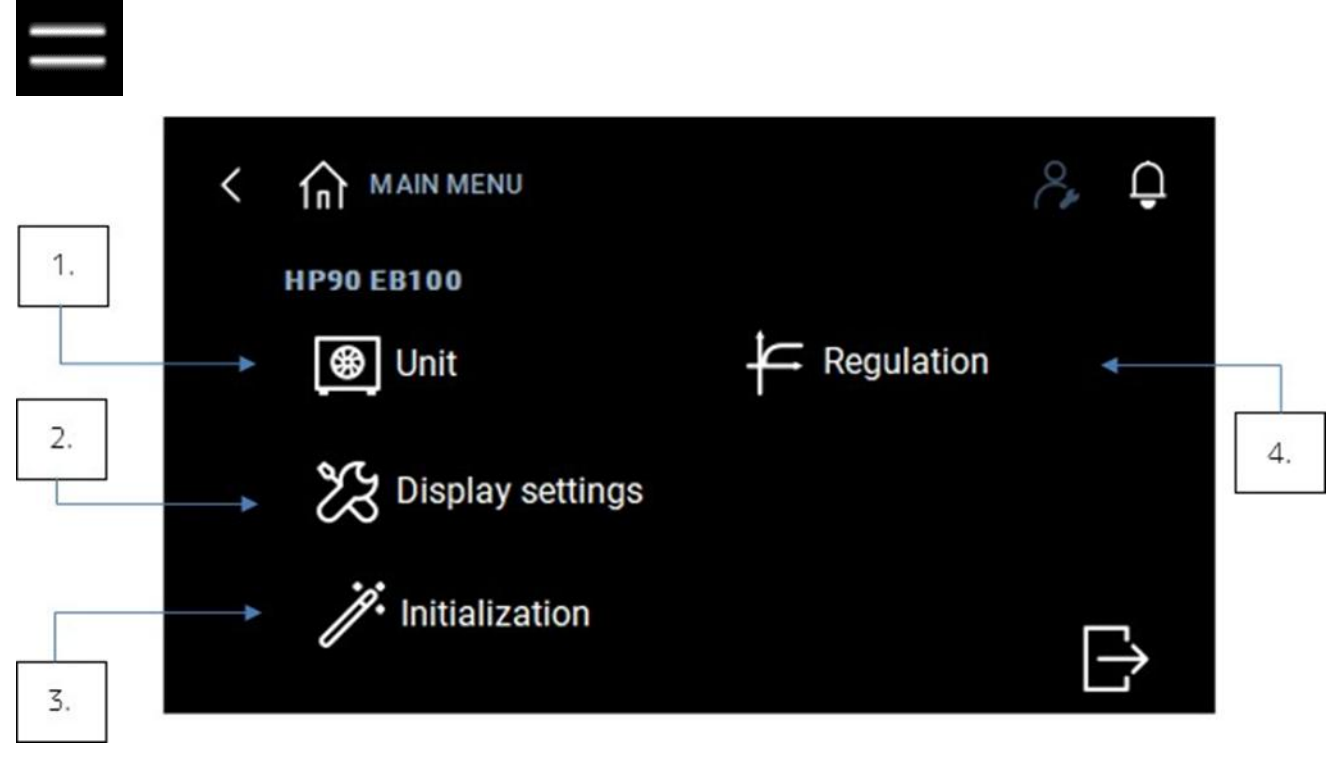

- 1. Unit menu
- 2. Display settings
- 3. Reset alarms and parameters
- 4. Regulation menu

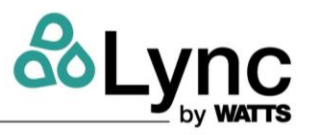

# Main Menu – Unit Variables

Here the user can manage the values of the anti-ice function on the heat exchangers and the values of the water pump on the secondary side

| 1 איז איז איז איז איז איז איז איז איז איז | <i>8</i> , ₽     | 5. |
|-------------------------------------------|------------------|----|
| Anti ice hot side                         | Secondary pump 🔺 |    |
| Anti ice cold side                        | -                |    |
| Cold side temp. differential              | -                |    |
| 3. Defrost                                | -                |    |
| 4.                                        | $\ominus$        |    |

- 1. Anti-ice hot side management
- 2. Anti-ice cold side management
- 3. Cold side temperature differential band set
- 4. Defrost
- 5. Secondary water pump management

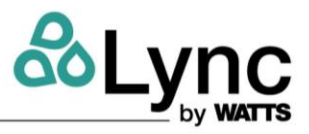

# Main Menu – Display Settings

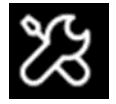

In the display settings it is possible to select the unit of measure and set the date/time. The other options are reserved.

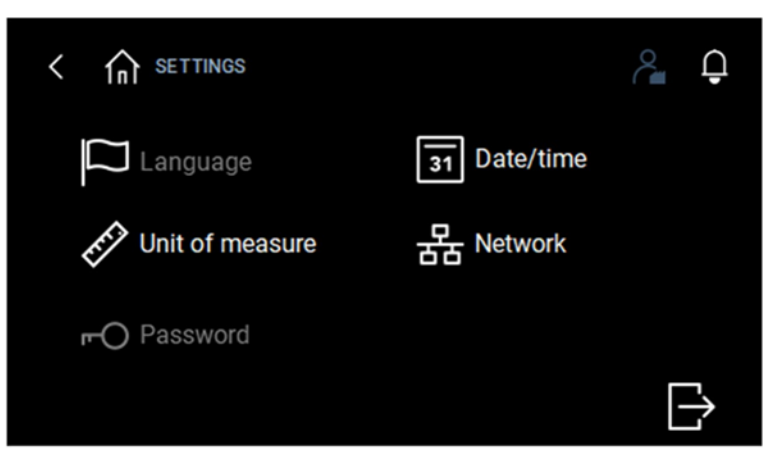

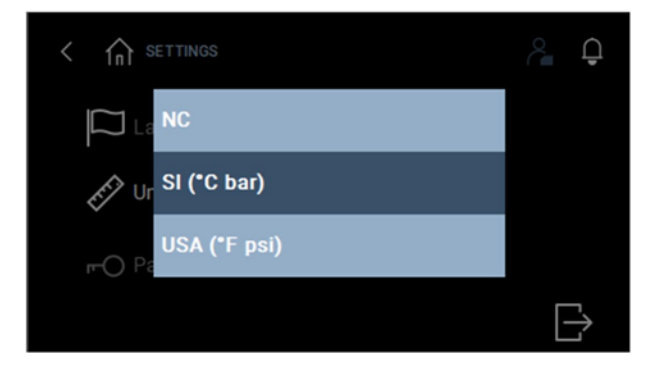

Unit of measure selection

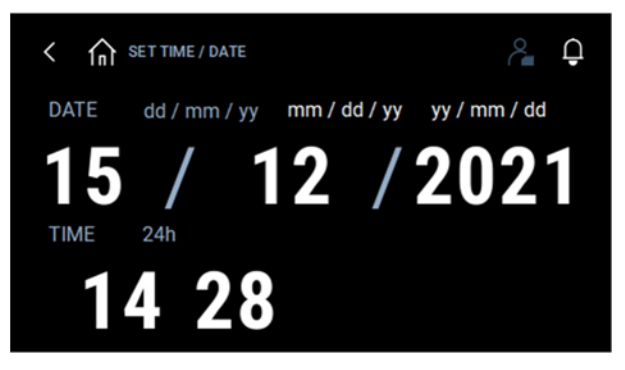

Date and time settings

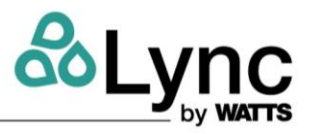

#### Main Menu – Initialization

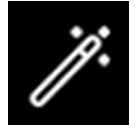

In this menu it is possible to reset the alarm history. The Reset to factory settings command is reserved to users with Administrator access level.

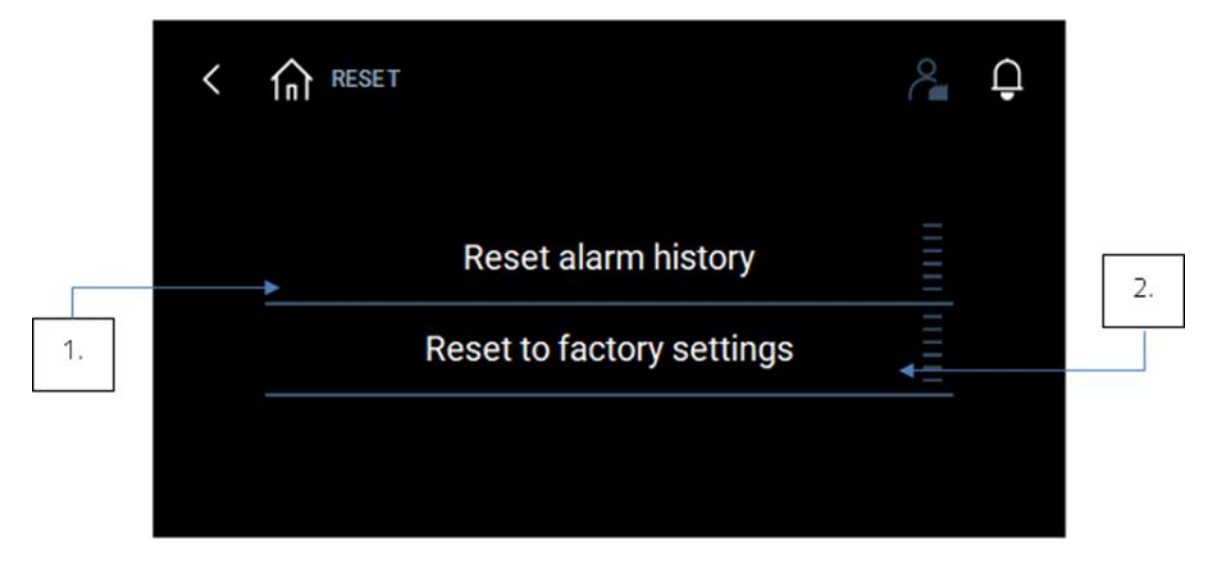

In this page the user can reset the alarm history [1.] or reset all the variables values to the factory defaults [2.]

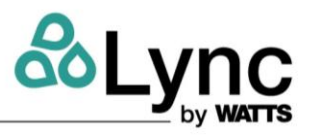

# 2.9. Alarm Management

### Active Alarms

To display the active alarms, if any, press the bell in the upper right corner. The *Reset alarms and Alarm history* functions will be also available.

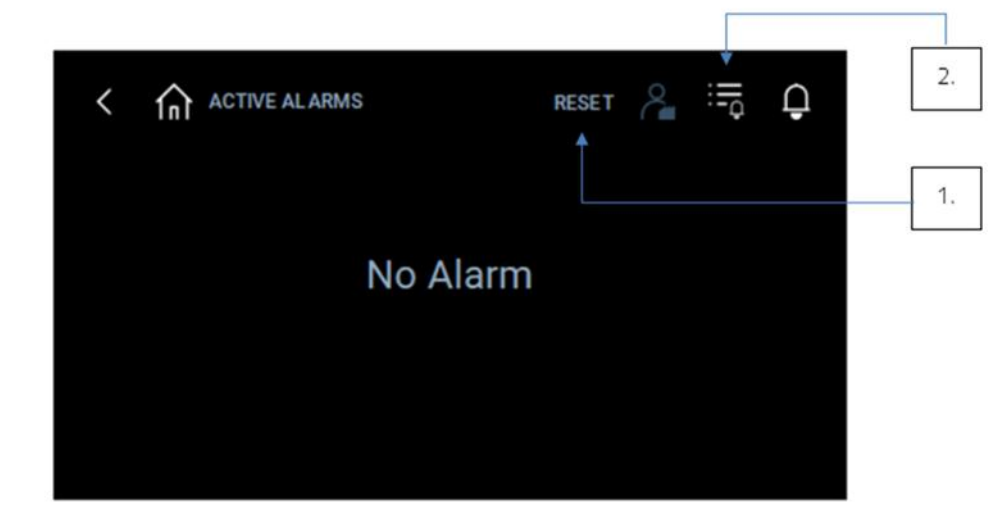

Here the user can read and restore those alarms that do not automatically reset with the related command [1.] and access alarm history page [2].

# Alarm History

In Alarm history both the activation (START) and reset (STOP) times of past alarms are stored.

| State | Time 🛛 🗸            | Description        |
|-------|---------------------|--------------------|
| STOP  | 03/12/2020 14:45:08 | Controller Offline |
| START | 03/12/2020 14:44:59 | Controller Offline |

Here the user can read old alarms and understand when they were triggered

# Lync AEGIS Controller 3: USER OPERATION VIA WEB INTERFACE

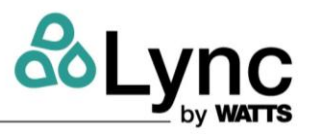

# 3. USER OPERATION VIA WEB INTERFACE

#### Web Server Main Page (Home)

The web server can be accessed with direct ethernet connection to the unit. To access the internal web server, type the IP address of the unit in your internet browser (the factory default is 192.168.1.160 – please refer to Appendix C if you need to change your PC's IP address accordingly).

| $\leftarrow \   \rightarrow \   {\bf G}$ | ○ 👌 192.168.1.160 |
|------------------------------------------|-------------------|
|------------------------------------------|-------------------|

You will be prompted for the credentials:

| Username |         |        |
|----------|---------|--------|
|          |         |        |
| Password |         |        |
|          | <br>    |        |
|          | Sign in | Cancel |

Use the username "user" and the password "1" to access with the lowest authorization level. Please refer to the "User management" section later on for additional details about the user access levels. After successful authentication the unit main screen will be displayed, showing the main menu on the right side and the unit current data in the central area. Alarm and warnings, if any, are shown at the bottom of the Home page:

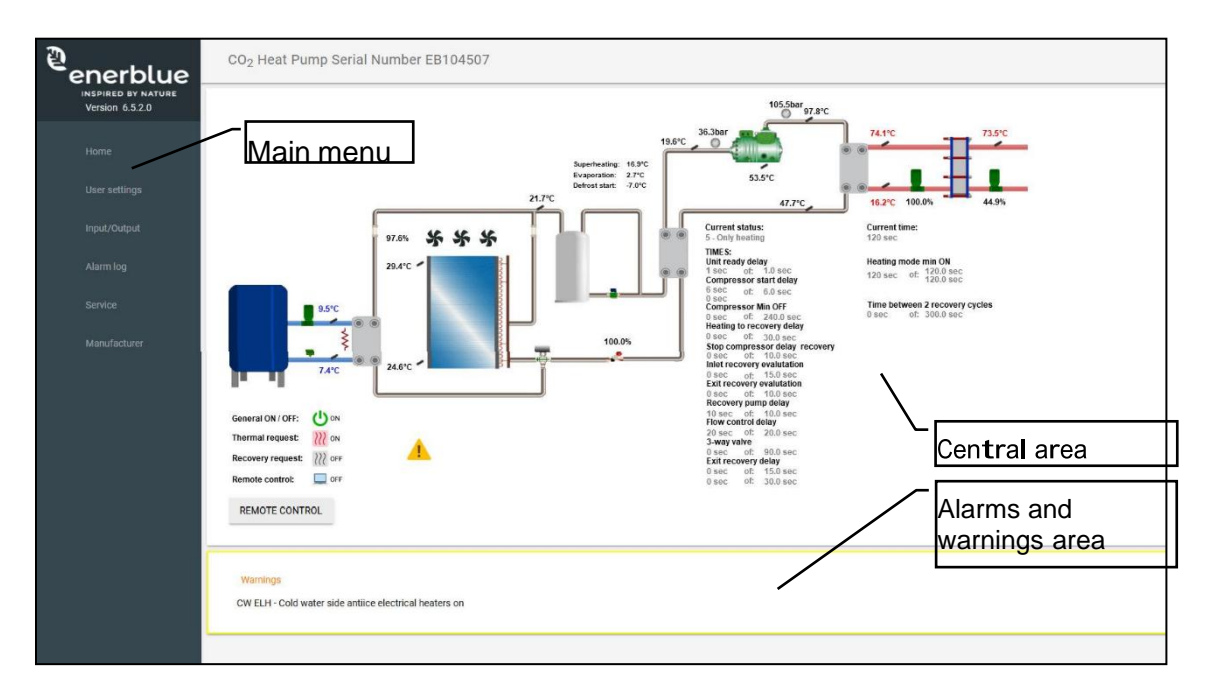

The unit probe values visible in the central area are updated in real time; both °C/bar and °F/psi unit of measure are supported. The operation of the compressor and the fans are displayed with animated icons. The hot water storage tank system is shown as a generalized single tank.

# Lync AEGIS Controller 3: USER OPERATION VIA WEB INTERFACE

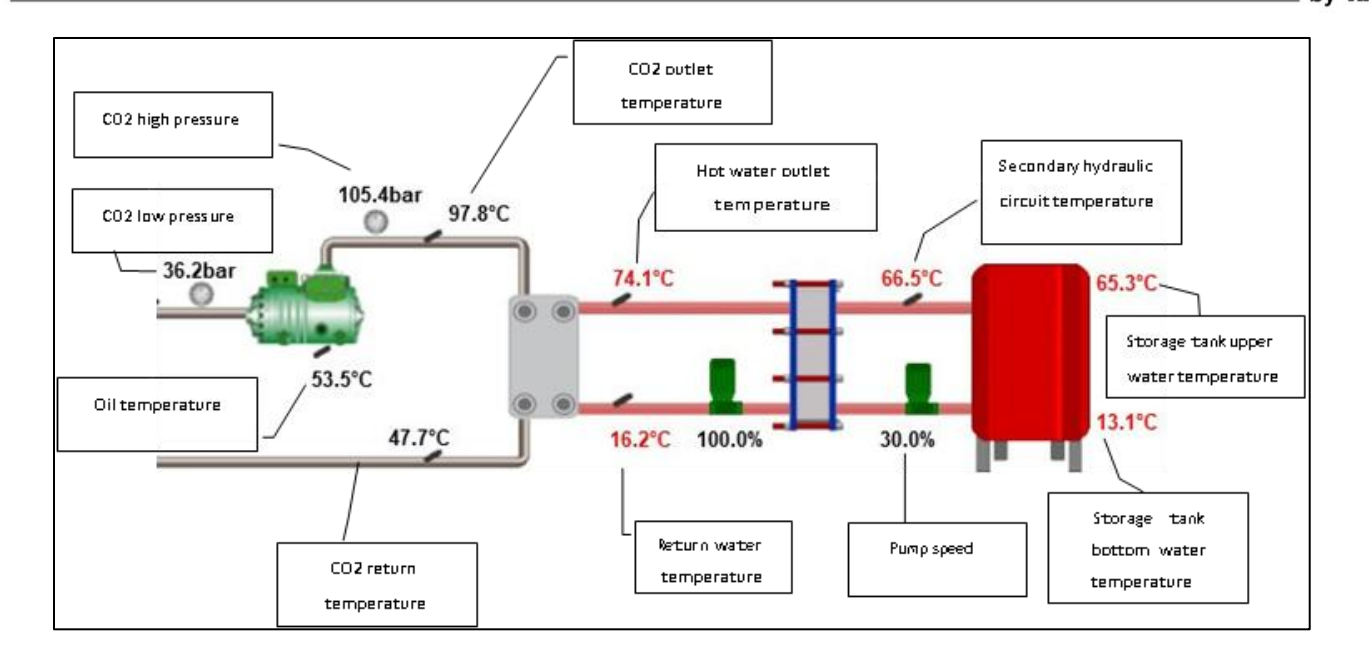

20

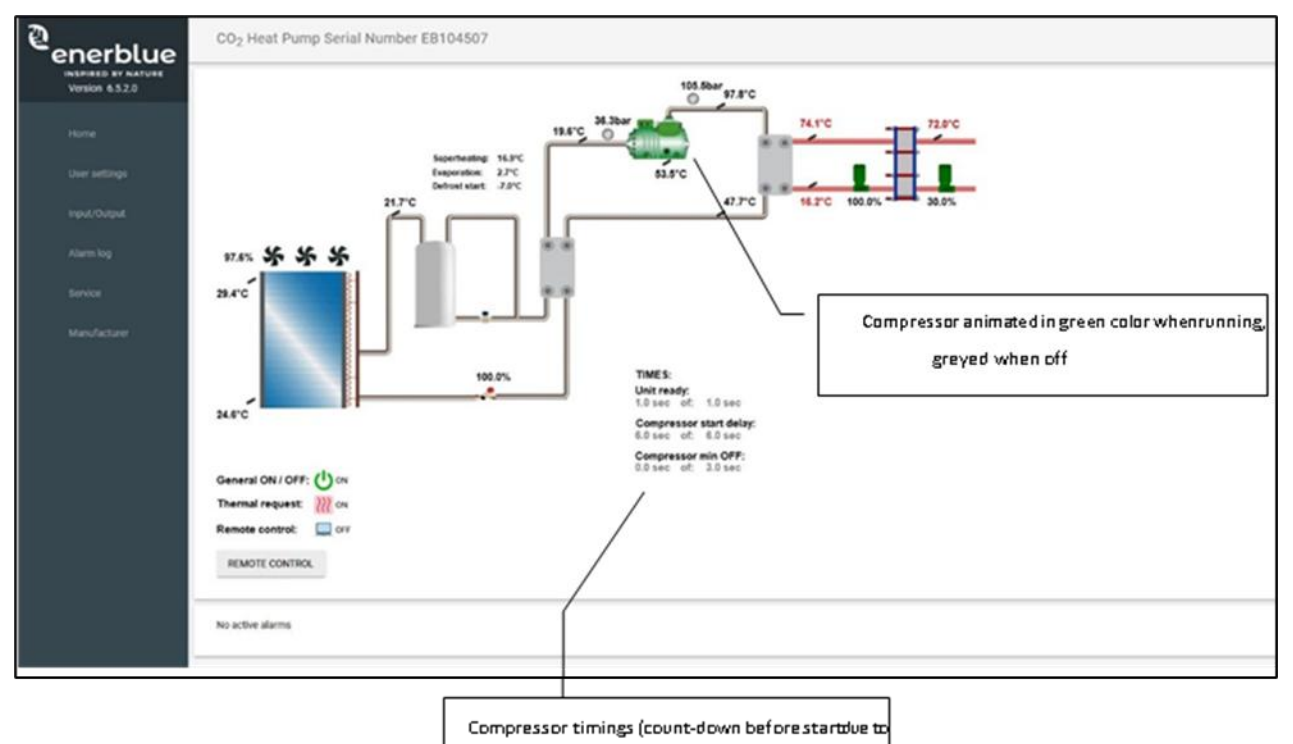

pump delays or minimum timings)

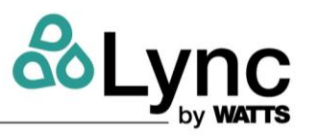

# Unit On/Off Via Web Interface (Or BMS) Only

In order to use the web interface or an external supervisor (e.g. BMS software or touch screen) to switch the unit ON and OFF please press the "REMOTE CONTROL" button located in the central area, and set the parameters as follows:

| Address          | Label         | Name                   | Status |
|------------------|---------------|------------------------|--------|
| 17548            | RC02          | Heat pump ON-OFF       |        |
| Address          | Label         | Name                   | Status |
| Address          | Label         | Name                   | Status |
| Address<br>17547 | Label<br>RC01 | Name<br>Remote Control | Status |

- "RC01 Remote control" ENABLED
- "RC03 Thermal request by:" Supervision

Now it is possible to use the "RC02 Heat pump ON-OFF" switch to enable or disable the unit:

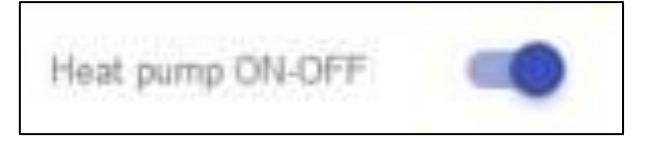

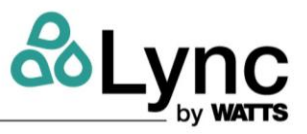

# Unit On/Off Management Via Web Server

The status of both the ON/OFF request and the hot water demand (Thermal request) is shown on the main menu.

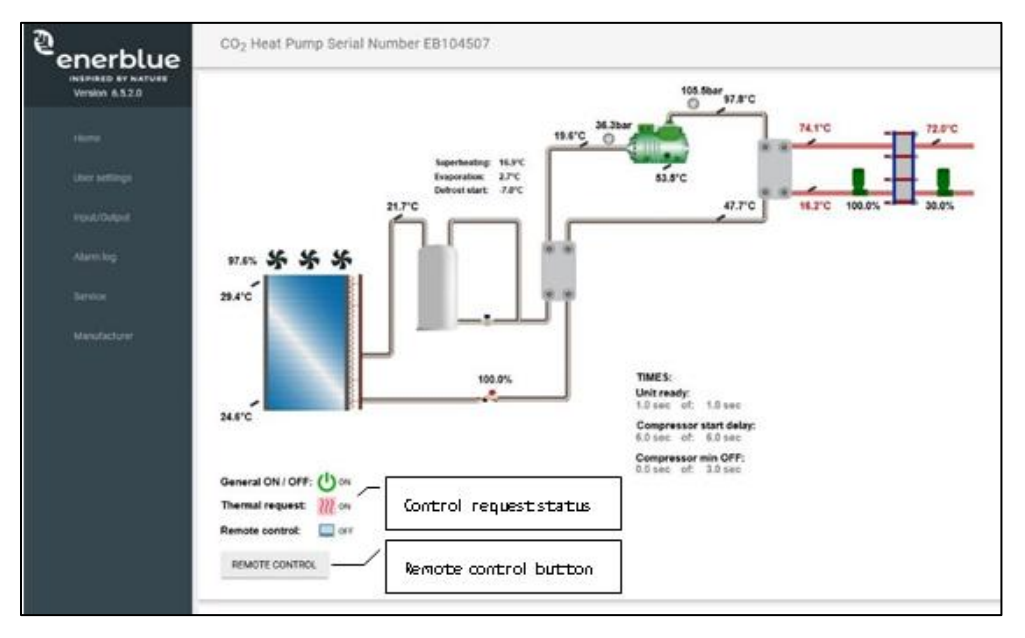

As previously mentioned, the "RC01 Remote supervision" parameter needs to be enabled. Please note that the physical main switch, located on the unit electrical panel, needs to be placed in "MAN" position.

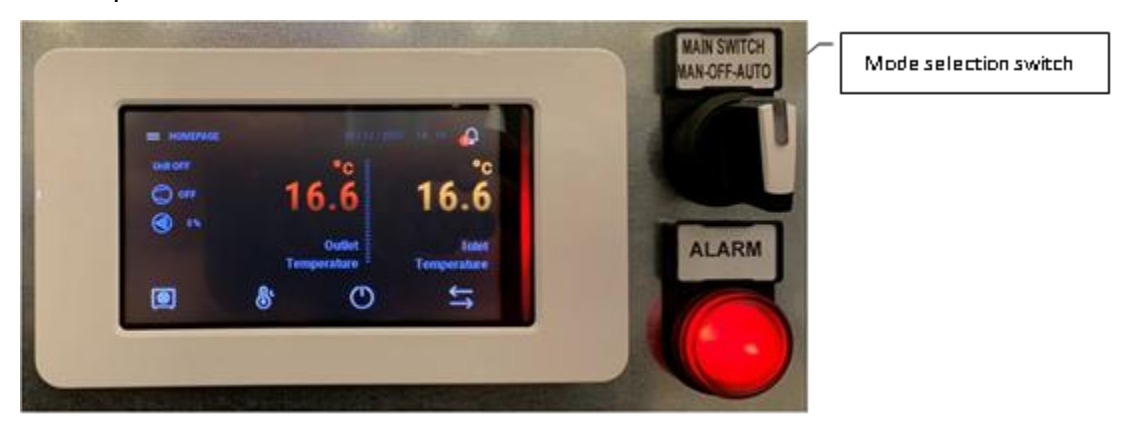

The hot water demand (Thermal request) can be initiated by the user via web server, or still controlled via dedicated digital input (e.g. connected to an external mechanical thermostat or PLC) as shown in the next paragraphs.

# Unit On/Off Via Web And External Thermal Request

In order to use the web interface, combined to an external mechanical thermostat or PLC switch the unit ON and OFF please press the "REMOTE CONTROL" button located in the central area, and set the parameters as follows:

# Lync AEGIS Controller 3: USER OPERATION VIA WEB INTERFACE

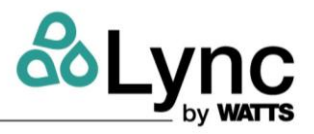

|         | Label | Name             | Status |
|---------|-------|------------------|--------|
| 17548   | RC02  | Heat pump ON-OFF |        |
|         |       | Namo             | Status |
|         |       | Namo             | Status |
| Address | Label | Name             | Status |
| Address | RC01  | Remote Control   |        |

- "RC01 Remote control" ENABLED
- "RC03 Thermal request by: "DI"

Now the "RC02 Heat pump ON-OFF" parameter it is not enough to switch the unit ON/OFF. Digital input 2 of the controller needs to be closed by an external thermostat or PLC device as well in order to activate the unit.

#### Main Menu

The main menu is located on the left side of the web interface main screen. Click on the menu to enter the corresponding section. Some screens display a tab interface allowing the configuration of several sections.

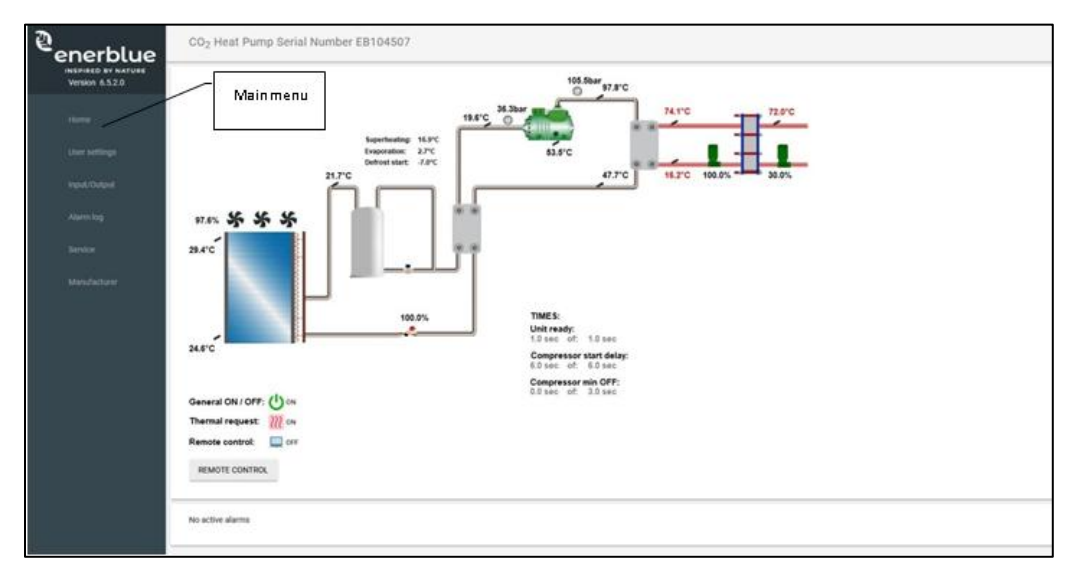

The "Service" and "Manufacturer" menus are displayed only for the users with higher access level permissions (see later).

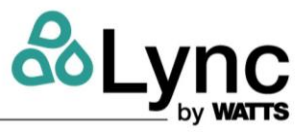

#### **User Settings**

It is possible to set the unit hot water temperature via web interface in the menu User setting – Hot water regulation.

HOT WATER REGULATION

| Address | Label | Name                               | Value | Um |
|---------|-------|------------------------------------|-------|----|
| 16433   | ST01  | Hot Water out temperture set point | 70.0  | °C |

Please note that the "ST01 Hot Water out temperature set point" doesn't directly influence the compressor ON/OFF status. The delivery temperature is regulated by modulating the primary side pump, therefore the flow of hot water at the outlet is not constant.

If the outlet temperature probe is below the set point of the pump speed is decreased, while above set temperature ST01 is increased.

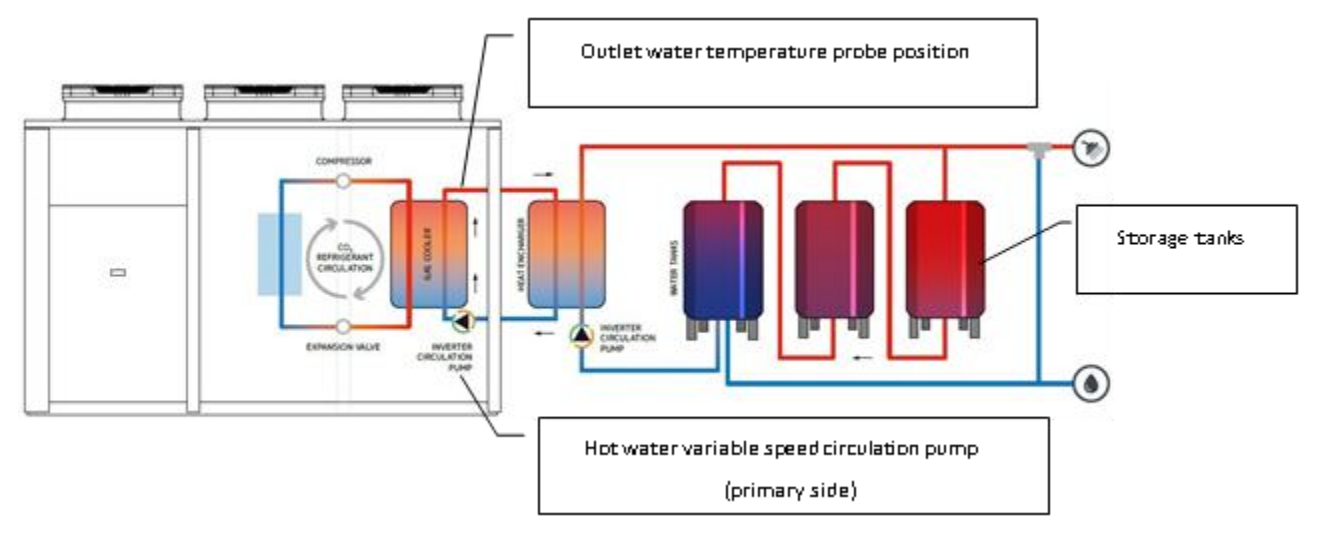

#### **Double Probe**

In the same menu it is possible to enable the BT1 and BT2 probes via the web interface in the *User setting – Double probe function* menu.

DOUBLE PROBE FUNCTION

| Address | Label | Name                                                        | Value | Um |
|---------|-------|-------------------------------------------------------------|-------|----|
| 16633   | ST02  | Enable probe BT1                                            |       |    |
| 16637   | ST03  | BT1 set point                                               | 30.0  | °C |
| 16639   | ST04  | BT1 differential band                                       | 5.0   | °C |
| 16641   | ST05  | Enable probe BT2<br>(enabling BT2, BT1 is automatically ON) |       |    |
| 16638   | ST06  | BT2 set point                                               | 65.0  | °C |
| 16640   | ST07  | BT2 differential band                                       | 10.0  | °C |

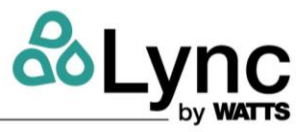

The BT2 sensor (hot side probe) is located in the top of the last storage tank in the series, near the supply outlet. The (BT1) sensor (cold side probe) is located in the bottom of the first storage, near cold return connection.

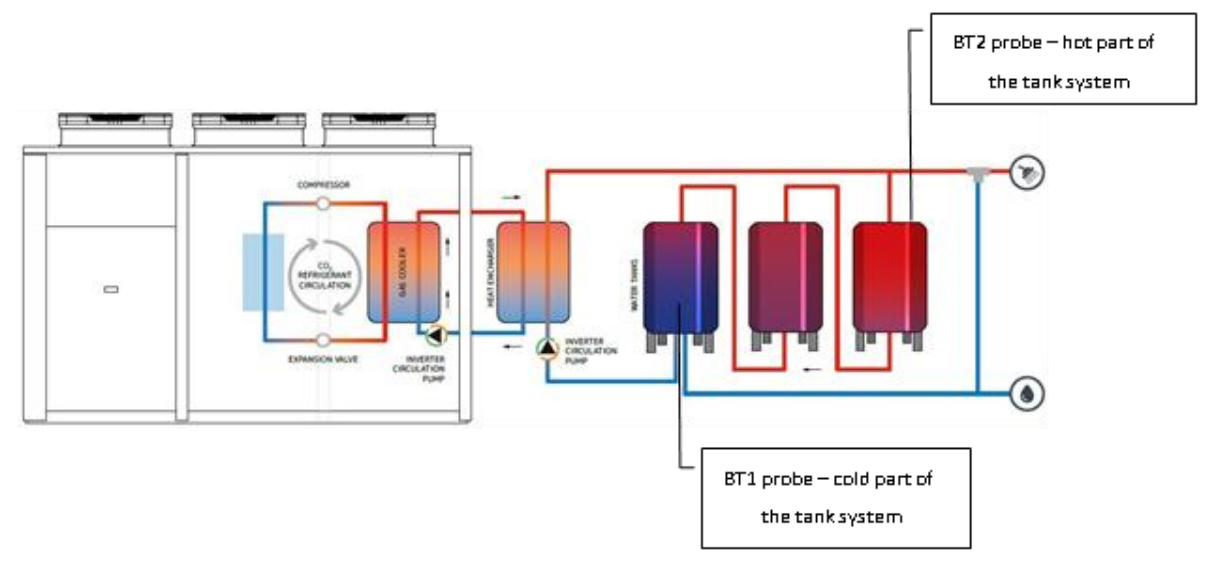

# **Cold Recovery Regulation**

It is possible to manage the cold recovery via the web interface in the User setting – Cold recovery regulation menu

COLD RECOVERY REGULATION

| Address | Label | Name                                  | Value | Um |
|---------|-------|---------------------------------------|-------|----|
| 9638    | CR01  | Enable cold water recovery            | -     |    |
| 16807   | CR02  | Cold water recovery set point         | 10.0  | °C |
| 16808   | CR03  | Cold water recovery differential band | 5.0   | °C |

Using the cool recovery option, heat can be drawn from a water stream rather than the ambient air, thus providing cooling to a water loop. This can be used to not only increase the performance of the heat pump, but also increase the performance of water loops such as a central chilled water system.

The function must be enabled (parameter CR01). The cooling request must be enabled via digital input (DI03). Once these two conditions are met, the controller checks the inlet water temperature in the recovery heat exchanger.

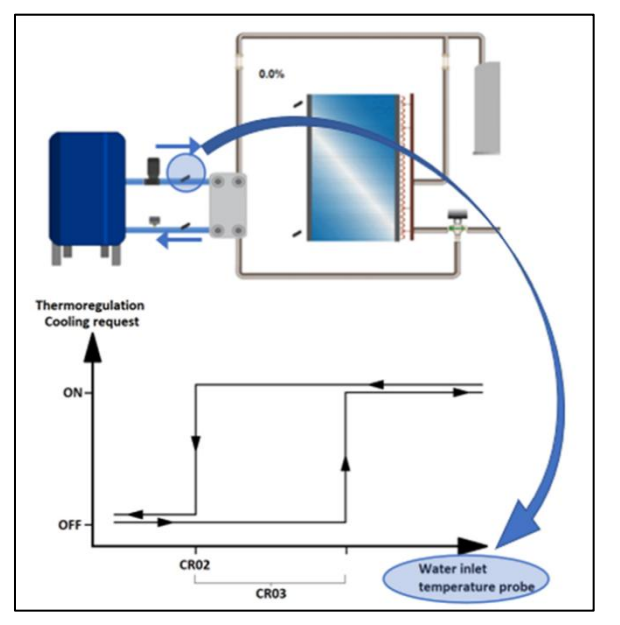

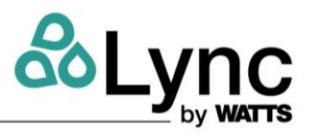

#### Input/Outputs

The input/output values are visible in the Input/Output menu. The I/O mappings depend on the unit type. Please note that the values are updated every 3 seconds.

The unit of measure is selectable in the Service menu (see later) between °C/bar and °F/psi.

| ddress | Label    | Name                                     | Value | Um  |
|--------|----------|------------------------------------------|-------|-----|
| 336    | AI01     | Hot Water IN temperature                 | 31.3  | °C  |
| 337    | AI02     | Hot Water OUT temperature                | 82.7  | °C  |
| 338    | AI03     | CO2 OUT Gas Cooler                       | 31.1  | °C  |
| 339    | AI04     | Source water temperature IN              | 27.8  | °C  |
| 340    | AI05     | Source water temperature OUT             | 8.6   | °C  |
| 341    | AI06     | Evaporator coil temperature              | 38.2  | °C  |
| 342    | A107     | Double probe function BT1                | 20.6  | °C  |
| 343    | AI08     | Double probe function BT2                | 54.9  | °C  |
| 344    | AI09     | High Pressure                            | 102.7 | bar |
| 345    | AI10     | Low Pressure                             | 48.2  | bar |
| 346    | AI11     | Crankcase oil temperature                | 41.5  | °C  |
| 347    | AI12     | Compressor discharge temperature         | 80.6  | °C  |
| 886    | EXP_AI03 | Secondary outlet water temperature probe | 13.0  | °C  |
| PO.A   | EVD AIDA | Subcooling                               |       | *0  |

#### Trend Log

The web interface provides also the possibility to display the data logged by the unit controller. In order to visualize the data stored in the internal SD card enter in the *Trend* page, select the desired month ant click on *Load Data* button. The dimension of the resulting chart can be selected via the *High* button (Default, Small, Mean, Big).

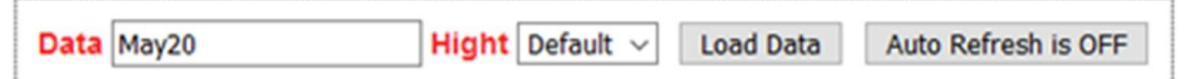

The log loading may require some time, depending on the amount of stored data.

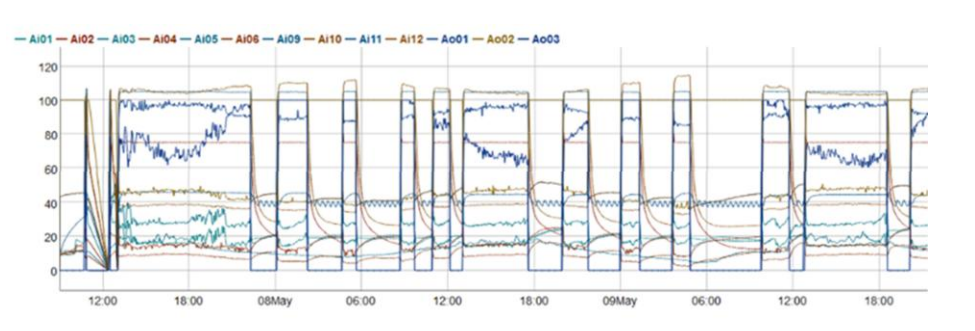

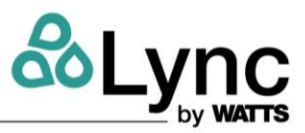

#### The unit can select the data to be displayed checking the correspondent description:

| ANALOG INPU | UTS                              |       | ANALOG OUT | PUTS                                   |       |
|-------------|----------------------------------|-------|------------|----------------------------------------|-------|
| Label       | Description                      | Check | Label      | Description                            | Check |
| Ai01        | Hot Water IN temperature         |       | Ao01       | Hot water pump speed control           |       |
| Ai02        | Hot Water OUT temperature        | Ø     | Ao02       | High pressure electronic valve control |       |
| Ai03        | CO2 OUT Gas Cooler               | Ø     | Ao03       | Fan speed control                      |       |
| Ai04        | Suction temperature              | Ø     | Ao05       | not used                               |       |
| Ai05        | External air temperature         |       |            |                                        |       |
| A106        | Evaporator coil temperature      | Ø     | STATUS     |                                        |       |
| Ai07        | Double probe function BT1        |       | Label      | Description                            | Check |
| Ai08        | Double probe function BT2        |       | State      | Logger status                          |       |
| Ai09        | High Pressure                    | Ø     |            |                                        |       |
| Ai10        | Low Pressure                     |       |            |                                        |       |
| Ai11        | Crankcase oil temperature        | Ø     |            |                                        |       |
| Ai12        | Compressor discharge temperature |       |            |                                        |       |

Please check the "Service" menu section for further information regarding the configuration of sampling period and logger enabling/disabling.

#### SD Data Stored

The logged data are stored in internal SD card as CSV (comma separated values) files. It is not necessary to remove the card for obtain the files, they can be download from browser by clicking on the correspondent filename.

| File name<br>SEP21.CSV<br>OCT21.CSV<br>NOV21.CSV | Size [byte]<br>2000077<br>2000093<br>2000164 |
|--------------------------------------------------|----------------------------------------------|
| File name SEP21.CSV OCT21.CSV NOV21.CSV          | Size [byte] 2000077 2000093 2000164          |
| SEP21.CSV<br>OCT21.CSV<br>NOV21.CSV              | 2000077<br>2000093<br>2000164                |
| OCT21.CSV<br>NOV21.CSV                           | 2000093                                      |
| NOV21.CSV                                        | 2000164                                      |
|                                                  |                                              |
| JUL21.CSV                                        | 2000097                                      |
| AUG21.CSV                                        | 2000168                                      |
| DEC21.CSV                                        | 2000026                                      |
| JAN21.CSV                                        | 2000008                                      |
| FEB21.CSV                                        | 2000192                                      |
| MAR21.CSV                                        | 2000104                                      |
| APR21.CSV                                        | 2000150                                      |
| MAY21.CSV                                        | 2000005                                      |
| JUN21.CSV                                        | 2000200                                      |
|                                                  |                                              |
|                                                  |                                              |

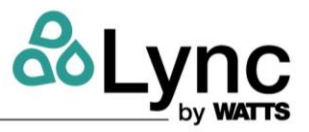

The filename is composed by the log month (3 letters) and the year (2 numbers). It is possible to use the Excel *Data* function to easily import the log into a worksheet for subsequent analysis.

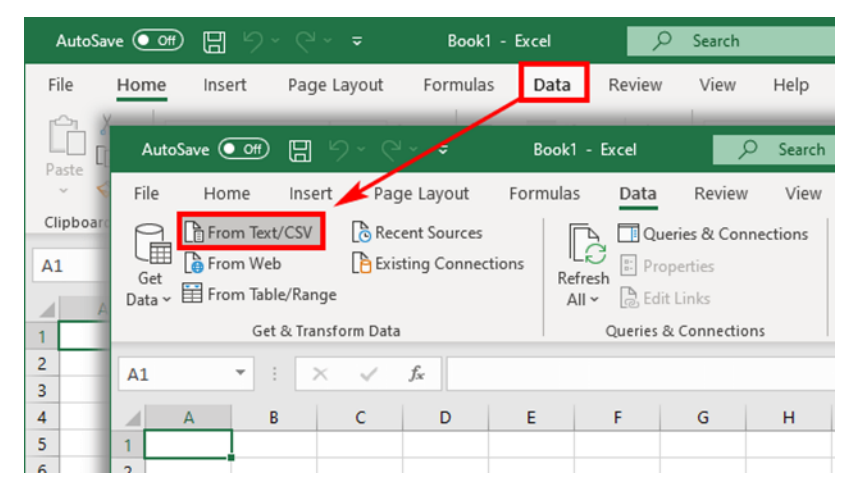

# Alarm Log

The web server homepage displays only the active alarms and warnings.

| General ON / OFF: U to<br>Thermal request III on<br>Recovery request III on<br>Remote control III off<br>Remote Control III off<br>Remote Control III | Ear recovery evaluation<br>0 enc of 300 enc<br>Recovery pane delay<br>30 enc of 500 enc<br>Flow control delay<br>20 enc of 500 enc<br>3-enc value<br>0 enc of 500 enc<br>Ear control delay<br>0 enc of 500 enc<br>Cartine alarms and warnings<br>0 enc of 500 enc |
|----------------------------------------------------------------------------------------------------|----------------------------------------------------------------------------------------------------|
| Warnings<br>CW ELH - Cold water side anticce electrical heaters on                                                                                    |                                                                                                    |

Entering the *Alarm log* menu it is possible to check both the activation (START) and reset (STOP) times of the historical alarms. Up to 100 events can be recorded. The same menu may be used to reset alarms, pressing the *Reset log* button.

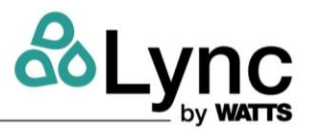

ALARM LOG 🧕

| Nr       | Code | Description                         | Date  | Time       | Event |
|----------|------|-------------------------------------|-------|------------|-------|
| 1        | 4    | OL DP - Oil differntial pressure    | 01    | -00:01:0-1 | STOP  |
| 2        | 4    | OL DP - Oil differntial pressure    | 29.04 | -00:01:0-1 | STOP  |
| 3        | 4    | OL DP - Oil differntial pressure    | 27.04 | 10:13:0-1  | STOP  |
| 4        | 10   | Pr LPL - Low pressure under minimum | 27.04 | 09:17:00   | STOP  |
| 5        | 10   | Pr LPL - Low pressure under minimum | 27.04 | 09:16:59   | START |
| 6        | 9    | Er LP - Low pressure probe error    | 27.04 | 09:16:59   | STOP  |
| 7        | 5    | Er HP - High pressure probe error   | 27.04 | 09:16:59   | STOP  |
| 8        | 9    | Er LP - Low pressure probe error    | 27.04 | 09:14:14   | START |
| 9        | 5    | Er HP - High pressure probe error   | 27.04 | 09:14:14   | START |
|          |      |                                     |       |            |       |
| RESETLUG |      |                                     |       |            |       |

# 3.1. Service

When accessed via web server the service menus are displayed as tabs:

| SERVICE         |                |                       |        |            |                 |        |
|-----------------|----------------|-----------------------|--------|------------|-----------------|--------|
| SERVICE SETTING | DEFROST CONFIG | ANTILEGIONELLA CONFIG | LOGGER | POLYNOMIAL | USER MANAGEMENT | MODBUS |
| CONTROL PANEL   |                |                       |        |            |                 |        |

Via web interface, scroll down the Service setting tab in Service menu in order to define the antiice settings.

#### **Service Settings**

The service settings menu contains some functions that are not normally needed by the user of the unit, which are preset in the factory or during start-up.

# Lync AEGIS Controller 3: USER OPERATION VIA WEB INTERFACE

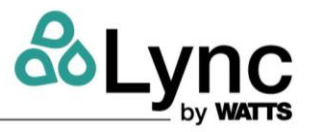

REMOTE CONTROL

| Address | Label | Name                                                      | Value | Um  |
|---------|-------|-----------------------------------------------------------|-------|-----|
| 17547   | RC01  | Remote control enable                                     | OFF V |     |
| 17548   | RC02  | Main ON/OFF                                               | OFF ~ |     |
| 17549   | RC03  | Thermal regulation by ID or supevision                    |       |     |
| 16557   | RC04  | Maximum duration before reset remote control (0=disabled) | 10    | min |

#### UNIT OF MEASURE

| Address | Label | Name            | Value        | Um |
|---------|-------|-----------------|--------------|----|
| 17264   | UM01  | Unit of measure | Fahrenheit 🗸 |    |

TIMES

| Address | Label | Name                                    | Value | Um    |
|---------|-------|-----------------------------------------|-------|-------|
| 16503   | CO01  | Delay - min time Heat Pump OFF to ON    | 10.0  | sec   |
| 16417   | CO02  | Compressor start delay                  | 60.0  | sec   |
| 16418   | CO03  | Min. time between two compressor starts | 300.0 | sec   |
| 17313   | CR24  | Compressor running hours                | 0     | hours |

#### 3.2. Defrost Config

The Defrost menu allows you to specify the temperature and pressure values that require defrosting, as well as the criteria for its exit. There are 2 different types of defrost, Fixed and Dynamic. This first choice impacts only the "START" – the entering phase.

#### **Fixed Mode**

This phase begins once Tevap<DF02. A counter starts: every time Tevap>DF02, the counter resets. When the counter reaches DF06, "Enter phase" finishes.

#### **Dynamic Mode**

This phase begins once Tevap<"Entering threshold", related to the outside air temperature. A counter starts: every time Tevap> "Entering threshold", the counter stops. When the counter reaches DF06, "Entering phase" finishes.

# Lync AEGIS Controller 3: USER OPERATION VIA WEB INTERFACE

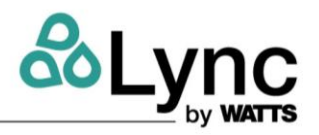

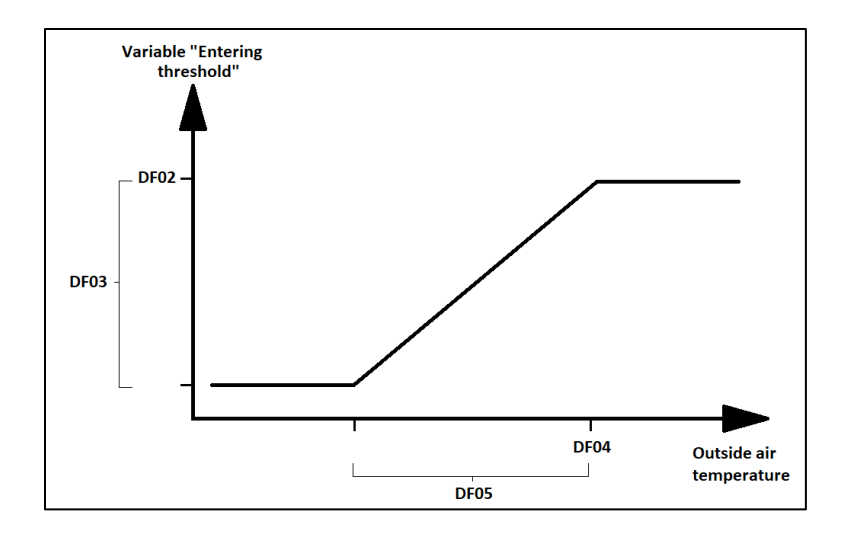

START

| Address | Label | Name                                                   | Value     | Um  |
|---------|-------|--------------------------------------------------------|-----------|-----|
| 16665   | DF01  | Evaporation Temperature mode set                       | Dynamic 🗸 |     |
| 16666   | DF02  | Evaporation temperature Set for start defrosting       | -7.0      | °C  |
| 16667   | DF03  | Evaporation temperature Dead Zone for start defrosting | 18.0      | °C  |
| 16668   | DF04  | Air Temperature set for start defrosting               | 5.0       | °C  |
| 16669   | DF05  | Air Temperature Dead Zone of start defrosting          | 20.0      | °C  |
| 16670   | DF06  | TIME: delay for start defrosting                       | 60        | sec |

In central phase the electrical heaters on the evaporator are activated.

There are 3 possible exit condition for the defrost central phase:

- Pevap>DF09 for time DF08.
- Tfinned heat exc.>DF22 for time DF08. (DF20 and DF21 needs to be enabled)
- After time DF07 the central phase concludes anyway

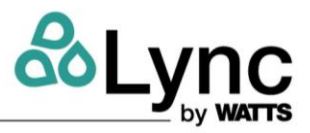

CENTRAL PHASE

| Address | Label | Name                                                 | Value    | Um  |
|---------|-------|------------------------------------------------------|----------|-----|
| 16671   | DF07  | TIME: defrost max duration                           | 1200     | sec |
| 16672   | DF08  | TIME: defrost min time with Lp > set stop defrosting | 15       | sec |
| 16673   | DF09  | Suction Pressure (Lp) set stop defrosting            | 37.0     | bar |
| 16691   | DF20  | Enable Fins Probe                                    | Enable V |     |
| 16692   | DF21  | Enable Exit by Fins Probe                            | Enable 🗸 |     |
| 16693   | DF22  | Fins probe Exit Set                                  | 25.0     | °C  |

Once the central phase is finished, dripping phase starts and runs for time DF23. During drop off the compressor remains switched OFF.

DROP OFF

| Address | Label | Name                    | Value | Um  |
|---------|-------|-------------------------|-------|-----|
| 16674   | DF23  | TIME: Drop off duration | 120   | Sec |

Once the drop off phase is finished, a counter starts. The aim of this counter is to evaluate the time between a defrost cycle and the next one. Independently from evaporating temperature, the next defrost cycle cannot start until the counter elapses (DF29).

WAITING

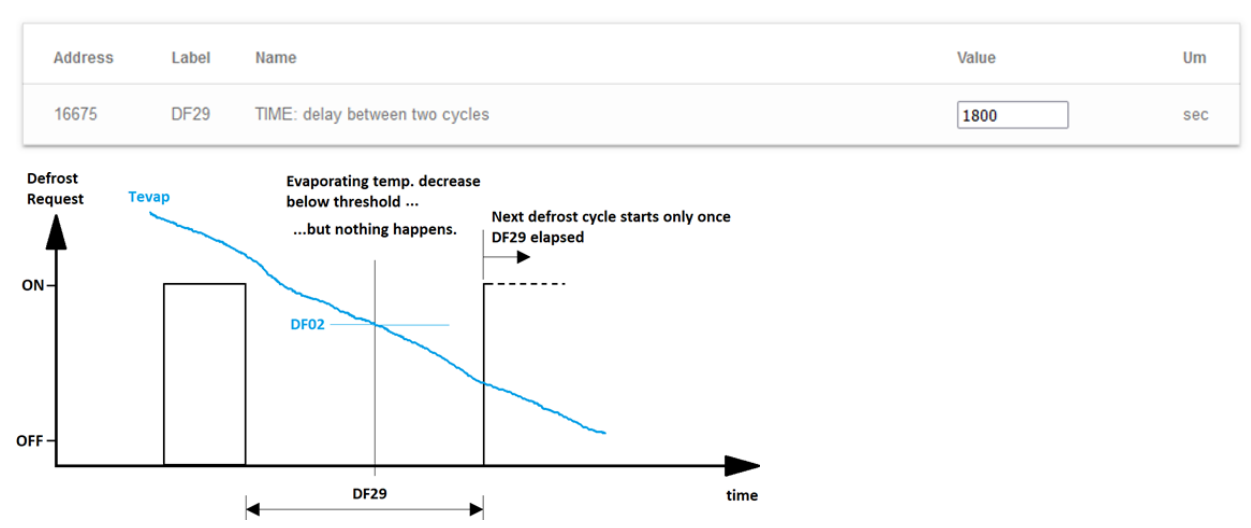

Please note that the defrost timings are also displayed on the web server homepage
## Lync AEGIS Controller

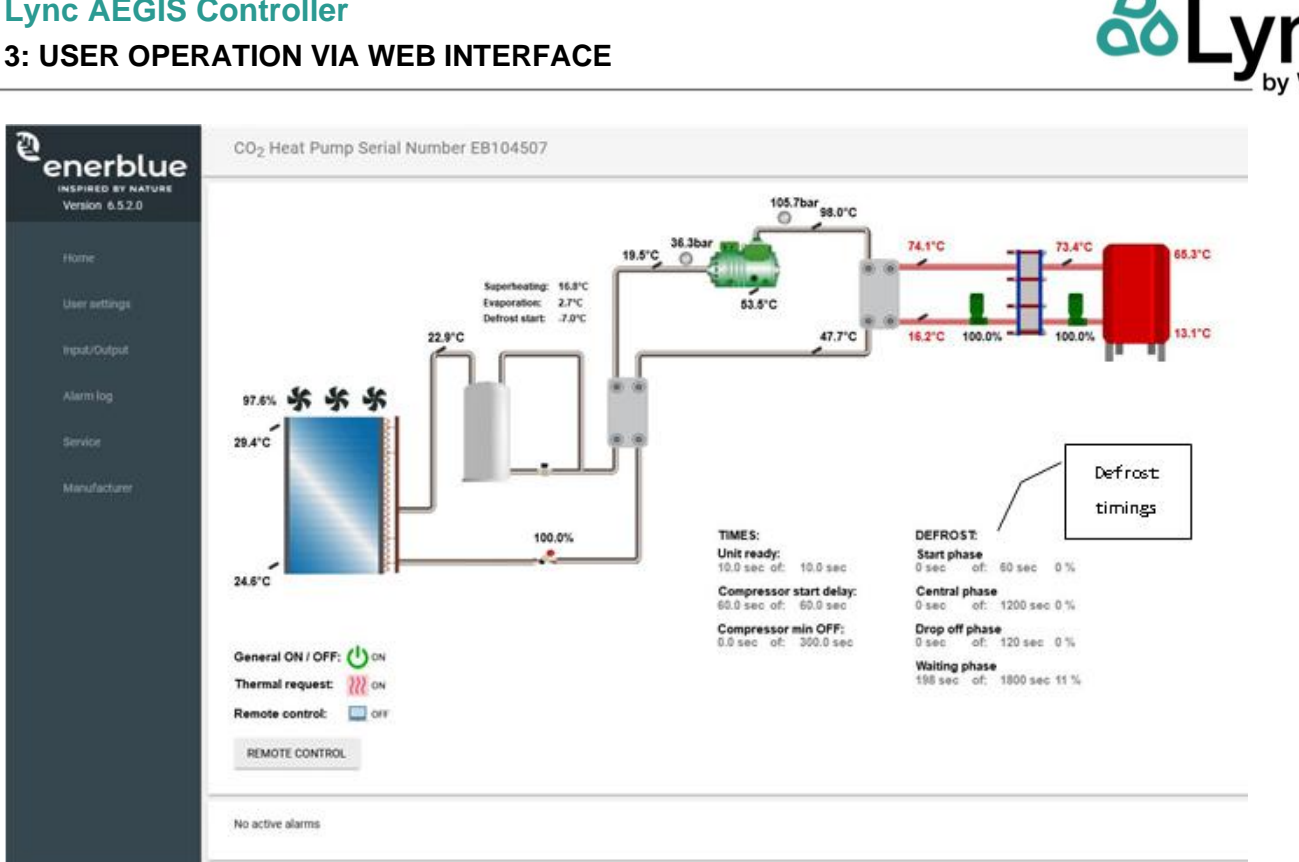

#### 3.3. **Anti-Legionella Config**

The anti-Legionella menu allows you to specify the anti-Legionella function entering conditions (OFF/ By scheduler / Manual), the set points of the two anti-Legionella phases and the exit conditions.

The anti-Legionella cycle consists of two phases - it is emphasized that in phase 1 the compressor is active, and the pump modulates as per standard thermoregulation (on "ALG10 Unit anti-Legionella set"), while in phase 2 the compressor is inactive, and the pump forced to default speed (on "ALG11 Unit phase 2 pump set"):

#### Phase 1

- 1. The "anti-Legionella active" relay contact is closed
- 2. The set point "ALG10 anti-Legionella unit set" is forced (e.g. 80-90 ° C);
- 3. Phase 1 ends when the BT1 probe rises above "ALG08 Phase 1 set BT1" (e.g. 60 ° C) and at the same time the BTL probe reaches at least the "ALG09 Phase 1 set BTL" (e.g. 55 ° C).

#### Phase 2

- 1. The "anti-Legionella active" relay contact remains closed
- The "anti-Legionella phase 1 completed" relay contact is closed
- 3. At the end of phase 1 the compressor switches off while the secondary pump is brought to a fixed speed "ALG11 Unit phase 2 pump set" until the BTL probe reaches the "ALG09 Phase 2 set BTL" (e.g. 70 ° C). The anti-Legionella cycle is considered concluded when this condition persists for a period of time "ALG12 Min. time phase 2" (e.g. 1 min).
- 4. At the end of the cycle, the "anti-Legionella active" and "anti-Legionella phase 1 completed" relay contacts are opened.

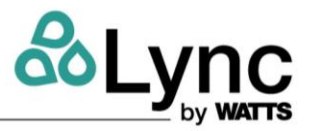

The maximum time parameter of the anti-Legionella cycle "ALG06 anti-Legionella max time" is provided (e.g. 120 min.) after which the unit exits the cycle and returns to normal operation.

The Defrost function has priority over the anti-Legionella function.

#### ENABLING

| Address | Label | Name                    | Value | Um |
|---------|-------|-------------------------|-------|----|
| 17386   | ALG01 | Enable antilegionella   | OFF V |    |
| 9950    | ALG02 | Current BTL probe value | 37.6  | °C |

#### SCHEDULER

| Address | Label | Name                               | Value    | Um |
|---------|-------|------------------------------------|----------|----|
| 17387   | ALG03 | Enable scheduler                   | ON v     |    |
| 17388   | ALG04 | Antilegionella start - day of week | Sunday v |    |
| 17389   | ALG05 | Antilegionella start - hour        | 21       |    |
| 17390   | ALG06 | Antilegionella start - minute      | 0        |    |

#### PHASE 1

| Address | Label | Name                                         | Value | Um |
|---------|-------|----------------------------------------------|-------|----|
| 17392   | ALG07 | Phase 1 set BT1                              | 60.0  | °C |
| 17393   | ALG08 | Phase 1 set BTL                              | 55.0  | °C |
| 17395   | ALG09 | Unit set point during antilegionella phase 1 | 80.0  | °C |

#### PHASE 2

| Address | Label | Name                                                 | Value | Um      |
|---------|-------|------------------------------------------------------|-------|---------|
| 17394   | ALG10 | Phase 2 set BTL                                      | 70.0  | °C      |
| 17396   | ALG11 | Unit secodary pump set during antilegionella phase 2 | 30.0  | %       |
| 9948    | ALG12 | Phase 2 elapsed time                                 | 0     | seconds |
| 17397   | ALG13 | Min. time phase 2                                    | 1     | seconds |

#### TIMINGS

| Address | Label | Name                                | Value | Um      |
|---------|-------|-------------------------------------|-------|---------|
| 9946    | ALG14 | Total elapsed time                  | 0     | minutes |
| 17391   | ALG15 | Antilegionella function forced exit | 120   | minutes |
| 9959    | ALG16 | Warning reset                       | OFF v |         |

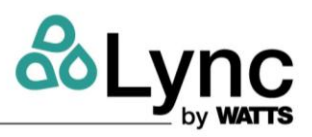

MANUAL

| Address | Label | Name         | Value |
|---------|-------|--------------|-------|
| 9942    | ALG17 | Manual start | OFF V |
| 9943    | ALG18 | Manual stop  | OFF v |

#### 3.4. Logger

In order to use the datalogging function the SD card needs to be inserted in the controller, the Enable log needs to be ON and Log cycle set. The SD card is automatically detected at unit startup; however a manual mount request can be performed.

SD CARD

| Address | Label | Name              | Value     |
|---------|-------|-------------------|-----------|
| 16136   | CF19  | HTTP root         | SD card v |
| 9849    | CF20  | SD Mout request   | NO V      |
| 9850    | CF21  | SD Unmout request | NO V      |
| 8719    |       | SD presence       |           |
| 9851    |       | SD mounted        |           |

LOGGER COMMAND

| Address | Label | Name       | Value | Um  |
|---------|-------|------------|-------|-----|
| 17257   |       | Enable Log |       |     |
| 17258   |       | Log cycle  | 00:01 | min |

#### 3.5. Polynomial

In this menu it is possible to enable the Polynomial function that is used for the calculation of the optimal high pressure set taking in account the following physical quantities:

- 1. Inlet water
- 2. Outlet water
- 3. Evaporating temperature

The result is a high pressure set which will be managed by the thermostatic valve.

The set point value is in any case limited between a fixed minimum and maximum. Within these limit values, a compensation curve based on the evaporation temperature is also active which keeps the compressor within the envelope declared by the manufacturer.

#### Lync AEGIS Controller 3: USER OPERATION VIA WEB INTERFACE

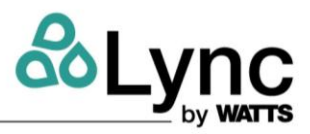

ENABLING

| Address | Label | Name                     | Value | Um |
|---------|-------|--------------------------|-------|----|
| 16488   | P001  | Enable regulation HP set | OFF V |    |
| 16556   | P002  | Regulation band          | 10.0  | °C |

INPUT VALUES

| Address | Label | Name                            | Value | Um  |
|---------|-------|---------------------------------|-------|-----|
| 9155    | P003  | Inlet water temperature         |       | °C  |
| 16433   | PO04  | Outlet temperature set          | 70.0  | °C  |
| 8975    | PO05  | Evaporator temperature          |       | °C  |
| 9081    | PO06  | High pressure from analog input |       | bar |

RESULT

| Address | Label | Name                      | Value | Um  |
|---------|-------|---------------------------|-------|-----|
| 16490   | P007  | Minimum HP limit          | 80.0  | bar |
| 16489   | PO08  | Maximum HP limit          | 105.0 | bar |
| 9158    | PO09  | HP result set (unlimited) | 0.0   | bar |
| 9169    | PO10  | HP result set (limited)   | 80.0  | bar |

CURRENT VALUES

| Address | Label | Name                            | Value | Um  |
|---------|-------|---------------------------------|-------|-----|
| 9891    | P011  | Polynomial out                  | 105.0 | bar |
| 9028    | P012  | Gas cooler outlet water         |       | °C  |
| 16437   | WP02  | Outlet water proportional band  | 12.6  | °C  |
| 16487   | EV01  | High Pressure default value set | 100.0 | bar |
| 9027    | P013  | High Pressure current set       | 100.0 | bar |

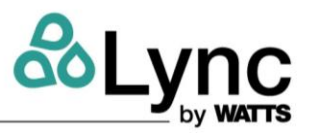

#### 3.6. User Management

In this section it is possible to define the usernames and the passwords for the "User" and the "Service" level. By accessing the system with the user level password, it is not possible to change the service passwords.

Administrator username and password can be changed only by the manufacturer.

USER LEVEL

| Address | Label | Name     | Value |
|---------|-------|----------|-------|
| 17401   | UM01  | Username | user  |
| 17409   | UM02  | Password | 1     |

#### 3.7. Modbus

In this section it is possible to modify the parameters relating to the protocols:

- Modbus RTU (port RS485-1)
- BACnet MS/TP (port RS485-1)
- BACnet IP

The Modbus RTU and BACnet MS/TP protocols, sharing the same serial port, cannot be activated at the same time. Modbus TCP protocol is always active.

MODBUS RS485 - 1

| Address | Label | Name              | Value              |
|---------|-------|-------------------|--------------------|
| 16124   | MB01  | Address (1 - 255) | 1                  |
| 16125   | MB02  | Protocol          | 3 = Modbus / RTU ∨ |
| 16126   | MB03  | Data bit          | 8                  |
| 16127   | MB04  | Stop bit          | 1                  |
| 16128   | MB05  | Parity            | 2 = Even 🗸         |
| 16129   | MB06  | Baud rate         | 2 = 38400 v        |

#### Lync AEGIS Controller 3: USER OPERATION VIA WEB INTERFACE

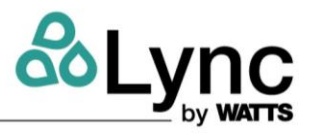

BACnet

| Address | Label | Name                                   | Value |
|---------|-------|----------------------------------------|-------|
| 17284   | BN01  | BACnet IP enable                       | ON ~  |
| 17282   | BN02  | Device object istance                  | 100   |
| 17283   | BN03  | BACnet Subnet                          | 0     |
| 17285   | BN04  | BACnet IP Port                         | 0     |
| 15766   | BN05  | Restore BACnet default Eprom parameter | NO V  |
| 17286   | BN06  | BBMD IP01 (1 - 255)                    | 0     |
| 17287   | BN07  | BBMD IP02 (1 - 255)                    | 0     |
| 17288   | BN08  | BBMD IP03 (1 - 255)                    | 0     |
| 17289   | BN09  | BBMD IP04 (1 - 255)                    | 0     |
| 17290   | BN10  | BBMD port                              | 0     |
| 17291   | BN11  | BBMD tmo                               | 0     |

#### 3.8. Control Panel

Some basic parameters of the electronic control can be accessed via the *Control panel*. In particular, the system clock can be set and the I/O configuration can be checked.

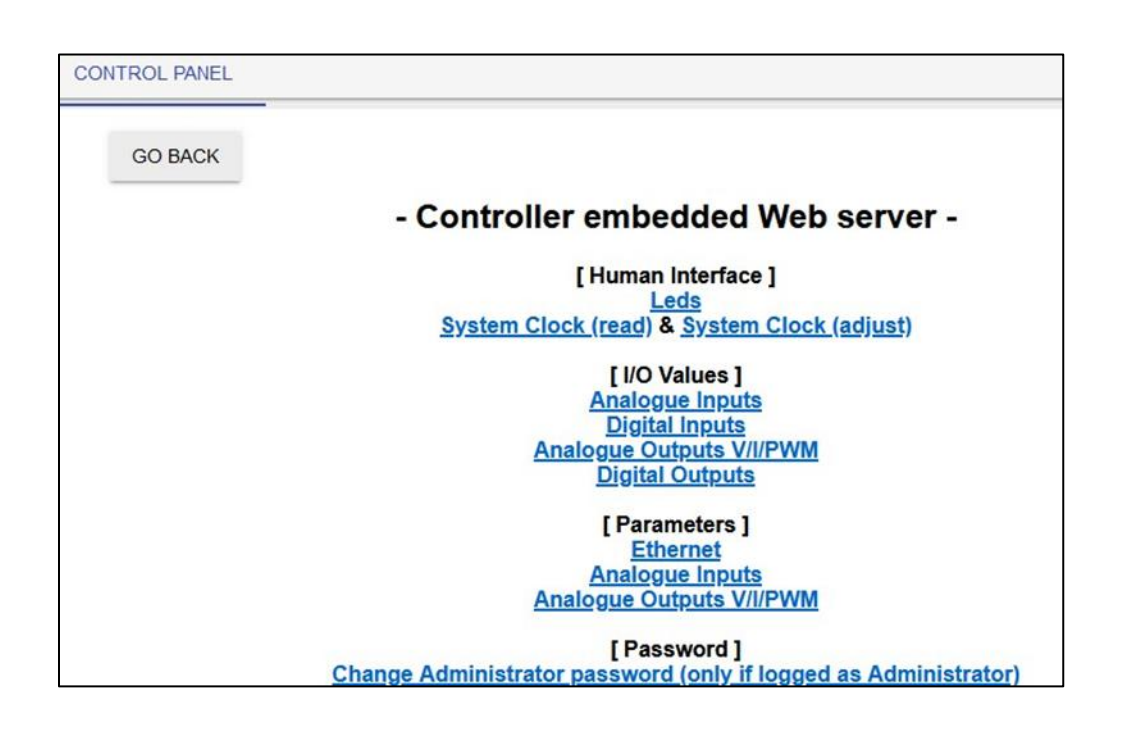

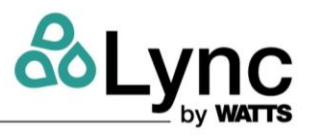

#### 3.9. Logout

Press logout to disconnect the current user. You will be prompted for the new credentials:

| Username |         |        |
|----------|---------|--------|
|          |         |        |
| Password |         |        |
|          |         |        |
|          | Sign in | Cancel |

You are now able to log-in again with the same or with a different user.

## 4. APPENDIX A - INTERNAL CONTROL SPECIFICATIONS & TECHNICAL DATA

The control board (PLC) is installed inside the electrical panel. The unit controller can work with the touch screen interface disconnected.

NOTE: To operate the PLC will require working inside the electrical enclosure while it is powered. All proper electrical safety precautions must be followed.

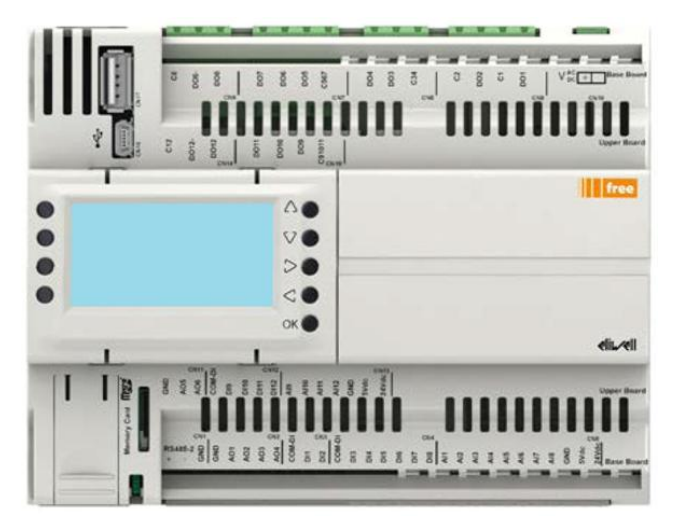

| FEATURE                               | QUANTITY | ТҮРЕ         |
|---------------------------------------|----------|--------------|
| Digital inputs                        | 12       | Configurable |
| Probe inputs                          | 12       | Configurable |
| Analog outputs                        | 6        | Configurable |
| Digital outputs                       | 12       | Standard     |
| RS485 Serial boards                   | 2        | Configurable |
| CAN output for keyboard and expansion | 1        | Standard     |
| Ethernet port                         | 1        | Standard     |
| USB port                              | 1        | Standard     |
| Mini USB port                         | 1        | Standard     |
| Internal clock                        | 1        | Standard     |

| FEATURE               | ТҮРЕ                                     |
|-----------------------|------------------------------------------|
| Power supply          | 24 Vac 50-60 Hz / 20-38V DC not isolated |
| Absorbed power        | 35 VA / 15W                              |
| Insulation class      | 2                                        |
| Operating temperature | -4149°F [-2065°C]                        |
| Storage temperature   | -22 158°F [-3070°C]                      |
| Relative humidity     | 595% (without condensation)              |

#### IMPORTANT

Before starting the unit, some of the connections must be made by the installer

The terminal block for the unit contains some terminals for remote connections. The reference terminal block is indicated on the wiring diagram with X2. See the following chapters for detailed descriptions of their Meanings/use.

#### **DIGITAL INPUTS**

| Type of<br>connection by     | Terminal | Voltage on<br>the |                                                                                       |     | A/W with    |     |
|------------------------------|----------|-------------------|---------------------------------------------------------------------------------------|-----|-------------|-----|
| the installer                | numbers  | terminals         | Meaning                                                                               | A/W | CW recovery | w/w |
| Dry contact<br>digital input | 1 – 2    | 24 Vac            | Digital input for<br>switching the unit ON<br>and OFF.                                | •   | •           | •   |
| Dry contact<br>digital input | 24 – 8   | 24 Vac            | Digital input for utility<br>Hot Water request.                                       | •   | •           | •   |
| Dry contact<br>digital input | 24 – 5   | 24 Vac            | Digital input for Cold<br>Water recovery request.                                     |     | •           |     |
| Dry contact<br>digital input | 24 – 71  | 24 Vac            | Digital input for the<br>secondary hydraulic<br>circuit water pump<br>circuit breaker | •   | •           | •   |

#### **DIGITAL OUTPUTS**

| Type of<br>connection by the<br>installer | Terminal<br>numbers | Voltage on<br>the<br>terminals | Meaning                                                                                   | A/W | A/W<br>with CW<br>recovery | w/w |
|-------------------------------------------|---------------------|--------------------------------|-------------------------------------------------------------------------------------------|-----|----------------------------|-----|
| Max voltage<br>230VMax current<br>2A      | 101 - 102           | No voltage                     | Dry contact for alarms                                                                    | •   | •                          | •   |
| Max voltage<br>230VMax current<br>2A      | 103 –<br>104        | No voltage                     | Dry contact for signal<br>warning                                                         | •   | •                          | •   |
| Max voltage<br>230VMax current<br>2A      | 105 –<br>106        | No voltage                     | Dry contact for<br>compressor status signal                                               | •   | •                          | •   |
| Max voltage 230V<br>Max current 2A        | 107 —<br>108        | No voltage                     | Dry contact for enabling<br>cold water recovery<br>pump (if not installed on<br>the unit) |     | •                          |     |
| Max voltage 230V<br>Max current 2A        | 107 –<br>108        | No voltage                     | Dry contact for enabling<br>cold water source pump<br>(if not installed on the<br>unit)   |     |                            | •   |
| Max voltage 230V<br>Max current 2A        | 110 -109            | No voltage                     | Dry contact for enabling<br>secondary hydraulic<br>circuit water pump                     | •   | •                          | •   |
| Max voltage 230V<br>Max current 2A        | 142 -143            | No voltage                     | Dry contact for enabling<br>antilegionella function                                       | •   | •                          | •   |

## Lync AEGIS Controller 4: APPENDIX A - INTERNAL CONTROL SPECIFICATIONS & TECHNICAL DATA

2

#### ANALOG INPUTS

| Type of<br>connection by<br>installer       | Terminal<br>numbers | Voltage on<br>the termina<br>Is | Meaning                                                                    | A/W | A/W with<br>CW recover<br>y | w/w |
|---------------------------------------------|---------------------|---------------------------------|----------------------------------------------------------------------------|-----|-----------------------------|-----|
| NTC probe<br>10kOhm at<br>25°C Beta<br>3435 | 39 - 32             | No voltage                      | Analog input for BT1<br>probe double probe<br>function                     | •   | •                           | •   |
| NTC<br>probe 10kOhm<br>at 25°C Beta<br>3435 | 40 - 32             | No voltage                      | Analog input for BT2<br>probe double probe<br>function                     | •   | •                           | •   |
| NTC probe<br>10kOhm at<br>25°C Beta<br>3435 | 68 - 59             | No voltage                      | Analog input for BT3<br>secondary hydronic<br>circuit temperature<br>probe | •   | •                           | •   |
| NTC probe<br>10kOhm at<br>25°C Beta<br>3435 | 60 - 59             | No voltage                      | Analog input for BTL<br>antilegionella<br>function control probe           | •   | •                           | •   |

#### ANALOG OUTPUTS

| Type of<br>connection by<br>installer | Terminal<br>numbers | Voltage on<br>the terminals | Meaning                      | A/W | A/W with<br>CW<br>recovery | w/w |
|---------------------------------------|---------------------|-----------------------------|------------------------------|-----|----------------------------|-----|
| Analog signal                         | 501 – 500           | 0-10 VCC                    | Secondary pump<br>modulation | •   | •                          | •   |

#### SERIAL CONNECTIONS

| Type of<br>connection by<br>installer | Terminal<br>numbers | Voltage on<br>the terminals | Meaning        | A/W | A/W with<br>CW<br>recovery | w/w |
|---------------------------------------|---------------------|-----------------------------|----------------|-----|----------------------------|-----|
| Serial<br>connection                  | 401-<br>402- 403    | RS-485                      | BMS connection | •   | •                          | •   |

# 4: APPENDIX A - INTERNAL CONTROL SPECIFICATIONS & TECHNICAL DATA

C

|                                      |   |           |     |   | X2       |         |                                     |
|--------------------------------------|---|-----------|-----|---|----------|---------|-------------------------------------|
| BY THE CUSTOMER CONNECTIONS TERMINAL |   |           |     |   |          |         |                                     |
|                                      |   |           |     |   | _        |         |                                     |
|                                      |   | $\oslash$ | 1   | 0 |          | -       | OFF-ON Automatic                    |
|                                      | Ø |           | 2   |   | 0        | -       | OFF-ON Automatic                    |
|                                      |   | $\oslash$ | 24  | 0 |          | -       | Hot water remote request            |
|                                      | Ø |           | 8   |   | 0        | -       | Hot water remote request            |
|                                      |   | $\oslash$ | 24  | 0 |          | -       | Cold recovery water remote request  |
|                                      | Ø |           | 5   |   | 0        | -       | Cold recovery water remote request  |
|                                      |   | Ø         | 24  | 0 |          |         | Secondary pump alarm                |
|                                      | Ø |           | 71  |   | 0        | 3131270 | Secondary pump alarm                |
| BT1                                  |   | Ø         | 32  | 0 |          | -       | "Cold side" user plant probe        |
| BT1                                  | Ø |           | 39  |   | 0        | 3131270 | "Cold side" user plant probe        |
| BT2                                  |   | Ø         | 32  | 0 |          |         | "Warm side" user plant probe        |
| BT2                                  | Ø |           | 40  |   |          | 3031270 | "Warm side" user plant probe        |
| S15                                  |   | Ø         | 59  | 0 | <u> </u> | -       | Secondary circuit temperature probe |
| S15                                  |   |           | 68  |   |          | 3131270 | Secondary circuit temperature probe |
| BTL.                                 |   | Ø         | 59  | 0 |          | -       | Heat exchanger water inlet probe    |
| BTL.                                 |   |           | 60  |   |          | 3131270 | Heat exchanger water inlet probe    |
| BTL                                  |   | Ø         | 90  | 0 |          | -       | Heat exchanger water inlet probe    |
| BTL                                  |   |           | 91  |   |          | 3031270 | Heat exchanger water inlet probe    |
| KA7                                  |   | Ø         | 101 | 0 |          |         | Alarm                               |
| KA7                                  |   |           | 102 |   |          | 3031270 | Alarm relay                         |
| KA8                                  |   | Ø         | 103 | 0 |          |         | Warning                             |
| KA8                                  |   |           | 104 |   |          | 3091270 | Warnings relay                      |
| KIM1                                 |   | 0         | 105 | 0 |          |         | Compressor                          |
| KIM1                                 |   |           | 106 |   |          | 3091270 | Compressor contactor                |
| KM14                                 |   | 0         | 107 | 0 |          |         | Cold recovery water pump            |
| KM14                                 |   | -         | 108 | - |          | 3031270 | Cold recovery water pump contactor  |
| KA10                                 |   | 0         | 109 | 0 | Ĕ        |         | Secondary pump consent              |
| KA10                                 |   | ~         | 110 | 9 |          | 3031270 | Secondary pump consent              |
| A3                                   |   | 0         | 500 | 0 |          |         | Secondary pump modulation           |
| A3                                   |   | <u> </u>  | 501 | 9 |          | 3031270 | Secondary pump modulation           |
| KA41                                 |   | 0         | 142 | 0 |          |         | Anti-Legionella prevention          |
| KA41                                 |   | V         | 142 | 9 |          | 3031270 | Anti-Legionella prevention          |
| 42                                   |   | 0         | 401 | 0 |          |         | Control board                       |
| A2                                   |   | V         | 401 | 0 |          | 3091270 | Serial card 1                       |
| A2                                   | 0 |           | 402 |   |          |         |                                     |

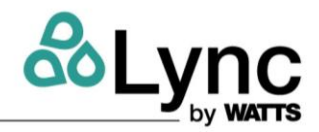

#### 5. APPENDIX B – TOUCH SCREEN ELECTRICAL CONNECTIONS

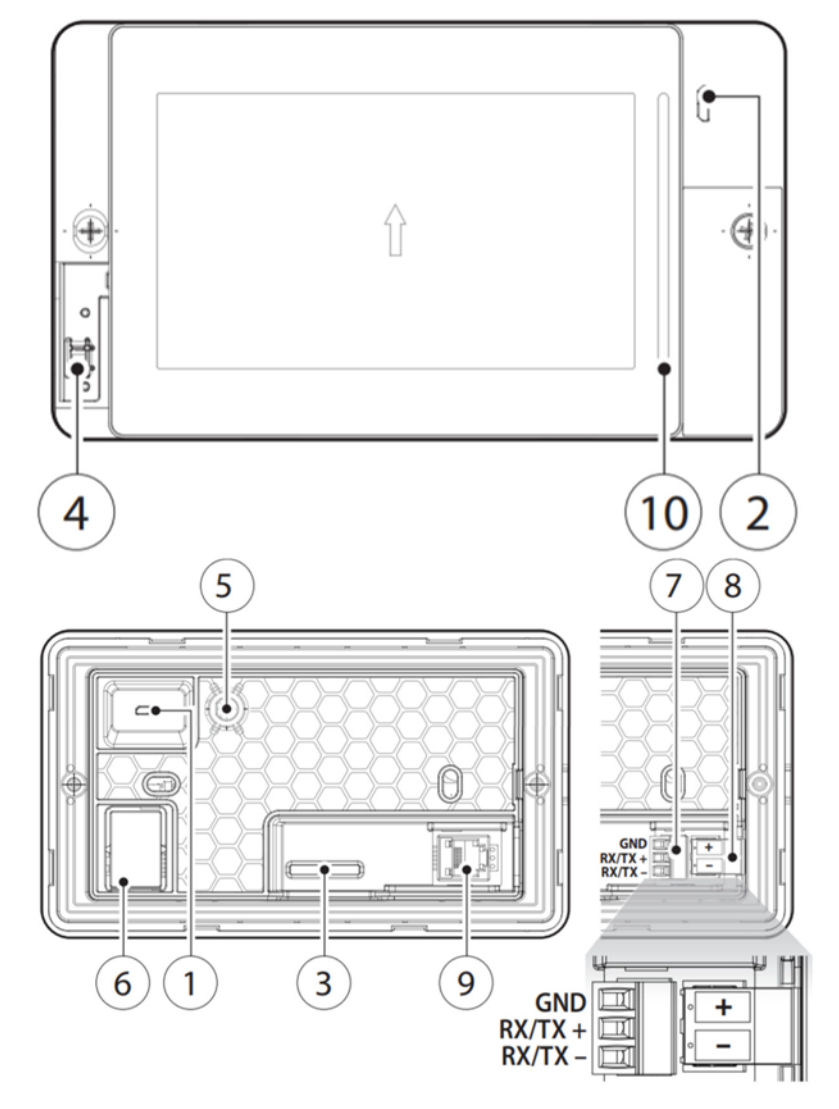

#### List of components

- 1 MicroUSB rear
- 2 MicroUSB front
- 3 External keypad connector
- 4 Temperature and humidity probe
- 5 Not available
- 6 Ethernet port
- 7 RS485 port
- 8 Power supply port
- 9 RJ12 Connector
- 10 Notification bar

#### Lync AEGIS Controller 6: APPENDIX C – TECHNICAL SPECIFICATIONS

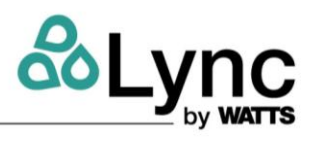

#### 6. APPENDIX C – TECHNICAL SPECIFICATIONS

| Туре                  | LCD TFT                                                           |
|-----------------------|-------------------------------------------------------------------|
| Resolution            | 480x272 Wide                                                      |
| Active display area   | 4.3" [109 mm] diagonal                                            |
| Colors                | 65 K                                                              |
| Backlighting          | LCD - Lifetime 20,000 hrs @ 77°F [25 °C]                          |
| Brightness control    | Yes - auto-off by default after 15 min                            |
| Visual angle (CR ≥10) | Up/Down (40/50 deg.) - Left/Right (50/50 deg.)                    |
| Contrast (typical)    | 350 (Φ=0°)                                                        |
| Brightness (typical)  | 200 cd/m <sup>2</sup>                                             |
| Touchscreen           | Resistive                                                         |
| System signal LEDs    | 3-color notification bar                                          |
| Ethernet port         | Auto-MDIX 10/100 Mbit - RJ45 female                               |
|                       | STP CAT 5 cable Lmax = 328 ft [100 m]                             |
| USB port (1)          | Host interface 2.0 - micro USB -B - 150 mA max                    |
|                       | (do not use to charge devices) - Lmax = 3.2 ft [1m]               |
| Serial port with RJ12 | RS485 max 115.2 Kb/s                                              |
| connector             | 6-wire telephone cable Lmax = 6.5 ft [2m]                         |
| Serial port w/screw   | RS485 max 115,2 Kb/s                                              |
| terminal (2)          | Removable screw connector 3,81mm pitch Shieldedtwisted pair cable |
|                       | AWG 20-22 for ±                                                   |
|                       | Lmax = 1640 ft [500m] - tightening torque 0.25Nm (2.2lbf x in)    |
| Vector graphics       | Yes, includes SVG 1.0 support                                     |
| Dynamic objects       | Yes Visibility, position, rotation                                |
| TrueType fonts        | Yes                                                               |
| Multi-protocol        | Yes                                                               |
| Alarms                | Yes                                                               |
| Event list            | Yes                                                               |
| Passwords             | Yes                                                               |
| Real Time Clock (3)   | Yes, with backup battery                                          |

#### ELECTRICAL STANDARDS

|                       | UL      | UL60730                                                |
|-----------------------|---------|--------------------------------------------------------|
|                       | sch. CB | IEC60730-1                                             |
|                       |         | EN61000-6-1 / EN61000-6-2 / EN61000-6-3 / EN61000-6-   |
| Safety                | CE      | 4 / EN55014-1 / EN55014-2                              |
| Radio TECH.CODE/MODEL | Red     | EN301489-1/EN301489-17                                 |
| PGDX04001/PGDX04002   |         | EN300328                                               |
|                       | FCC     | Part.15 Subpart. B                                     |
|                       | SRRC    | CMIIT ID: 2019DJ11772 ( for PGDX04001 )                |
|                       |         | 2019DJ11773 ( for pGDX04002 )                          |
|                       | ANATEL  | ID: 09607-19-05684                                     |
|                       |         | This equipment is not entitled to protection against   |
|                       |         | harmful interference and may not cause interference in |
|                       |         | duly authorized systems                                |

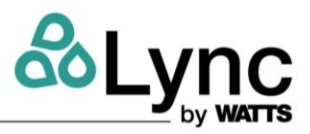

#### 7. APPENDIX D - ACCESS TO THE WEB SERVER

If not otherwise indicated on the controller, the standard IP address is 192.168.1.150.

The controller's IP address can be found on the ET sub-menu of the service menu. To connect to the website, the controller has to be connected to a LAN – local area network.

#### 7.1. Ethernet Connection

#### **Ethernet Port**

The unit controller provides a single ethernet port, located on the upper side of the controller, as shown below. Please note that the ethernet port can be factory wired to an UMTS router (dedicated to remote maintenance) or to a multiport switch. An additional RJ45 socket to bring the Ethernet connection outside the unit is available, providing the option to connect to the controller without the need to open the door of the electrical panel. Please be aware that the declared socket IP67 degree protection is ensured only when the protection cap is fastened. This external socket is mainly intended for maintenance. If it is used for permanent network connections, make sure that the installation environment is protected from water and dust.

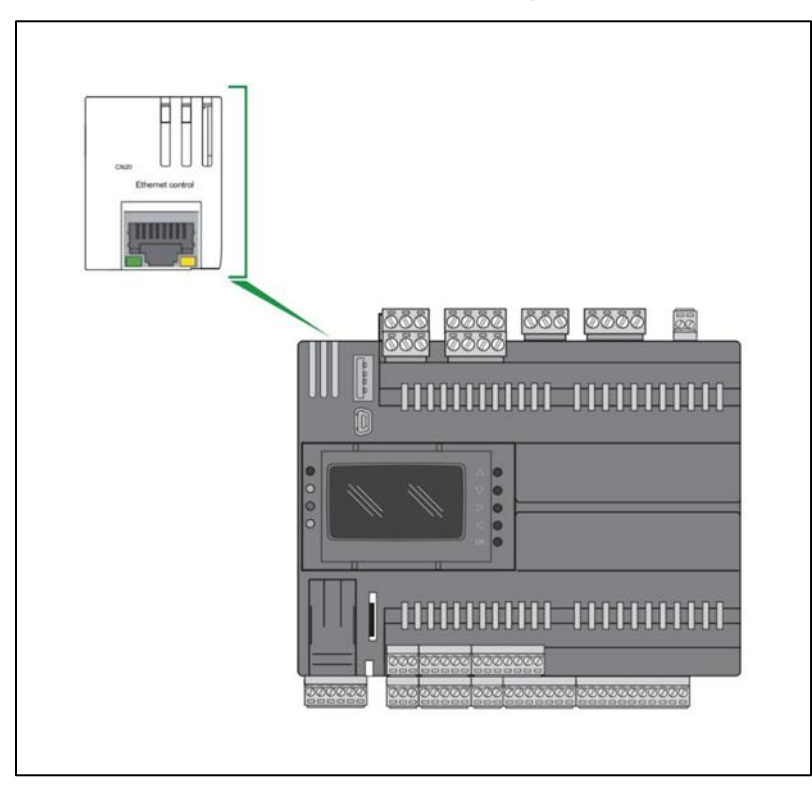

Controller Ethernet port

#### Lync AEGIS Controller 7: APPENDIX D - ACCESS TO THE WEB SERVER

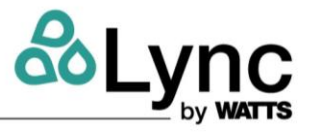

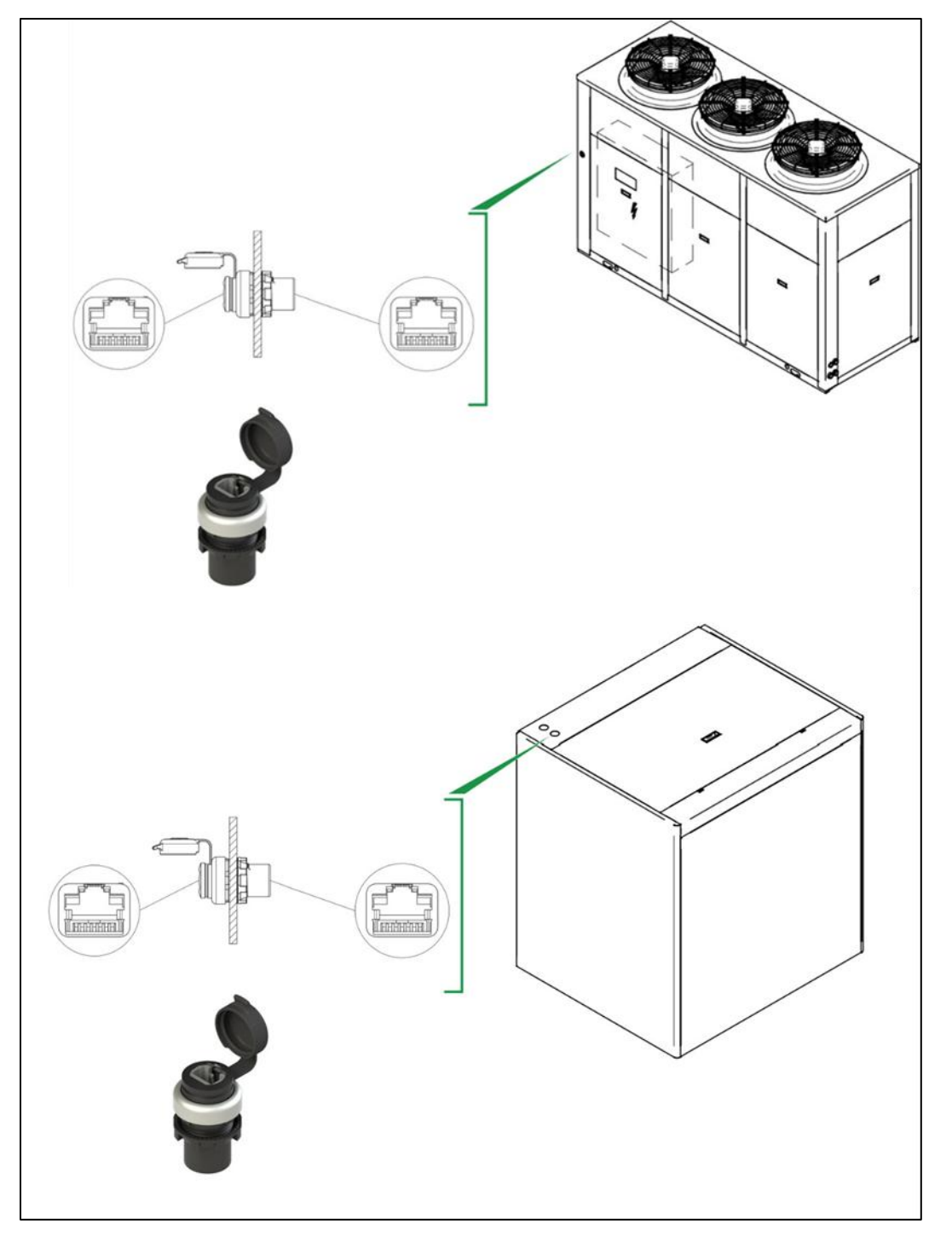

External Ethernet socket (air source and water source series)

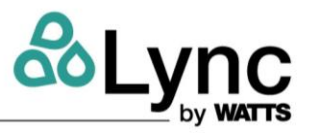

HOW TO CONFIGURE THE LOCAL AREA NETWORK (LAN)

The default controller IP address is 192.168.1.160. For network interface controller configuration on a PC Use an Ethernet cable to connect the PC to the Ethernet socket on the front of the unit or directly to the Ethernet socket on the controller. Set the local area network by changing the Internet protocol version 4 (TCP/IPv4) proceeding as follows:

Type **control panel** in the search bar at the lower left of the screen and press **Enter** to open the control panel.

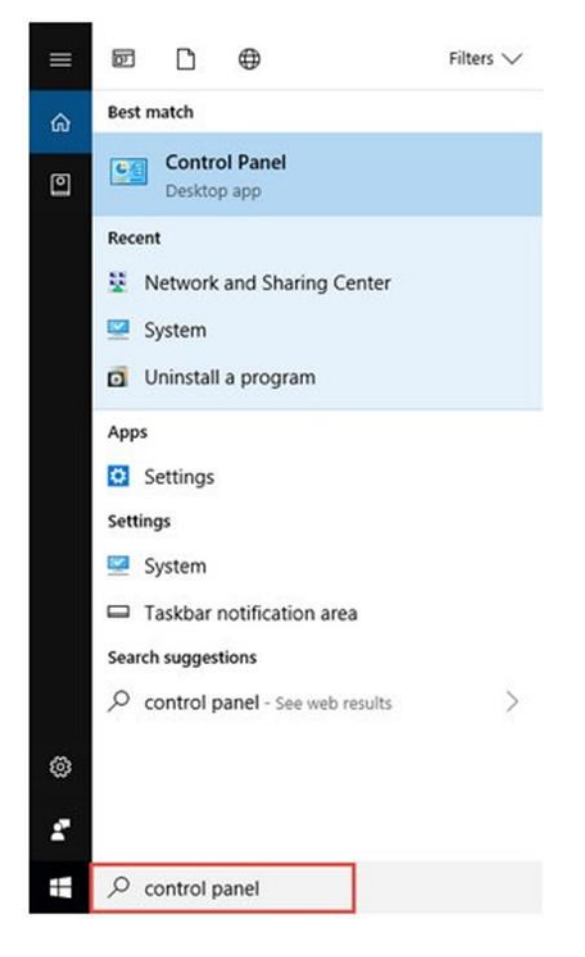

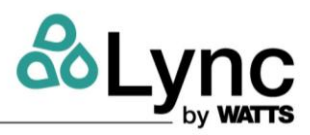

Go to Network and Internet > Network and Sharing Center.

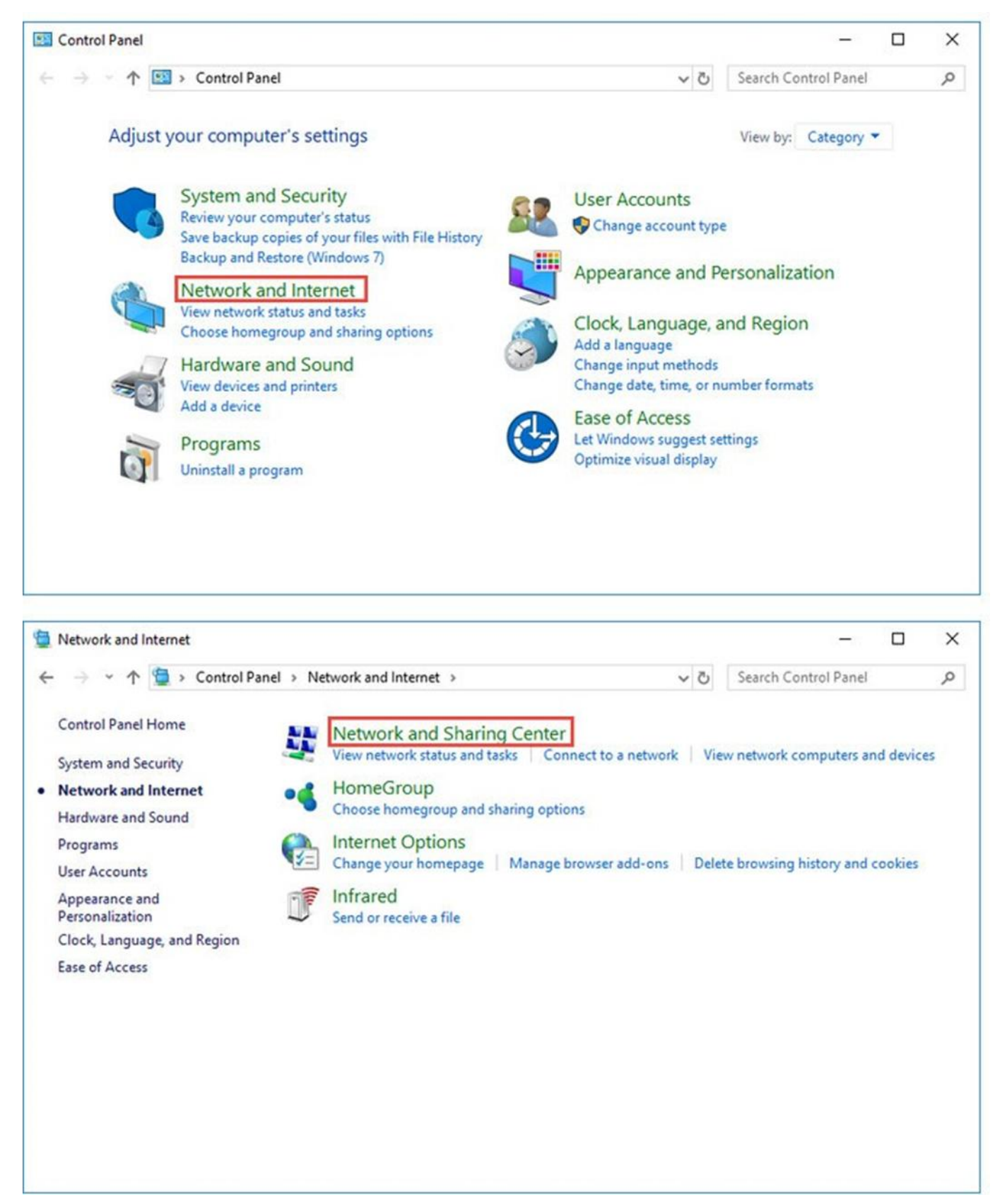

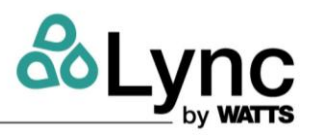

Select Change adapter settings on the left.

| 一 Y T Y Network           | and Internet | <ul> <li>Network and Sharing Center</li> </ul> | ~ 0                         | Search Control Panel    | 2 |
|---------------------------|--------------|------------------------------------------------|-----------------------------|-------------------------|---|
| Control Panel Home        | View y       | our basic network informa                      | tion and set up conn        | ections                 |   |
| Change adapter settings   | View you     | ir active networks                             | F                           |                         |   |
| Change advanced sharing   | Netv         | vork                                           | Access type                 | : Internet              |   |
| settings                  | Publi        | c network                                      | Connection                  | s: 📮 Ethernet           |   |
|                           | Change       | your networking settings                       |                             |                         |   |
|                           | 400          | Set up a new connection or netwo               | ork                         |                         |   |
|                           | 1            | Set up a broadband, dial-up, or V              | PN connection; or set up a  | router or access point. |   |
|                           |              | Troubleshoot problems                          |                             |                         |   |
|                           | _            | Diagnose and repair network prol               | blems, or get troubleshooti | ng information.         |   |
| See also                  |              |                                                |                             |                         |   |
| HomeGroup                 |              |                                                |                             |                         |   |
| Infrared                  |              |                                                |                             |                         |   |
| Internet Options          |              |                                                |                             |                         |   |
| Windows Defender Firewall |              |                                                |                             |                         |   |

Right click the Ethernet icon and select **Status** from the context menu

#### Lync AEGIS Controller 7: APPENDIX D - ACCESS TO THE WEB SERVER

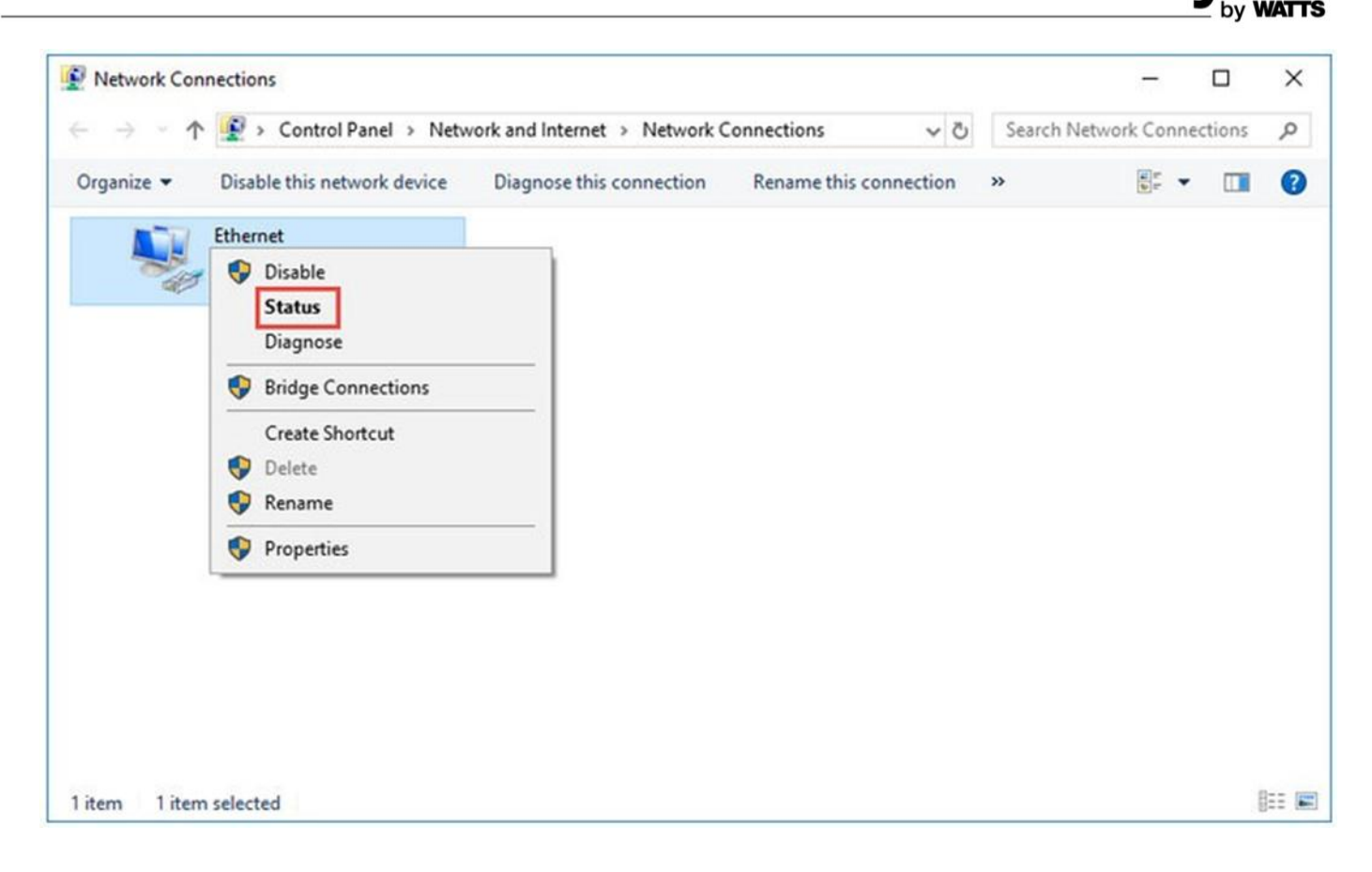

#### Then click **Details**... to view all detailed information of network connection.

| 🖗 Ethernet Status                                                                                                    | ×                                                 | Network Connection Details                                                                                                    |                                        |
|----------------------------------------------------------------------------------------------------|---------------------------------------------------|----------------------------------------------------------------------------------------------------|----------------------------------------|
| General                                                                                                    |                                                   | Network Connection Details:                                                                                                    |                                        |
| Connection<br>IPv4 Connectivity: Int<br>IPv6 Connectivity: No network a<br>Media State: En<br>Duration: 00:<br>Speed: 1.0<br>Details<br>Activity<br>Sent — Rec<br>Bytes: 79,056 56 | ernet<br>ccess<br>abled<br>00:49<br>Gbps<br>eived | PropertyValueConnection-specific DNDescriptionQualcomm Atheros AR8151Physical Address50-E5-49-1D-5D-9CDHCP EnabledYesIPv4 Address10.0.3.110IPv4 Subnet Mask255.255.252.0Lease ObtainedSunday, January 27, 2019 10Lease ExpiresMonday, January 28, 2019 1IPv4 Default Gateway10.0.0.1IPv4 DNS Server10.0.0.1IPv4 WINS ServerNetBIOS over Tcpip EnYesLink-local IPv6 AddressIPv6 Default Gatewayfe80::dce8:34c:cf5c:e0c%10IPv6 Default GatewayIPv6 Default Gateway | PCI-E Giga<br>0:23:49 PM<br>2:23:48 AM |
| Properties Diagnose                                                                                                    |                                                   | <                                                                                                    | Close                                  |

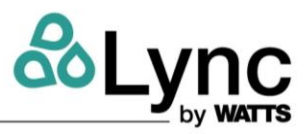

Set the IP address: right Click Local Area Connection and select Properties.

Then double click Internet Protocol Version 4 (TCP/IPv4).

| $\leftarrow \rightarrow \neg \uparrow$ | Control Panel > Network             | vork and Internet > Network Connec |
|----------------------------------------|-------------------------------------|------------------------------------|
| Organize 💌                             | Disable this network device         | Diagnose this connection Rei       |
| 10                                     | Ethernet                            |                                    |
| - Page                                 | Disable<br>Status<br>Diagnose       |                                    |
|                                        | Bridge Connections                  |                                    |
|                                        | Create Shortcut<br>Delete<br>Rename |                                    |
|                                        | Properties                          |                                    |

| Connect using:                                                                                                    |                                                                                                    |                    |
|----------------------------------------------------------------------------------------------------|----------------------------------------------------------------------------------------------------|--------------------|
| Qualcomm Athe                                                                                                    | eros AR8151 PCI-E Giga                                                                                                    | bit Ethemet Contro |
| his connection uses                                                                                                    | the following items:                                                                                                    | Configure          |
| Client for Mic<br>Client for Mic<br>Client for Mic | crosoft Networks<br>ter Sharing for Microsoft<br>Scheduler<br>ocol Version 4 (TCP/IPv<br>twork Adapter Multiplexo<br>DR Pertocol Driver | A)                 |
| Internet Prot                                                                                                    | ocol Version 6 (TCP/IPv                                                                                                    | 6)                 |
| Install                                                                                                    | Uninstall                                                                                                    | Properties         |
| Description<br>Transmission Contr                                                                                                    | ol Protocol/Internet Proto                                                                                                    | ocol. The default  |

Select Use the Following IP address: and type in the IP address, Subnet mask and Default gateway. Click OK to apply the settings.

#### Lync AEGIS Controller 7: APPENDIX D - ACCESS TO THE WEB SERVER

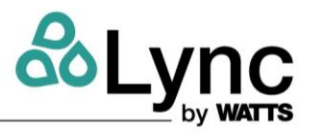

| Internet Protocol Version 4 (TCP/IPv4)                                                                                | ) Properties X                                                                |  |  |  |  |
|----------------------------------------------------------------------------------------------------|-------------------------------------------------------------------------------|--|--|--|--|
| General                                                                                                    |                                                                               |  |  |  |  |
| You can get IP settings assigned autor<br>this capability. Otherwise, you need to<br>for the appropriate IP settings. | matically if your network supports<br>o ask your network administrator<br>lly |  |  |  |  |
| Use the following IP address:                                                                                         |                                                                               |  |  |  |  |
| IP address:                                                                                                    | 192.168.1.10                                                                  |  |  |  |  |
| Subnet mask:                                                                                                    | 255.255.255.0                                                                 |  |  |  |  |
| Default gateway:                                                                                                    | 192 . 168 . 1 . 254                                                           |  |  |  |  |
| Obtain DNS server address autor                                                                                       | natically                                                                     |  |  |  |  |
| Use the following DNS server add                                                                                      | resses:                                                                       |  |  |  |  |
| Preferred DNS server:                                                                                                 |                                                                               |  |  |  |  |
| Alternate DNS server:                                                                                                 |                                                                               |  |  |  |  |
| Validate settings upon exit Advanced                                                                                  |                                                                               |  |  |  |  |
|                                                                                                    | OK Cancel                                                                     |  |  |  |  |

Now will possible to connect to the unit web server typing the address 192.168.1.160 in your browser.

#### 8. APPENDIX E

#### 8.1. Operation With Built-In Display

The PLC that operates the Aegis has a built-in display. This is accessible from inside the electrical enclosure.

#### WARNING!

The electrical enclosure must be powered on to operate the PLC. This must be done by qualified personnel.

When the controller is started, the initialization page opens displaying the company logo.

#### 8.2. General Information

After a short time, the following information about the unit is displayed:

- name of the unit
- type of unit
- serial number
- application version

### unit name

CO2 Heat Pump Air - Water

Serial nr. EB100000

Version 6.3.0.0\_AW

To access this from the home page, press the LEFT button. To return to the home menu, press the OK button.

#### 8.3. Key Function

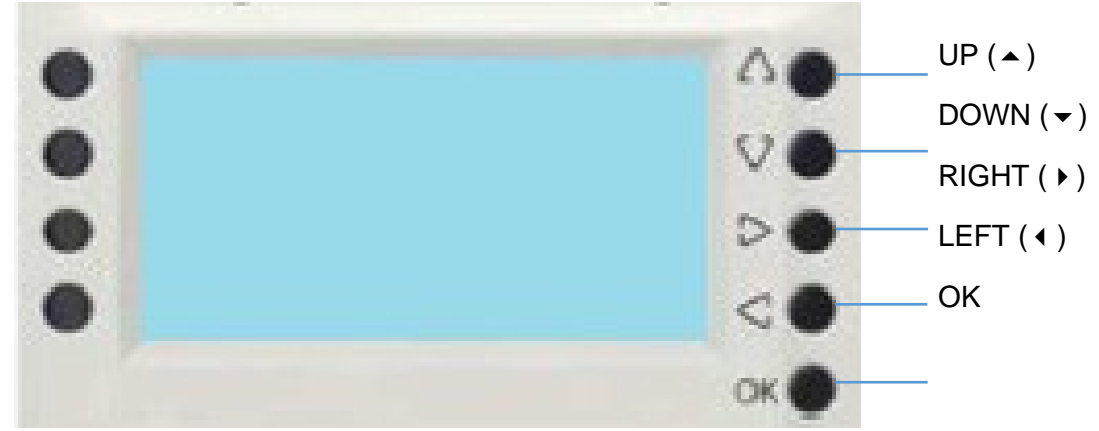

UP ( ) When displaying: scrolls to previous parameter/ selects previous page. When editing: increases the value.

DOWN ( $\bullet$ ) When displaying: scrolls to next parameter/ selects next page. When editing: decreases the value.

RIGHT () When displaying: displays lower-level screen.

When editing: selects right number.

LEFT ( **4** ) When displaying: returns to higher-level screen.

When editing: selects left number.

OK When displaying: confirmation key.

When editing: start/enter.

different service sub menus are displayed

#### Lync AEGIS Controller

#### 8: APPENDIX E

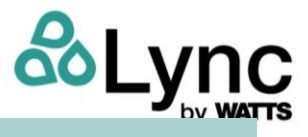

#### 8.4. Menu Navigation

Press the RIGHT key on the home page or on the general data screen to access the main menu, which can be scrolled through with the UP and DOWN keys.

#### 8.5. Home Page

The home page displays the following parameters:

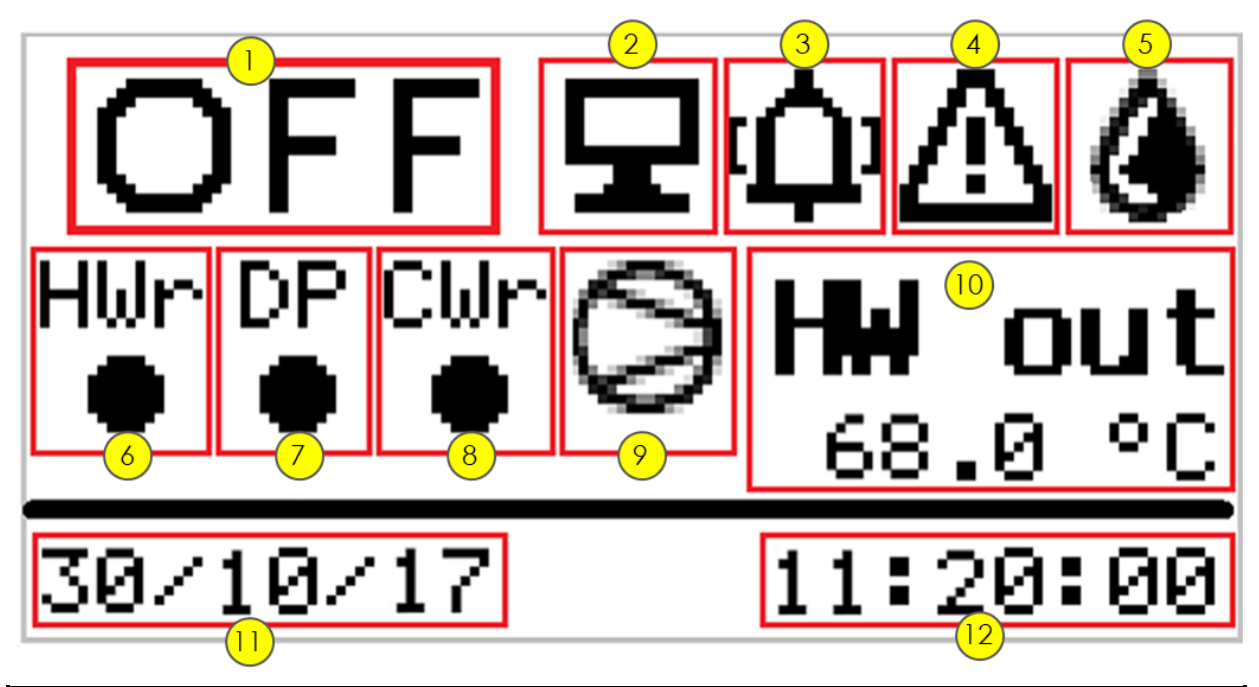

|      |                                          |     | A/W with CW |     |
|------|------------------------------------------|-----|-------------|-----|
| No.  | Description                              | A/W | recovery    | W/W |
| 1    | Unit's OFF-ON status                     | Х   | х           | х   |
| 2    | Activation of remote supervision         | Х   | х           | Х   |
| 3    | Alarms triggered                         | х   | х           | х   |
| 4    | Warnings                                 | Х   | х           | Х   |
| 5    | Defrost status                           | х   | х           | х   |
| 6    | "Hot water request" on status: HWr       | х   | х           | х   |
| 7    | "Double probe" on status: DP             | Х   | х           | Х   |
| 8    | "Cold water request" on status: CWr      | Х   | х           | Х   |
| 9    | Compressor status                        | х   | х           | х   |
| 10   | Utility water outlet temperature: HW out | Х   | х           | Х   |
| (11) | Current date                             | X   | x           | х   |
| (12) | Current time                             | Х   | х           | Х   |

Press the BACK key to return to the general information page. The home page is automatically displayed again after a few seconds.

The icon is displayed when there is an alarm. When this icon is displayed, press the OK key to display the "CaAlarms" page containing the list of active alarms (see below for the description of the menu structure).

The A icon is displayed when there is a warning. When this icon is displayed, press the OK key to display the "CaWarnings" page containing the list of active warnings The home page is automatically displayed after 5 minutes of inactivity.

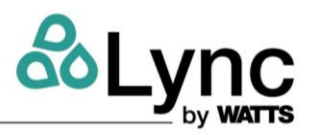

#### 8.6. General Data Screen

On the home screen press the UP and DOWN keys to scroll through the following operating parameters for theunit.

| Modbus<br>address | Code    | Meaning                                                          | A/W | A/W with<br>CW recovery | w/w | Units |
|-------------------|---------|------------------------------------------------------------------|-----|-------------------------|-----|-------|
| 9050              | HW in   | User side hot water inlet                                        | •   | •                       | •   | °C    |
| 9028              | HW out  | User side hot water outlet                                       | •   | •                       | •   | °C    |
| 9013              | HP      | Refrigerant high pressure                                        | •   | •                       | •   | bar   |
| 9095              | LP      | Refrigerant low pressure                                         | •   | •                       | •   | bar   |
| 9484              | BT1     | BT1 "Double probe function"<br>temperature                       | •   | •                       | •   | °C    |
| 9485              | BT2     | BT2 "Double probe function"<br>temperature                       | •   | •                       | •   | °C    |
| 9054              | Pump sp | Pump speed                                                       | •   | •                       | •   | %     |
| 9151              | Val op  | Valve open                                                       | •   | •                       | •   | %     |
| 9071              | GC      | Refrigerant temperature after gas cooler                         | •   | •                       | •   | °C    |
| 9075              | Suct    | Refrigerant temperature in suction                               | •   | •                       | •   | °C    |
| 9109              | Oil     | Oil temperature                                                  | •   | •                       | •   | °C    |
| 8975              | Evap    | Evaporation temperature                                          | •   | •                       | •   | °C    |
| 8974              | SpHeat  | Superheating                                                     | •   | •                       | •   | °C    |
| 9674              | Disch   | Compressor discharge<br>temperature                              | •   | •                       | •   | °C    |
| 9079              | Aext    | External air temperature                                         | •   | •                       |     | °C    |
| 9588              | Coil    | Coil pack temperature                                            | •   | •                       |     | °C    |
| 9001              | Fan sp  | Fan speed                                                        | •   | •                       |     | %     |
| 8994              | RW in   | Recovery cold water inlet                                        |     | •                       |     | °C    |
| 8977              | RW out  | Recovery cold water outlet                                       |     | •                       |     | °C    |
| 8994              | SW in   | Source cold water inlet                                          |     |                         | •   | °C    |
| 8977              | SW out  | Source cold water outlet                                         |     |                         | •   | °C    |
| 9886              | BT3     | Secondary hydraulic circuit<br>outlet water temperature<br>probe | •   | •                       | •   | °C    |
| 9887              | 2 Pmp   | Secondary hydraulic circuit water pump speed                     | •   | •                       | •   | %     |

Press BACK to return to the home page.

The unit can be enabled and disabled via digital contacts, BMS, or web interface. NOTE: both the Enable and heating request status must be active in order to turn the unit ON.

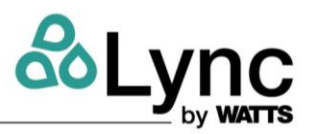

#### 8.7. Switching On/Off From Digital Input

#### General On/Off From Digital Input

A three-position switch is already connected to this input on the unit:

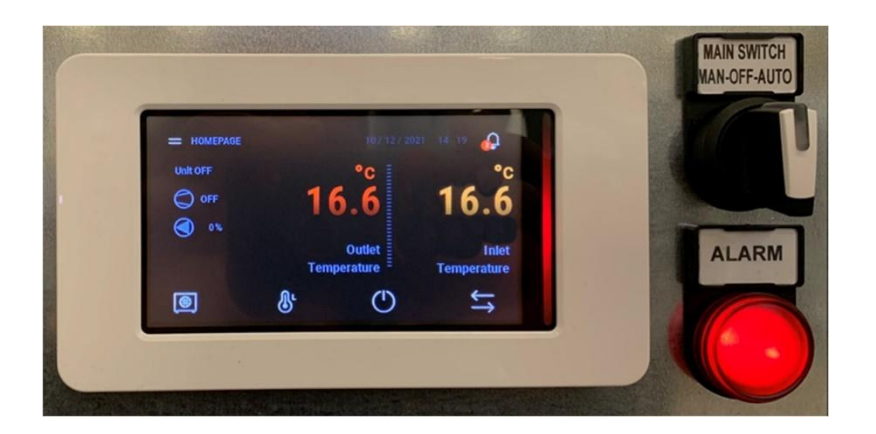

- in the 0 or OFF position the unit is always OFF;
- in the "MAN" position the unit is ON but the control is bound to the state of the analog/digital inputs;
- in the "AUTO" position it is possible to initiate a hot water request control (see circuit diagram). The unit is ON if the remote control is ON but the unit start is bound to the state of the analog/digital inputs.

When the digital input is active, the word "ON" is displayed in the top left corner of the controller display, otherwise the word "OFF" is displayed if the input is not active.

#### Digital Input – "HW Request"

The controller switches the unit on and off according to the status of a dedicated digital input. The status of the digital input must be controlled by an external control system (PLC, clock, thermostat or similar). See next chapters for operating logic. When the digital input is active, a full dot appears on the display under "HWr".

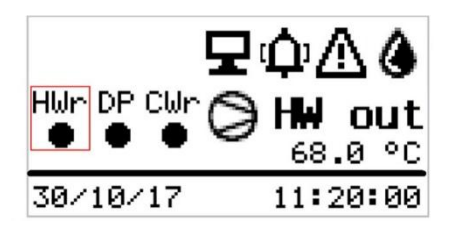

When the "double probe" function is activated, the status of this digital input is ignored.

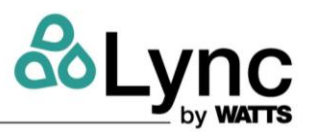

#### 8.8. Switching On/Off From Supervision System (Remote Control)

When switch-on/off of the unit is activated from the supervisory system, the symbol of a PC  $\blacksquare$  appears next toON-OFF on the built-in terminal.

By setting ON the "Enable supervision" variable (parameter RC01) the digital input ID1 (general ON-OFF) is ignored, and the unit ON/OFF switching can be controlled by the parameter RC02.

The variable "Hot water request by:" (parameter RC03) is used to select whether hot water demand for the user) is given by the status of the digital input ID2 or by the external supervising controller input.

The two typical situations are:

• Unit ON/OFF via BMS only: set RC01 = 1; RC03 = 1

Use the parameter RC02 to switch the unit ON and OFF

 Local hot water demand (mechanical thermostat or third-party PLC), BMS used for forced shutdown: setRC01=1; RC03=0.

Use the parameter RC02 to switch the unit OFF. The start of the unit depends both on the parameter RC03 and the physical state of the digital input ID2.

**NOTE:** in the first case, when the controller is in remote control mode, it is no longer switched off by digital inputs. To prevent the machine from constant operation, there is a maximum operation time after which the remote switch-on control is disabled (RC04). To permanently control in remote mode, this time must be set to 0.

| Modbus Address | Parameter | Description            | Meaning            |                             |  |  |
|----------------|-----------|------------------------|--------------------|-----------------------------|--|--|
| 17547          | RC01      | Enable supervision     | Not enabled        | Enabled                     |  |  |
| 17548          | RC02      | General switch-on/off  | OFF                | ON                          |  |  |
| 17549          | RC03      | "Hot Water request by" | Digital input      | Supervision                 |  |  |
|                | RC04      | Maximum operating      | Supervision always | If ≠0 indicates the time in |  |  |
| 16557          |           |                        |                    | minutes, after which        |  |  |
|                |           | ume under supervision  | enableu            | supervision is disabled     |  |  |

When the two digital inputs are activated, both the word ON and the full dot under "HWr" will be shown on the controller.

To summarize:

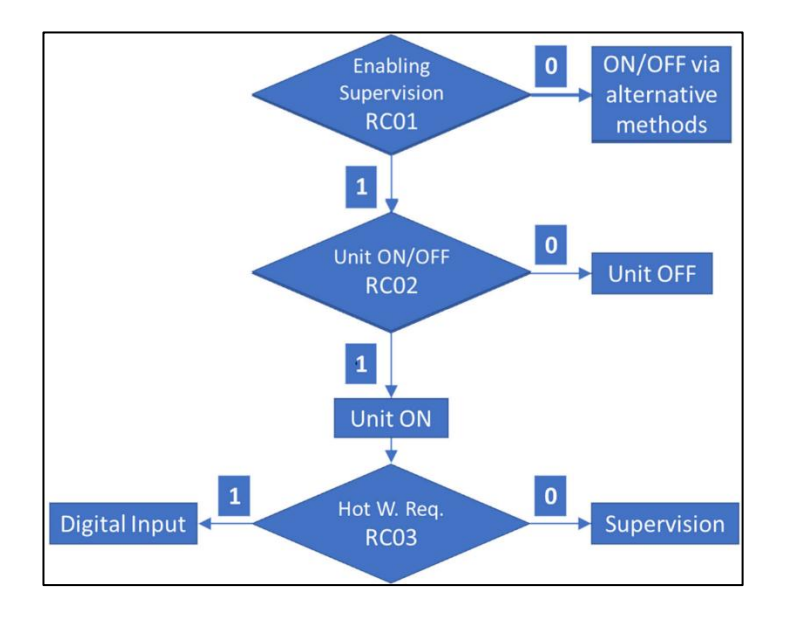

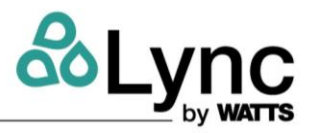

#### 8.9. Main Menu

The following sub-menus, which may be displayed or not depending on the operating mode, are enabled in this menu.

| A.SETTINGS   | D.WARNINGS   | G.CLOCK SET    |
|--------------|--------------|----------------|
| B.I/O Values | E.Alarms log | H.Service      |
| C.Alarms     | F.Defrost    | I.Manufacturer |

| Index | Menu         | Action                                                                                               | A/W | A/W with CW recovery | w/w |
|-------|--------------|----------------------------------------------------------------------------------------------------|-----|----------------------|-----|
| A     | Settings     | accesses user parameters settings:<br>work set point, double probe<br>function enable, and set point | •   | •                    | •   |
| В     | I/O Values   | displays the readings of the inputs<br>and status of the outputs                                     | •   | •                    | •   |
| С     | Alarms       | displays the active alarms                                                                           | •   | •                    | •   |
| D     | Warnings     | displays the active warnings                                                                         | •   | •                    | •   |
| E     | Alarms log   | displays the alarms logger                                                                           | •   | •                    | •   |
| F     | Defrost      | displays the defrost status                                                                          | •   | •                    |     |
| G     | Clock set    | accesses the date and time<br>settings                                                               | •   | •                    | •   |
| Н     | Service      | accesses the service advanced<br>parameters (service level password<br>required)                     | •   | •                    | •   |
| I     | Manufacturer | accesses manufacturer advanced<br>parameters (password required)                                     | •   | •                    | •   |

When the menu is selected, the character describing it is a capital letter and when the RIGHT key is pressed, the sub-menu is accessed.

When you have entered the sub-menu, press the BACK key to return to the main menu. To return directly to the home page, press and hold the BACK key.

From any menu or sub-menu page, press and hold the BACK key to return to the main page.

#### Menu - A Settings

On the main menu, with the A.SETTINGS menu selected, press the RIGHT key to access the submenu. More screens can be selected with the UP and DOWN keys

A SETTINGS

a.SET POINT

b.Double Probe

A SETTINGS

c.CW RECOVERY

#### Lync AEGIS Controller

#### 8: APPENDIX E

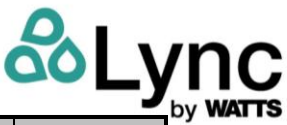

| Index | Menu         | Action                                                                                    | A/W | A/W with CW<br>recovery | w/w |
|-------|--------------|-------------------------------------------------------------------------------------------|-----|-------------------------|-----|
| Aa    | Set point    | accesses the hot water set point settings.                                                | •   | •                       | •   |
| Ab    | Double probe | accesses the double probe<br>function settings                                            | •   | •                       | •   |
| Ac    | CW recovery  | accesses the cold water recovery settings, enabling commands, set point and differential. |     | •                       |     |

#### CAUTION!

Settings should be adjusted by taking into account the configuration of the system, the use for which the unit is designed, and the unit's operating limits. Entering parameters outside the operating limits could lead to malfunction of and/or serious damage to the unit.

#### MENU - AA SET POINT

On the A.Settings menu, with the a.SET POINT menu selected, press the RIGHT key to access the hot water set point setting screen.

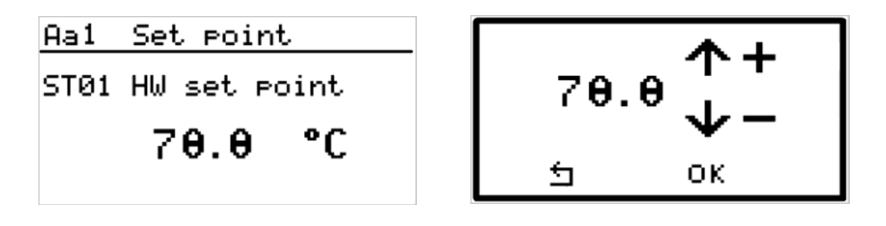

Press OK to access the set point editing window. In this window:

- 1. press the UP key to increase the value by 32.18°F (0.1°C)
- 2. long press the UP key to increase the value by 36.5°F (2.5°C)
- 3. press the DOWN key to reduce the value by 32.18°F (0.1°C)
- 4. long press the DOWN key to reduce the value by 36.5°F (2.5°C)
- 5. press the BACK key to close set point screen without confirming changes
- 6. press the OK key to confirm changes and close the set point screen

| Modbus Address | Read<br>Write | Code | Meaning                        | Min          | Max          | Unit of Measurement    |
|----------------|---------------|------|--------------------------------|--------------|--------------|------------------------|
| 16433          | RW            | ST01 | Hot water set<br>point setting | 140°F (60°C) | 194°F (90°C) | °Fahrenheit (°Celsius) |

#### MENU - Ab DOUBLE PROBE

On the A.Settings menu, with the b.DOUBLE PROBE menu selected, press the RIGHT key to access the double probe function setting screen.

Select the following parameters with the UP and DOWN keys:

| Ab1  | Double pr | obe    | E | θЬ2  | Double P | robe   |
|------|-----------|--------|---|------|----------|--------|
| ST02 | BT1-Enabl | e OFF  | S | 5TØ5 | BT2-Enab | le OFF |
| STØ3 | BT1-Set   | 25.0°C | S | 5TØ6 | BT2-Set  | 65.0°C |
| STØ4 | BT1-Diff  | 8.0°C  | S | 5T07 | BT2-Diff | 10.0°C |

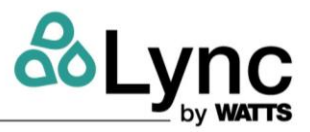

| Modbus<br>address | ReadWrite | Code | Meaning                | Min | Max       | Unit of measurement |
|-------------------|-----------|------|------------------------|-----|-----------|---------------------|
| 16633             | RW        | ST02 | Enables BT1 probe      | OFF | ON        | 16633               |
| 16637             | RW        | ST03 | BT1 probe set point    | 20  | 85 / 90 * | °C                  |
| 16639             | RW        | ST04 | BT1 probe differential | 1   | 15        | °C                  |
| 16641             | RW        | ST05 | Enables BT2 probe      | OFF | ON        |                     |
| 16638             | RW        | ST06 | BT2 probe set point    | 10  | 30        | °C                  |
| 16640             | RW        | ST07 | BT2 probe differential | 1   | 15        | °C                  |

(\*) the max value can be configured by parameter.

When the parameter is selected, press the OK key to edit the value in the enable/disable windows (parametersST02 – ST05):

- press the UP key to set the value ON;
- press the DOWN key to set the value OFF;
- press the BACK key to cancel the selection and return to the Ab.Double Probe menu;
- press the OK key to confirm the choice and return to the Ab.Double Probe menu

In the set point windows (parameters ST03 – ST06):

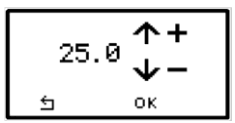

- press the UP key to increase the value by 0.1°C (32.1°F);
- long press the UP key to increase the value by 2.5°C (36.5°F);
- press the DOWN key to reduce the value by 0.1°C (32.1°F);
- long press the DOWN key to reduce the value by 2.5°C (36.5°F);
- press the BACK key to close the set point screen without confirming changes;
- press the OK key to confirm changes and close the set point screen.

In the differential temperature windows (parameters ST04 – ST07):

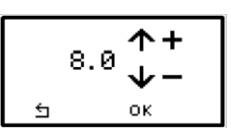

| -    | 10.0 | ^+<br>√- |
|------|------|----------|
| ы ок | t    | ок       |

- press the UP key to increase the value by 0.1°C (32.1°F);
- long press the UP key to increase the value by 1°C (33.8°F);
- press the DOWN key to reduce the value by 0.1°C (32.1°F);

## Lync AEGIS Controller

#### 8: APPENDIX E

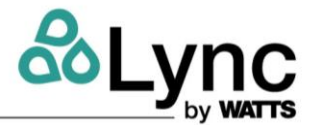

- long press the DOWN key to reduce the value by 1°C (33.8°F).
- press the BACK key to close differential adjustment screen without confirming changes;
- press the OK key to confirm changes and close the differential adjustment screen.

#### MENU - AC CW RECOVERY (COOL RECOVERY)

On the A.Settings menu, with the c.CW RECOVERY menu selected, press the RIGHT key to access the cold recovery function setting screen.

| Ac 1 | CW recove | ery 👘  |
|------|-----------|--------|
| CRØ1 | CWR-Enabl | e OFF  |
| CRØ2 | CWR-Set   | 10.0°C |
| CR03 | CWR-Diff  | 5.0°C  |

Select the following parameters with the UP and DOWN keys:

| Modbus<br>address | ReadWrite | Code | Meaning                             | Min | Max | Unit of measurement |
|-------------------|-----------|------|-------------------------------------|-----|-----|---------------------|
| 9638              | RW        | CR01 | Enable cold water recovery          | OFF | ON  |                     |
| 16807             | RW        | CR02 | Cold water recovery set point       | -30 | 50  | °C                  |
| 16808             | RW        | CR03 | Cold water recovery<br>differential | 0   | 30  | °C                  |

When the parameter is selected, press the OK key to access the window where it can be edited.

In the function enable/disable window (parameter CR01):

- press the UP key to set the value ON;
- press the DOWN key to set the value OFF;
- press the BACK key to cancel the choice and return to the Ac.CW Recovery menu;
- press the OK key to confirm the choice and return to the Ac.CW Recovery menu.

In the set point window (parameter CR02):

- press the UP key to increase the value by 0.1°C (32.1°F);
- long press the UP key to increase the value by 2.5°C (36.5°F);
- press the DOWN key to reduce the value by 0.1°C (32.1°F);
- long press the DOWN key to reduce the value by 2.5°C (36.5°F);
- press the BACK key to close the set point screen without confirming the changes;
- press the OK key to confirm the choice and close the set point adjustment screen.

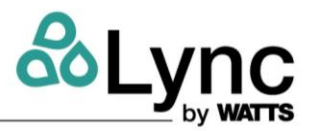

In the differential temperature window (parameter CR03):

- Press the UP key to increase the value by 0.1°C (32.1°F);
- long press the UP key to increase the value by 1°C (33.8°F);
- press the DOWN key to reduce the value by 0.1°C (32.1°F);
- long press the DOWN key to reduce the value by 1°C (33.8°F).
- Press the BACK key to close differential adjustment screen without confirming changes;
- press the OK key to confirm changes and close the differential adjustment screen.

#### MENU - B I/O VALUES

On the main menu, with the B.I/O VALUES menu selected, press the RIGHT key to access the submenu where more screens can be selected with the UP and DOWN keys.

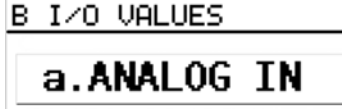

b.Analog OUT

| B I/O VALUES  |   |
|---------------|---|
| c.DIGITAL IN  |   |
| d.Digital OUT | _ |

| Index | Menu        | Action                       | A/W | A/W with<br>CW<br>recovery | w/w |
|-------|-------------|------------------------------|-----|----------------------------|-----|
| Ва    | Analog IN   | displays the analog inputs   | •   | •                          | •   |
| Bb    | Analog OUT  | displays the analog outputs  | •   | •                          | •   |
| Bc    | Digital IN  | displays the digital inputs  | •   | •                          | •   |
| Bd    | Digital OUT | displays the digital outputs | •   | •                          | •   |

Access the selected menu with the RIGHT key to view the pages displaying the various IO. When accessing via Modbus the values are all read-only.

#### **MENU - Ba Analog Inputs**

| Modbus<br>address | Code | Description | Meaning                              | A/W | A/W with<br>CW<br>recovery | w/w | Unit of<br>measurement |
|-------------------|------|-------------|--------------------------------------|-----|----------------------------|-----|------------------------|
| 8336              | Al1  | HW in       | Utility hot water inlet              | •   | •                          | •   | °C                     |
| 8337              | AI2  | HW out      | Utility hot water outlet             | •   | •                          | •   | °C                     |
| 8338              | AI3  | GC          | Refrigerant temp after gas<br>cooler | •   | •                          | •   | °C                     |
| 8339              | AI4  | Suct        | Refrigerant temp in suction          | •   | •                          | •   | °C                     |
| 8340              | AI5  | AExt        | External air temp                    | •   | •                          |     | °C                     |
| 8340              | AI5  | SW in       | Source water inlet temp              |     |                            | •   | °C                     |
| 8341              | AI6  | Coil        | Coil pack temp                       | •   | •                          |     | °C                     |
| 8341              | AI6  | SW out      | Source water outlet temp             |     |                            | •   | °C                     |
| 8342              | AI7  | BT1         | BT1 "Double probe function"<br>temp  | •   | •                          | •   | °C                     |

#### Lync AEGIS Controller 8: APPENDIX E

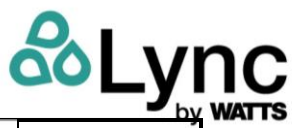

| 8343 | AI8   | BT2     | BT2 "Double probe function"<br>temp                  | • | • | • | °C  |
|------|-------|---------|------------------------------------------------------|---|---|---|-----|
| 8344 | AI9   | НР      | Refrigerant high pressure                            | • | • | • | Bar |
| 8345 | AI10  | LP      | Refrigerant low pressure                             | • | • | • | Bar |
| 8346 | AI11  | Oil     | Oil temp                                             | • | • | • | °C  |
| 8347 | AI12  | Disch   | Compressor discharge temp                            | • | • | • | °C  |
| 9629 | ExAI1 | RW in   | Source cold water inlet                              |   |   | • | °C  |
| 9630 | ExAI2 | RW out  | Source cold water outlet                             |   |   | • | °C  |
| 9636 | ExAI3 | BT3     | Secondary circ. water temp.                          | • | • | • | °C  |
| 9666 | ExAl4 | Subcool | Evaporator outlet temp<br>(Only with secondary pump) | • | • | • | °C  |

#### **MENU - Bb Analog Inputs**

| Modbus<br>address | Code  | Description | Meaning                      | A/W | A/W with<br>CW<br>recovery | w/w | Unit of<br>measurement |
|-------------------|-------|-------------|------------------------------|-----|----------------------------|-----|------------------------|
| 8448              | AO1   | Pmp sp      | Utility water pump speed %   | •   | •                          | •   | %                      |
| 8449              | AO2   | Val op      | Thermostatic valve opening % | •   | •                          | •   | %                      |
| 8450              | AO3   | Fan sp      | Fan speed %                  | ٠   | •                          |     | %                      |
| 8451              | AO4   |             | Not used                     | ٠   | •                          | •   | %                      |
| 8452              | AO5   |             | Not used                     | ٠   | •                          | •   | %                      |
| 8453              | AO6   |             | Not used                     | ٠   | •                          | •   | %                      |
| 9887              | ExAO1 | 2Pmp sp     | Secondary pump modulation    | ٠   | •                          | •   | %                      |

#### **MENU - Bc Digital Inputs**

| Modbus<br>address | Code  | Description | Meaning                          | A/W | A/W with CW<br>recovery | w/w |
|-------------------|-------|-------------|----------------------------------|-----|-------------------------|-----|
| 8192              | DI1   | ON-OFF      | Remote ON-OFF                    | •   | •                       | •   |
| 8193              | DI2   | HW Request  | Hot utility request              | ٠   | •                       | •   |
| 8194              | DI3   | RW Request  | Cold utility request             |     | •                       |     |
| 8195              | DI4   | Force DF    | Forced defrost                   | •   | •                       |     |
| 8196              | DI5   | HP Switch   | High pressure switch             | •   | •                       | •   |
| 8197              | DI6   |             | Not used                         | •   | •                       | •   |
| 8198              | DI7   | Cmp Therm   | Compressor thermal switch        | •   | •                       | •   |
| 8199              | DI8   | Oil DPres   | Oil differential pressure switch | •   | •                       | •   |
| 8200              | DI9   |             | Not used                         | •   | •                       | •   |
| 8201              | DI10  | RW Flow sw  | Recovery flow switch             |     | •                       |     |
| 8201              | DI10  | SW Flow sw  | Source flow switch               |     |                         | •   |
| 8202              | DI11  | CBrk Src    | Circuit breaker source fan/pump  | •   | •                       | •   |
| 8203              | DI12  | Cmp state   | Compressor return ON             | •   | •                       | •   |
| 9898              | ExDI1 | CBrk 2Pmp   | Circuit breaker secondary pump   | •   | •                       | •   |
| 9899              | ExDI2 | SEC         | Outlet water thermal switch      | •   | •                       | •   |
| 9900              | ExDI3 | HWout       | Defrost heaters thermal switch   | •   | •                       |     |

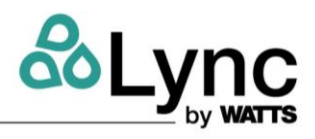

#### MENU - Bd Digital Outputs

| Modbus<br>address | Code  | Description | Meaning                     | A/W | A/W with CW recovery | w/w |
|-------------------|-------|-------------|-----------------------------|-----|----------------------|-----|
| 8528              | DO1   | Compressor  | Compressor                  | •   | •                    | •   |
| 8529              | DO2   | Oil Heater  | Compressor crankcase heater | •   | •                    | •   |
| 8530              | DO3   | Oil Valve   | Oil valve                   | •   | •                    | •   |
| 8531              | DO4   | HW Pump     | Utility hot water pump      | •   | •                    | •   |
| 8532              | DO5   | RW Pump     | Recovery pump               |     | •                    |     |
| 8532              | DO5   | SW Pump     | Source pump                 |     |                      | •   |
| 8533              | DO6   | HW Heater   | Utility anti-ice heater     | •   | •                    | •   |
| 8534              | D07   | RW Heater   | Recovery anti-ice heater    |     | •                    |     |
| 8534              | D07   | SW Heater   | Source anti-ice heater      |     |                      | •   |
| 8535              | DO8   | Defrost     | Defrost                     | •   | •                    |     |
| 8536              | DO9   | LR Heater   | Receiver heaters            |     | •                    |     |
| 8537              | DO10  | 3W Valve    | Recovery 3-way valve        |     | •                    |     |
| 8538              | DO11  | Alarm       | Alarm                       | •   | •                    | •   |
| 8539              | DO12  | Warning     | Warning                     | •   | •                    | •   |
| 9910              | ExDO1 | En 2 Pmp    | Secondary pump enable       | •   | •                    | •   |
| 9911              | ExDO2 |             |                             |     |                      |     |
| 9912              | ExDO3 | En CTH      | Condenser tray resistors    | •   | •                    |     |

#### Menu - C Alarms

On the main menu, with the C.ALARMS menu selected, press the RIGHT key to access the list of active alarms that shut down the machine. Alarms are situations that prevent the unit from working. To restore operation, first clear the problem that triggered the alarm then reset the alarm. Below is a list of possible alarms. Next to the alarm code is the status of the alarm (active/resettable).

| Modbus Address Alarm |                                  |         |                                                               |     | A/W                     |     |
|----------------------|----------------------------------|---------|---------------------------------------------------------------|-----|-------------------------|-----|
| Presence             | Status:<br>Active/Resettabl<br>e | Code    | Meaning                                                       | A/W | with CW<br>recover<br>v | w/w |
| 9139                 | 9139                             | Φ       | Main alarm (visible only on the home page)                    | •   | •                       | •   |
| 9598                 | 9088                             | Pr HPH  | High pressure (from pressure switch/transducer)               | •   | •                       | •   |
| 9601                 | 9100                             | Pr LPL  | Low pressure below minimum<br>(from transducer)               | •   | •                       | •   |
| 9602                 | 9101                             | Pr LPH  | Low pressure above<br>maximum (from transducer)               | •   | •                       | •   |
| 9625                 | 9373                             | Rec LP  | Recovery disabled from low<br>pressure                        |     | •                       |     |
| 9603                 | 9103                             | CO thr  | Compressor thermal switch<br>(from digital input)             | •   | •                       | •   |
| 9609                 | 9675                             | CO HDis | High discharge temperature                                    | •   | •                       | •   |
| 9604                 | 9079                             | CO HSuc | High suction temperature                                      | •   | •                       | •   |
| 9608                 | 9074                             | GC HT   | Maximum gas cooler<br>temperature (from temperature<br>probe) | •   | •                       | •   |
| 9592                 | 9123                             | OL Lev  | Oil level low (from digital input)                            | •   | •                       | •   |
| 9595                 | 9106                             | OL DP   | Oil differential pressure switch                              | •   | •                       | •   |

Lync AEGIS Controller

#### 8: APPENDIX E

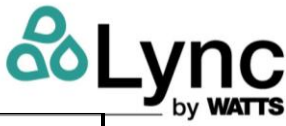

|      |      |              | Maximum oil                       | • | • | • |
|------|------|--------------|-----------------------------------|---|---|---|
| 9593 | 9119 | OL HT        | temperature (from                 |   |   |   |
|      |      |              | temperature probe)                |   |   |   |
|      |      |              | Minimum oil                       | • | • | • |
| 9594 | 9120 | OL LT        | temperature (from                 |   |   |   |
|      |      |              | temperature probe)                |   |   |   |
| 9605 | 9673 | HW HT        | Inlet hot water alarm (user side) | • | • | • |
| 9621 | 9488 | AI HW        | Hot side anti-ice alarm           | • | • | • |
| 9597 | 9039 | AI CW        | Recovery/source side anti-ice     |   | • | • |
| 9626 | 9042 | FLW RW       | Recovery side flow switch alarm   |   | • |   |
| 9620 | 9042 | FLW SW       | Source flow switch                |   |   | • |
| 9628 | 9406 | Rec AL       | Recovery disabled by alarm        |   | • |   |
| 0627 | 0077 |              | Recovery heat exchanger           |   | • |   |
| 9027 | 6977 |              | temperature too high alarm        |   |   |   |
| 9627 | 9374 | SW WHT       | Inlet hot water alarm (user side) |   |   | • |
| 9596 | 9090 | Er HP        | High pressure transducer error    | ٠ | • | • |
| 9600 | 9102 | Er LP        | Low pressure transducer error     | • | • | • |
| 9599 | 9051 | Er HWi       | Inlet hot water probe error       | • | • | • |
| 9606 | 9031 | Er HWo       | Hot water outlet probe error      | • | • | • |
| 0610 | 0691 | Er Dice      | Discharge compressor probe        | • | • | • |
| 9010 | 9681 | ET DISC      | error                             |   |   |   |
| 9607 | 9032 | Er GCo       | Gas cooler outlet probe error     | • | • | • |
| 9622 | 0522 | Er BT1       | BT1 probe error (regulation       | ٠ | • | • |
| 5022 | 5522 |              | with double probe)                |   |   |   |
| 9623 | 8999 | Er CWi       | Recovery side inlet probe alarm   |   | • | • |
| 9624 | 8081 | Fr CW/o      | Recovery side outlet probe        |   | • |   |
| 5024 | 0501 |              | alarm                             |   |   |   |
| 9612 | 8981 | Er SWo       | Source water outlet probe error   |   |   | • |
| 9170 | 9170 | Fr FXP       | Communication error with          |   | • |   |
| 51/0 | 5170 |              | expansion                         |   |   |   |
| 9908 | 9908 | CBrk         | Circuit breaker secondary pump    | • | • | • |
|      |      | SecPmp       |                                   |   |   |   |
|      |      | CBrk         |                                   | ٠ | • | • |
| 9909 | 9909 | SrcFan       | Circuit breaker source            |   |   |   |
|      |      |              | tan/pump                          |   |   |   |
| 9906 | 9906 | STh          | Security thermostat outlet        | • | • | • |
|      |      | HWout        | water                             |   |   |   |
| 9907 | 9907 | 9907 STh DEF | Security thermostat defrost       | • | • |   |
|      |      |              | resistors                         |   |   |   |
| 9922 | 9919 | Er BT3       | Alarm outlet water secondary      | • | • | • |
|      |      |              | pump                              |   |   |   |

When the status of an alarm is active, it cannot be reset. When the status is resettable, it can be reset by pressing the RESET key at the bottom of the screen.

#### 8: APPENDIX E

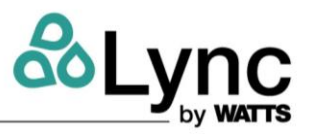

#### Menu - D Warnings

On the main menu, with the D.WARNINGS menu selected, press the RIGHT key to access the list of active warnings. Warnings do not prevent the unit from working but may need to be cleared to ensure full operation of the unit. Warnings reset themselves automatically when the cause that generated them has been cleared.

| Modbus<br>address | Code    | Meaning                                 | A/W | A/W with CW<br>recovery | w/w |
|-------------------|---------|-----------------------------------------|-----|-------------------------|-----|
|                   |         | Warnings                                | •   | •                       | •   |
| 9142              | A       | (visible only on the home page)         |     |                         |     |
| 9141              | Pr HPL  | High pressure below the minimum         | •   | •                       | •   |
| 9363              | HW ELH  | No frost heater switch on (hot side)    | •   | •                       | •   |
| 9004              | CW ELH  | No frost heater switch on (cold side)   |     | •                       | •   |
| 0001              |         | Recovery/source side temperature        |     | •                       | •   |
| 0904              |         | difference above maximum                |     |                         |     |
| 0000              |         | Recovery/source side temperature        |     | •                       | •   |
| 0909              |         | difference below minimum                |     |                         |     |
| 9112              | Er OL   | Oil probe error                         | •   | •                       | •   |
| 9080              | Er Suc  | Suction probe error                     | •   | •                       | •   |
| 9070              | Er Ext  | External air probe error                | •   | •                       |     |
| 9589              | Er Coil | Coil pack probe error                   | •   | •                       |     |
| 9523              | Er BT2  | BT2 probe error (double probe function) | •   | •                       | •   |
| 9919              | Er BT3  | BT3 probe error                         | •   | •                       | •   |

#### Menu - E Alarms Log

Select the E.ALARMS LOG from the main menu by pushing the right button you can access to the list of the last 100 alarms.

For each event, the following information is reported:

- the alarm code
- the type of event, activation or reset
- alarm timestamp and date

| Ea1 | Alarms lo9    |  |
|-----|---------------|--|
|     | Pr HPH        |  |
|     | Reset time    |  |
| 10  | ):43:00 27.05 |  |
|     | Logger reset  |  |

To scroll the list of the reported events press the UP and DOWN buttons.

To delete the list of the events push the "Logger reset" button on the bottom of the display Please note that only alarms will be deleted, the other logged values (temperatures, pressures...) stored in the internal memory will be preserved.

#### Menu - F Defrost

On the main menu, with the F.DEFROST menu selected, press the RIGHT key to access the screens displaying the defrost status.

Defrosting is composed of 4 phases:

- enter phase
- central phase
- drop-off phase
- minimum interval before the next defrost operation

#### Lync AEGIS Controller

#### 8: APPENDIX E

Defrosting starts when the evaporation temperature drops below the defrost starting threshold. Use the UP and DOWN keys to scroll through the three pages describing defrost operation.

The first Fa1 page displays:

- the type of defrost: fixed or dynamic evaporation temperature; the dynamic evaporation mode is strongly recommended
- the actual evaporation temperature
- the evaporation temperature at which defrosting starts

The second Fa2 page displays:

- progress of the defrost cycle request. When the evaporation temperature drops below the defrost starting threshold, the unit begins the "enter phase" and shows progress on the first "Enter phase" bar. In this situation, the icon is displayed in the top righthand corner of the defrost status zone on the main page;
- progress of the defrost cycle central phase. Once the enter phase has finished, the defrost central phase starts. The central phase progress is shown on the second "Central phase" bar. In this situation, the icon is displayed in the top right-hand corner of the defrost status zone on the main page.

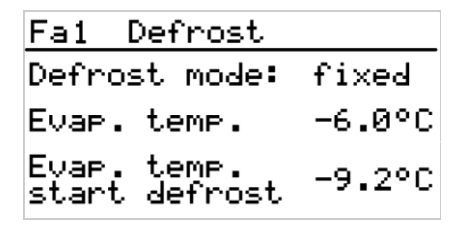

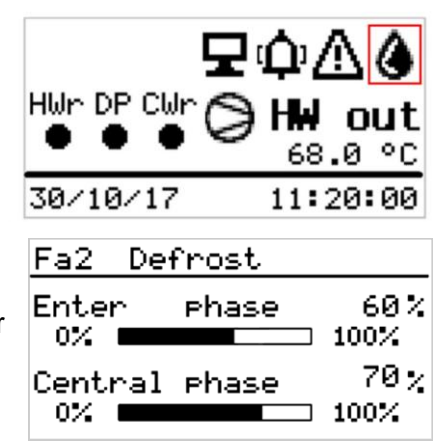

The third Fa3 page displays:

- progress of the defrost cycle drop-off phase. Once the central phase has finished, the drop-off phase starts. The drop-off phase progress is shown in the third "Drop-off phase" bar. In this situation, the tion is displayed in the top right-hand corner of the defrost status zone on the main page;
- progress of the minimum interval before the next defrost operation. Once the drop-off phase has finished, a small amount of time must pass before another defrost cycle can start. This interval phase progress is shown on the fourth "Interval phase" bar. In this situation, the O icon is displayed in the top right-hand corner of the defrost status zone on the main page;

| Fa3 De           | frost       |
|------------------|-------------|
| Drop-of          | f phase 40% |
| Interva<br>0% == | l Phase 0%  |

| Modbus  | Read  | Codo |                                                      | Unit of     |
|---------|-------|------|------------------------------------------------------|-------------|
| address | Write | Coue | Meaning                                              | measurement |
| 9559    | R     | Ô    | Enter phase (visible only on the home page)          |             |
| 9560    | R     | ۲    | Central phase (visible only on the home page)        |             |
| 9561    | R     | A    | Drop-off phase (visible only on the home page)       |             |
| 0562    | р     | æ    | Interval phase between 2 defrost operations (visible |             |
| 9303    | n     |      | only on the home page)                               |             |
| 16665   | R     |      | Type of Defrost (dynamic/fixed)                      |             |
| 8975    | R     |      | Actual evaporation temperature                       | °C          |
| 9564    | R     |      | Defrost start evaporation temperature                | °C          |
| 9580    | R     |      | Defrost request phase progress                       | %           |
| 9581    | R     |      | Defrost central phase progress                       | %           |
| 9582    | R     |      | Defrost drop-off phase progress                      | %           |
| 9583    | R     |      | Interval between two defrost cycles progress         | %           |

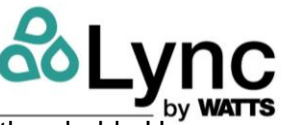
#### 8: APPENDIX E

## **MENU - G CLOCK SET**

On the main menu, with the G.CLOCK SET menu selected, press the RIGHT key to access the screen used to set the date and time.

Select the different parameters with the UP and DOWN keys. Once the parameter has been selected, press the OK key to edit the parameter.

When the parameter is in edit mode:

- press the UP key to increase the value;
- press the DOWN key to decrease the value;
- press the BACK key to select the left box;
- press the RIGHT key to select the right box;
- press the OK key to exit the parameter's edit mode.

Once the values have been edited press the UPDATE key and then OK to confirm the setting.

#### MENU - H SERVICE

On the main menu, with the H.SERVICE menu selected, press the RIGHT key to access the screens that require the "service" password to be entered for access to the maintenance operator's parameters.

#### **MENU - I MANUFACTURER**

On the main menu, with the I.MANUFACTURER menu selected, press the RIGHT key to access the screens that require the "Manufacturer" password to be entered for access to the manufacturer's parameters. Access is allowed only to the manufacturer's personnel.

#### 8.10. Service Menu

CAUTION! Only qualified staff should edit the service parameters. Changing these parameters may lead to malfunction and/or serious damage to the unit.

Press "Service" on the main menu to access the service menu. Press the RIGHT key to access the window where a password must be entered to access the sub-menus.

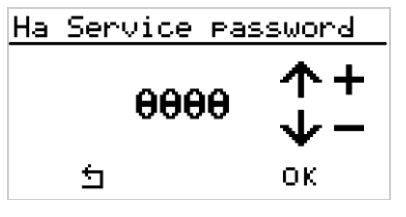

In this window:

- press the UP key to increase the password value by 1;
- long press the UP key to increase the password value by 10;
- press the DOWN key to reduce the password value by 1;
- long press the DOWN key to reduce the password value by 10;
- press the BACK key to close the password window and return to the main menu;
- press the OK key to confirm the password.

If the password is incorrect, a message appears indicating that it has been incorrectly entered; if the password is correct, the service menu is displayed. The presence of sub-menus depends on the operating mode.

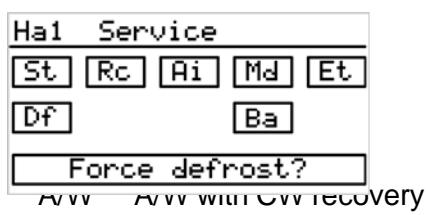

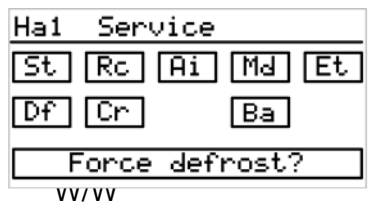

| Service     |
|-------------|
| Rc Ai Ma Et |
| Ba          |
|             |
|             |

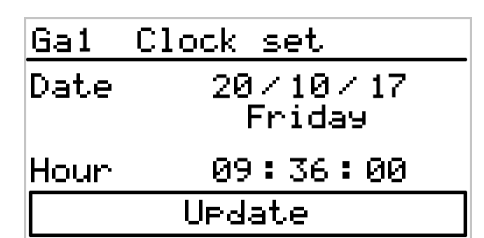

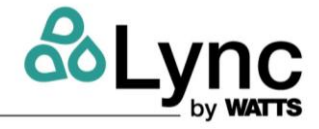

## 8: APPENDIX E

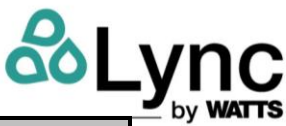

| Code     | Description                          | A/W | A/W with CW recovery | w/w |
|----------|--------------------------------------|-----|----------------------|-----|
| ST       | Set point                            | •   | •                    | •   |
| RC       | Remote control                       | •   | •                    | •   |
| AI       | Anti ice settings                    | •   | •                    | •   |
| MD       | Serial card RS485 configuration      | •   | •                    | •   |
| ET       | Ethernet configuration               | •   | •                    | •   |
| DF       | Defrost config                       | •   | •                    |     |
| CR       | Cold recovery settings               |     | •                    |     |
| SW       | Source water settings                |     |                      | •   |
| BA       | BACnet IP configuration              | •   | •                    | •   |
| СТН      | Condenser tray heaters settings      | •   | •                    |     |
| SHC      | Secondary hydraulic circuit settings | •   | •                    | •   |
| Force de | frost                                | •   | •                    |     |

#### Menu - St Set Point

On the service menu, with the ST key selected, press the OK key to access the screen used to set the hot water set point and enable the double probe function and its set points and differentials. See below for detailed explanations.

#### **MENU - RC Remote control**

On the service menu, with the RC key selected, press the OK key to access the screen used to set the remote control. See below for detailed explanations.

#### Menu - Ai Anti-Freeze

On the service menu, with the AI key selected, press the OK key to access the screen used to set the management parameters for the anti-freeze heaters and for the anti-freeze alarms.

| Modbus<br>Address | ReadWrite | Code | Meaning                                                                                                    | Min | Max | Unit of<br>measurement/<br>correspondence | A/W | A/W<br>CWr | w/w |
|-------------------|-----------|------|----------------------------------------------------------------------------------------------------|-----|-----|-------------------------------------------|-----|------------|-----|
| 16645             | RW        | AI01 | Anti-freeze probe<br>selection                                                                              | 0   | 1   | 0 = air<br>1 = water                      | •   | •          | •   |
| 16535             | RW        | A102 | Hot water side anti-freeze<br>protection: anti-freeze<br>heaters and forced pump<br>circulation enabling    | 0   | 1   | 0 = OFF<br>1 = ON                         | •   | •          | •   |
| 16500             | RW        | A103 | Hot water side anti-freeze<br>protection: heaters and<br>forced pump circulation<br>activation set point    | -10 | 15  | °C                                        | •   | •          | •   |
| 16501             | RW        | A104 | Hot water side anti-freeze<br>protection: heaters and<br>forced pump circulation<br>activation differential | 0   | 10  | °C                                        | •   | •          | •   |
| 16502             | RW        | AI05 | Anti-freeze protection:<br>minimum pump speed                                                               | 0   | 100 | %                                         | •   | •          | •   |
| 16644             | RW        | AI06 | Anti-freeze alarm<br>enabling                                                                               | 0   | 1   | 0 = OFF<br>1 = ON                         | •   | •          | •   |
| 16642             | RW        | A107 | Hot water side anti-<br>freezealarm: alarm<br>activation setpoint                                           | -15 | 10  | °C                                        | •   | •          | •   |

## 8: APPENDIX E

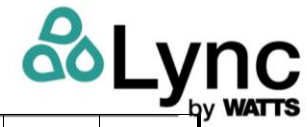

|       |    |      |                                                                                                   |     |    |    |   |   | · · |
|-------|----|------|---------------------------------------------------------------------------------------------------|-----|----|----|---|---|-----|
| 16643 | RW | A108 | Hot water side anti-freeze<br>alarm: alarm activation<br>differential                             | 0   | 10 | °C | • | • | •   |
| 16524 | RW | A109 | Cold water side anti-<br>freeze heaters activation<br>set point (regulation<br>onoutlet probe)    | -15 | 10 | °C |   | • | •   |
| 16525 | RW | AI10 | Cold water side anti-<br>freeze heaters activation<br>differential (regulation<br>onoutlet probe) | 0   | 10 | °C |   | • | •   |
| 16822 | RW | AI11 | Cold water side anti-<br>freeze heaters activation<br>set point (regulation<br>oninlet probe)     | -15 | 10 | °C |   | • | •   |
| 16823 | RW | AI12 | Cold water side anti-<br>freeze heaters activation<br>differential (regulation<br>oninlet probe)  | 0   | 10 | °C |   | • | •   |
| 16820 | RW | AI13 | Cold water side anti-<br>freeze alarm activation set<br>point (regulation on outlet<br>probe)     | -15 | 10 | °C |   | • | •   |
| 16821 | RW | AI14 | Cold water side anti-<br>freeze alarm activation<br>differential (regulation on<br>outlet probe)  | 0   | 10 | °C |   | • | •   |
| 16824 | RW | AI15 | Cold water side anti-<br>freeze alarm activation set<br>point (regulation on inlet<br>probe)      | -15 | 10 | °C |   | • | •   |
| 16825 | RW | AI16 | Cold water side anti-<br>freeze alarm activation<br>differential (regulation on<br>inlet probe)   | 0   | 10 | °C |   | • | •   |

## 8.11. Hot Side Anti-Freeze

The hot side anti-freeze function is managed by parameters Al01-Al08. Parameter Al01 is used to select on which probe (external air or water inlet) the hot side anti-freeze heaters and the anti-freeze alarm are activated. Parameter Al02 is used to select whether to activate the hot side anti-freeze heater and forced hot water circulation for anti-freeze protection. If parameter Al02 = 1 (ON), the external air probe or utility water inlet value (depending on parameter Al01) is compared with the difference between the values of parameters Al03 and Al04. With values lower than (Al03-Al04), the anti-freeze heater is activated and pump circulation is forced at a speed no lower than parameter Al05. The  $\Delta$  icon is displayed. When the temperature rises above the value of parameter Al03, the heater is switched off and the pump resumes the speed set by the regulation.

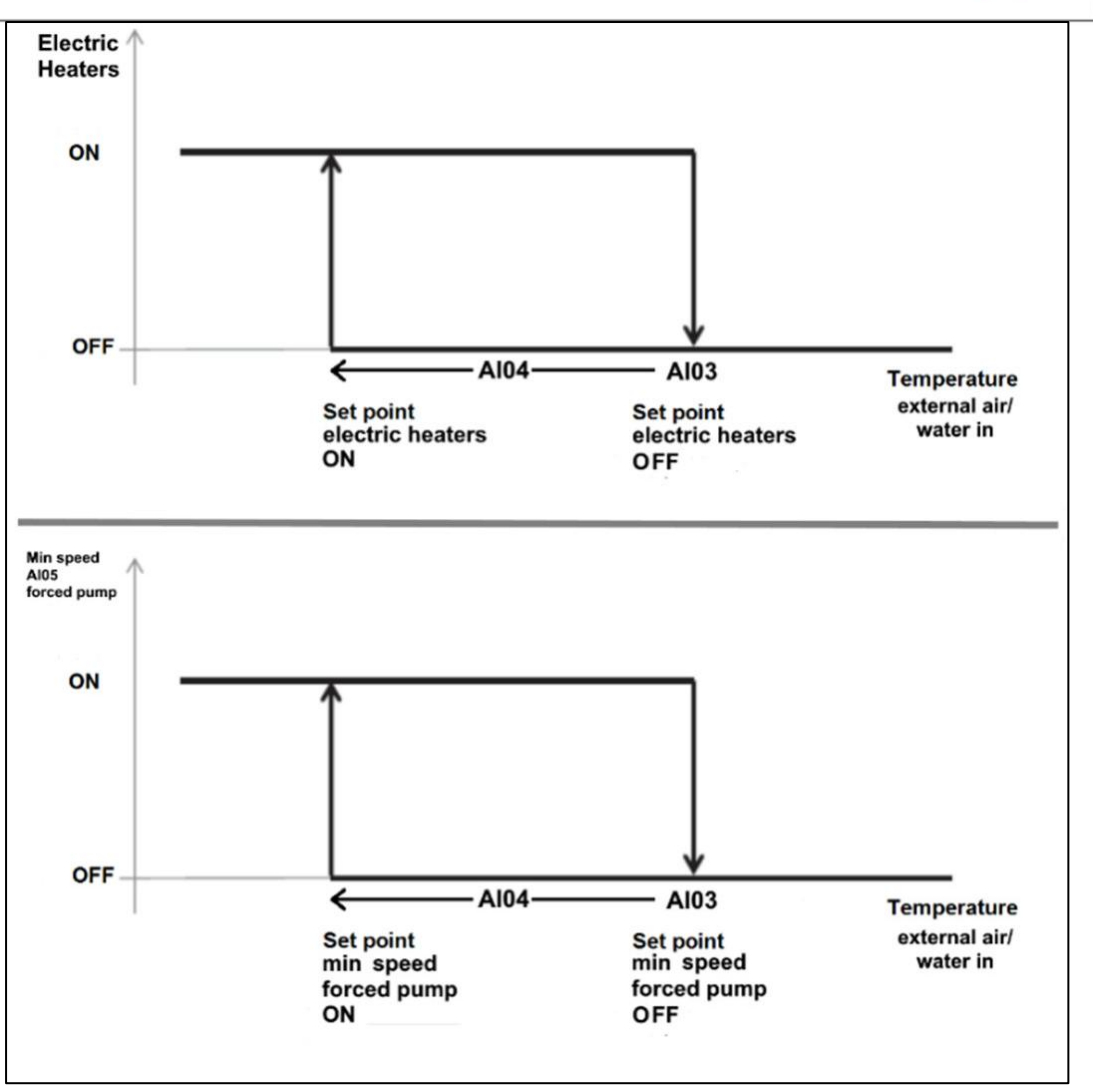

Parameter AI06 is used to select whether to activate the hot side anti-freeze alarm.

If parameter Al06 = 1 (ON), the external air probe or utility water inlet value (depending on parameter Al01) is compared with the difference between the values of parameters Al07 and Al08. With values lower than (Al07- Al08), the anti-freeze alarm is triggered, the unit is shut down and the  $\frac{1}{2}$  icon is displayed. When the temperature rises above the value of parameter Al07, the alarm can be reset.

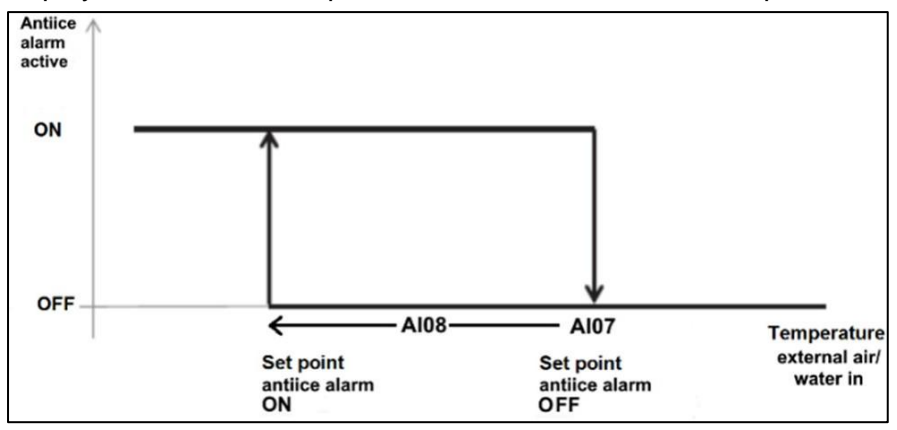

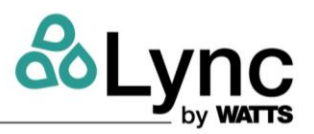

## 8.12. Cold Side Anti-Freeze (Recovery/Source)

The cold side anti-freeze is managed by parameters AI09-AI16. The reference probe for operation of the anti- freeze heater and the anti-freeze alarm is the cold recovery heat exchanger water / source water outlet probe. Parameters AI09 and AI10 control activation of the cold water side anti-freeze heater on the outlet probe reading. If the water outlet probe is in alarm, the anti-freeze heater is adjusted by parameters AI11 and AI12 on the inlet probe reading.

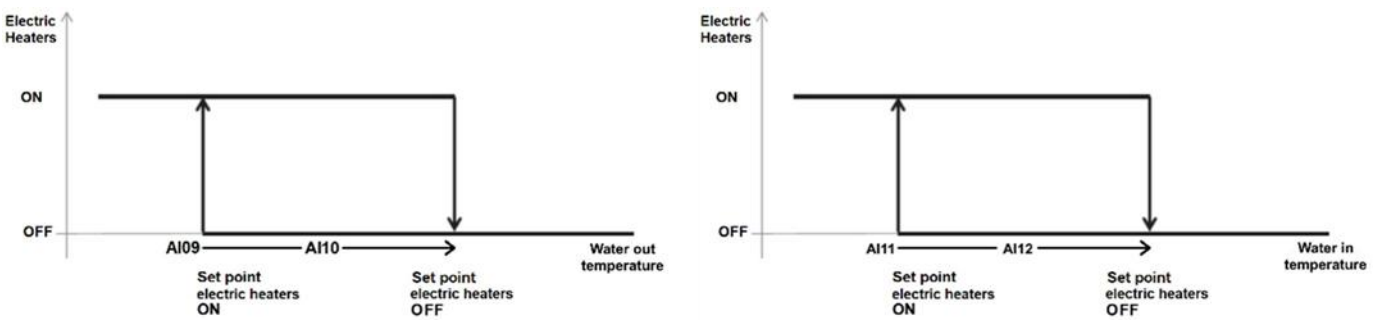

Parameters AI13 and AI14 regulate activation of the cold water side anti-freeze alarm on the outlet probe reading. If the water outlet probe is in alarm, the anti-freeze alarm is adjusted by parameters AI15 and AI16 on the inlet probe reading.

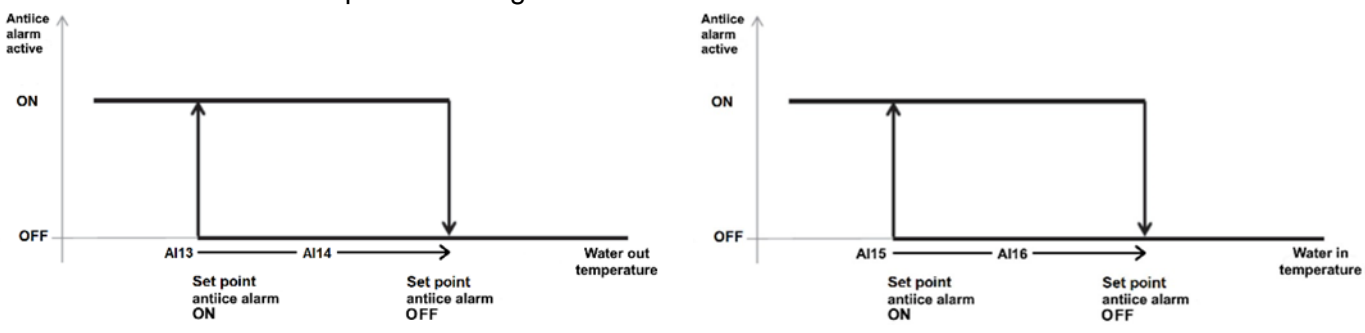

#### MENU - MD RS485 -1 Config

On the service menu, with the MD key selected, press the OK key to access the screen used to set the RS485-1 serial port. The Modbus/RTU and the BACnet MS/TP protocols are available.

| HaMD1 RS485 config    | HaMD2 RS485 config  |
|-----------------------|---------------------|
| RS485 nr.1            | RS485 nr.1          |
| MD01 Adress 1         | MD04 Stop bit 1     |
| MD02 Protocol Mod/RTU | MD05 Parity Even    |
| MD03 Data bit 8       | MD06 Baudrate 19200 |

| Modbus  | Read  |      |                        |     |     |                  |
|---------|-------|------|------------------------|-----|-----|------------------|
| address | Write | Code | Meaning                | Min | Max | Correspondence   |
| 16124   | R/W   | MD01 | RS485 no. 1 - Address  | 1   | 255 |                  |
| 16125   | R     | MD02 | RS485 no. 1 - Protocol | 3   | 4   | 3 = Modbus/RTU   |
|         |       |      |                        |     |     | 4 = BACnet MS/TP |
| 16126   | R     | MD03 | RS485 no. 1 - Data bit | 8   | 8   |                  |
| 16127   | R/W   | MD04 | RS485 no. 1 - Stop bit | 1   | 2   |                  |
|         |       |      |                        |     |     | 0 = None         |
| 16128   | R/W   | MD05 | RS485 no. 1 - Parity   | 0   | 2   | 1 = Odd          |
|         |       |      |                        |     |     | 2 = Even         |
|         |       |      |                        |     |     | 0 = 9600         |
|         |       |      |                        |     |     | 1 = 19200        |

# Lync AEGIS Controller 8: APPENDIX E

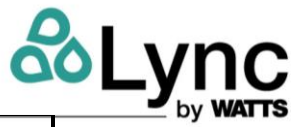

| 16129 | R/W | MD06 | RS485 no. 1 – Baud rate | 0 | 5 | 2 = 38400  |
|-------|-----|------|-------------------------|---|---|------------|
|       |     |      |                         |   |   | 3 = 57600  |
|       |     |      |                         |   |   | 4 = 76800  |
|       |     |      |                         |   |   | 5 = 115200 |

Select the different parameters with the UP and DOWN keys. Once the parameter has been selected, press the OK key to edit the parameter.

When the parameter is in edit mode:

- press the UP key to increase the value;
- press the DOWN key to decrease the value;
- press the BACK key to select the left box;
- press the RIGHT key to select the right box;
- press the OK key to exit the parameter's edit mode.

The controller must be restarted in order for the changes to take effect. Once the settings have been changed, reboot the controller (switch it off and back on) to set the values.

The Modbus parameters can be changed in the Modbus tab of the Service menu. For Modbus parameter changes to take effect, the controller must be restarted.

The layout of the terminals for the two serial boards is shown in the figure below.

The connections are made in the terminal block of the machine's electrical control panel.

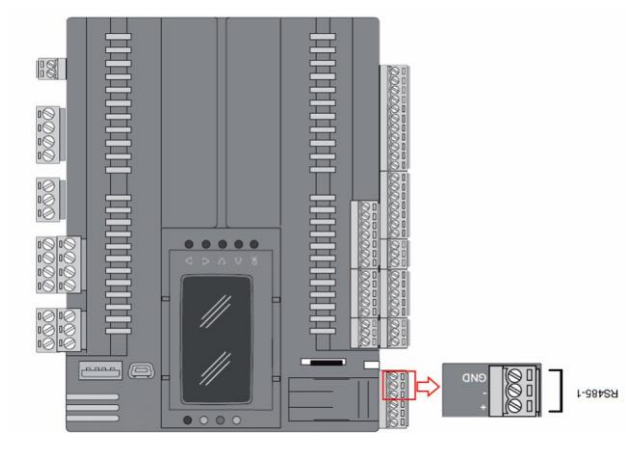

Warnings For The Realization Of Network Rs-485

- Perform all installation and maintenance work with the unit switched off;
- Use shielded wires for serial connections: 2 wires + shield; do not make star connections (use chain connections);
- Connect the shield to the GND clamp and insert the two termination resistors of 120 ohm <sup>1</sup>/<sub>4</sub> Watt at the ends of the network (resistors are not supplied);
- The length and section of the wires must comply with the table below;
- We recommend the heading of the conductors with terminal pins of appropriate section to avoid possible short-circuits in the various conductors.

Characteristics Of The Serial Cable To Be Used

- Cable impedance: 120 Ohm (indispensable characteristic)
- Capacitance: approximately 40 pf/m (optional characteristic)
- Signal propagation time: 5 ns/m (optional characteristic)

## 8: APPENDIX E

A table is shown below with suggested shielded cables depending on the various installations. The Belden codes shown here comply with all the required specifications; cables produced by other manufacturers can be used provided they comply with the specifications shown below.

| Section<br>(AWG) | Section<br>(mm²) | Resistance<br>(Ω/km) | Max length<br>(m) | Belden code (*) |
|------------------|------------------|----------------------|-------------------|-----------------|
| 16               | 1,50             | 13,7                 | 1173              | 9860            |
| 18               | 1,00             | 22,6                 | 711               | 3074F           |
| 22               | 0,50             | 48,2                 | 333               | 3105A           |
| 24               | 0,22             | 78,7                 | 204               | 9841 o 8103     |

(\*) Suggested type of shielded cable

Depending on the presumed length of the network, you may use cable of a lesser section. For example, for a maximum length of 300 m, an AWG 22 cable is sufficient.

Lay down the cable in dedicated cable rails, as far as possible to power cables. In order to avoid disturbances, it has to be placed far from sources of electrical noise:

- Radio antennas
- Fluorescent lights
- Contactors and relays
- Other magnetic field generating devices

Never do "star" or "branch" connections. See next picture for some examples of correct (b-d-f) and wrong connections (a-c-e):

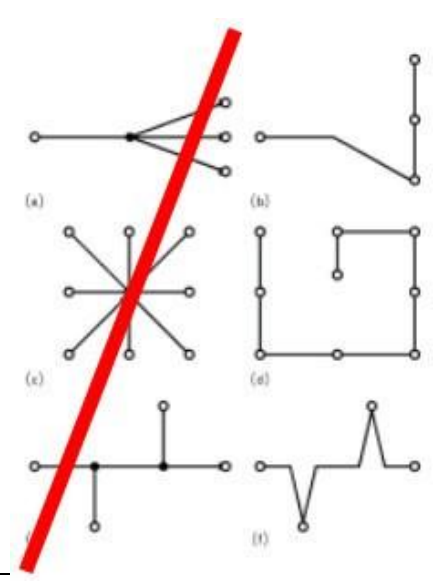

#### Menu - Et Ethernet

On the service menu, with the ET key selected, press the OK key to access the screen used to set the Ethernet port.

Select the different parameters with the UP and DOWN keys. Once the parameter has been selected, press the OK key to edit the parameter.

When the parameter is in edit mode:

- press the UP key to increase the value;
- press the DOWN key to decrease the value;
- press the BACK key to select the left box;
- press the RIGHT key to select the right box;
- press the OK key to exit the parameter's edit mode.

| Modbus  | Read  |                        |     |     |
|---------|-------|------------------------|-----|-----|
| address | Write | Meaning                | Min | Max |
| 15798   | RW    | IP address first part  | 0   | 255 |
| 15799   | RW    | IP address second part | 0   | 255 |
| 15800   | RW    | IP address third part  | 0   | 255 |
| 15801   | RW    | IP address fourth part | 0   | 255 |
| 15802   | RW    | Gateway first part     | 0   | 255 |
| 15803   | RW    | Gateway second part    | 0   | 255 |
| 15804   | RW    | Gateway third part     | 0   | 255 |
| 15805   | RW    | Gateway fourth part    | 0   | 255 |

<u>HaET1 Ethernet</u> IP 192.168. 1.150 Gtw 192.168. 1. 1 Msk 255.255.255. 0 DHCP OFF

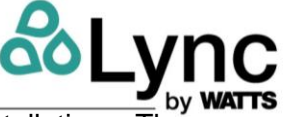

## 8: APPENDIX E

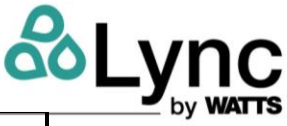

| 15806 | RW | Net Mask first part  | 0       | 255    |
|-------|----|----------------------|---------|--------|
| 15807 | RW | Net Mask second part | 0       | 255    |
| 15808 | RW | Net Mask third part  | 0       | 255    |
| 15809 | RW | Net Mask fourth part | 0       | 255    |
| 15818 | RW | DHCP enabling        | 0 = OFF | 1 = ON |

Reboot the controller (switch it off and back on) for the new values to take effect.

#### Menu - Df Defrost

On the service menu, with the DF key selected, press the OK key to access the screen used to set the defrost parameters. Select the different parameters with the UP and DOWN keys. Once the parameter has been selected, press the OK key to edit the parameter. The DF01 parameter defines whether defrost is performed at a fixed or dynamic evaporation temperature. The dynamic evaporation temperature mode is recommended.

#### Df01 = 0 - Defrost At A Fixed Evaporation Temperature

If DF01 = 0 the controller compares the evaporation temperature with parameter DF02. When the evaporation temperature drops below this value, the DF06 timer begins. After the DF06 time has elapsed, the defrost phase starts.

#### Df01 = 1 - Defrost At A Dynamic Evaporation Temperature (Default Setting)

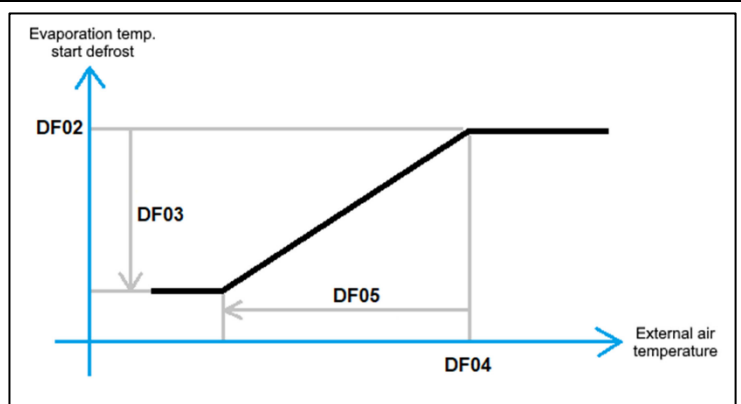

If DF01 = 1 the controller compares the evaporation temperature with the dynamic evaporation temperature value. When the evaporation temperature drops below this value, the DF06 timer begins. After the DF06 time has elapsed, the defrost phase starts.

The dynamic evaporation temperature calculates a value that depends on the DF02 defrost starting set point, the DF04 external air temperature, and on the DF03 and DF04 differentials, according to the above graph.

Other parameters than can be set are:

- DF07: maximum duration of the defrost cycle
- DF29: minimum duration of the interval before the next defrost cycle

| Modbus<br>address | Read<br>Write | Code | Meaning                                            | Min | Max | Unit of<br>measurement/<br>correspondence |
|-------------------|---------------|------|----------------------------------------------------|-----|-----|-------------------------------------------|
|                   |               |      | Type of defrost                                    |     |     | 0 = fixed                                 |
| 16665             | RW            | DF01 |                                                    | 0   | 1   | 1 = dynamic                               |
| 16666             | RW            | DF02 | Evaporation temperature for starting fixed defrost | -30 | 30  | °C                                        |
|                   |               |      | Evaporation temperature differential for starting  |     |     |                                           |
| 16667             | RW            | DF03 | dynamic defrost                                    | 0   | 30  | °C                                        |
|                   |               |      | External air temperature for starting dynamic      |     |     |                                           |
| 16668             | RW            | DF04 | defrost                                            | -30 | 30  | °C                                        |

## 8: APPENDIX E

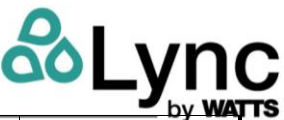

|       |    |      | External air temperature differential for starting |   |        |     |  |
|-------|----|------|----------------------------------------------------|---|--------|-----|--|
| 16669 | RW | DF05 | dynamic defrost                                    | 0 | 30     | °C  |  |
| 16670 | RW | DF06 | Defrost start delay                                | 0 | 1,200  | sec |  |
| 16671 | RW | DF07 | Maximum defrost duration                           | 0 | 6,000  | sec |  |
| 16675 | RW | DF29 | Minimum time before the next defrost cycle         | 0 | 28,800 | sec |  |

## **Forced Defrost**

If the unit is outside the four defrost cycle phases, a defrost cycle can be forced regardless of the evaporation temperature value.

Select the "Force defrost?" key on the Service menu with the UP and DOWN keys; press the OK key to open the window asking to confirm selection for forcing the defrost cycle.

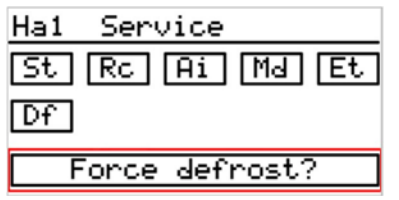

| Are you | sure |
|---------|------|
| to fo   | rce  |
| a defr  | °ost |
| cicle   | e?   |
| Cancel  | ОК   |

- Press the OK key to confirm forcing the defrost cycle;
- press the BACK key to close the window without confirming selection for forcing the defrost cycle.

#### Menu - Cr Cold Recovery

On the service menu, with the CR key selected, press the OK key to access the screen used to set the cold recovery parameters. Select the parameters with the UP and DOWN keys. Once the parameter has been selected, press the OK key to edit the parameter. Parameters CR01, CR02, CR03 are used to enable the function, set the working set point and its differential.

| Modbus  | Read  |      |                                   |     |       | Unit of     |
|---------|-------|------|-----------------------------------|-----|-------|-------------|
| address | Write | Code | Meaning                           | Min | Max   | measurement |
| 9638    | RW    | CR01 | Enable cold water recovery        | OFF | ON    |             |
| 16807   | RW    | CR02 | Cold water recovery set point     | -30 | 50    | °C          |
| 16808   | RW    | CR03 | Cold water recovery differential  | 0   | 30    | °C          |
|         |       |      | High recovery water temperature   |     |       |             |
| 16518   | RW    | CR07 | difference warning set point      | 0   | 30    | °C          |
|         |       |      | Low recovery water temperature    |     |       |             |
| 16519   | RW    | CR08 | difference warning set point      | -10 | 10    | °C          |
|         |       |      | Low recovery water temperature    |     |       |             |
| 16520   | RW    | CR09 | difference warning differential   | 0   | 30    | °C          |
|         |       |      | High/low recovery water           |     |       |             |
| 16027   |       | CD10 | temperature difference from       | 0   | 1,200 | sec         |
| 10827   | ĸw    | CKIU | compressor start-up warning delay |     |       |             |

Parameters CR07, CR08, CR09 are used to set the warnings that indicate if the difference between water inlet and outlet on the recovery heat exchanger is within certain limits. Parameter CR10 defines the warning delay from compressor start-up.

#### Menu - Sw Source Water

On the service menu, with the SW key selected, press the OK key to access the screen used to set the water source parameters.

Select the parameters with the UP and DOWN keys. Once the parameter has been selected, press the OK key to edit the parameter.

## 8: APPENDIX E

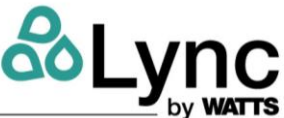

The available parameters are used to set the warnings that indicate if the difference between water inlet and outlet on the source heat exchanger is within certain limits. Parameter SW04 defines the warning delay from compressor start-up.

| Modbus  | Read  |      |                                   |     |       | Unit of     |
|---------|-------|------|-----------------------------------|-----|-------|-------------|
| address | Write | Code | Meaning                           | Min | Max   | measurement |
|         |       |      | High source water temperature     |     |       |             |
| 16518   | RW    | SW01 | difference warning set point      | 0   | 30    | °C          |
|         |       |      | Low source water temperature      |     |       |             |
| 16519   | RW    | SW02 | difference warning set point      | -10 | 10    | °C          |
|         |       |      | Low source water temperature      |     |       |             |
| 16520   | RW    | SW03 | difference warning differential   | 0   | 30    | °C          |
|         |       |      | High/low source water             |     |       |             |
| 16827   | RW    | SW04 | temperaturedifference from        | 0   | 1,200 | sec         |
|         |       |      | compressor start-up warning delay |     |       |             |

#### Menu - Ba BACnet IP

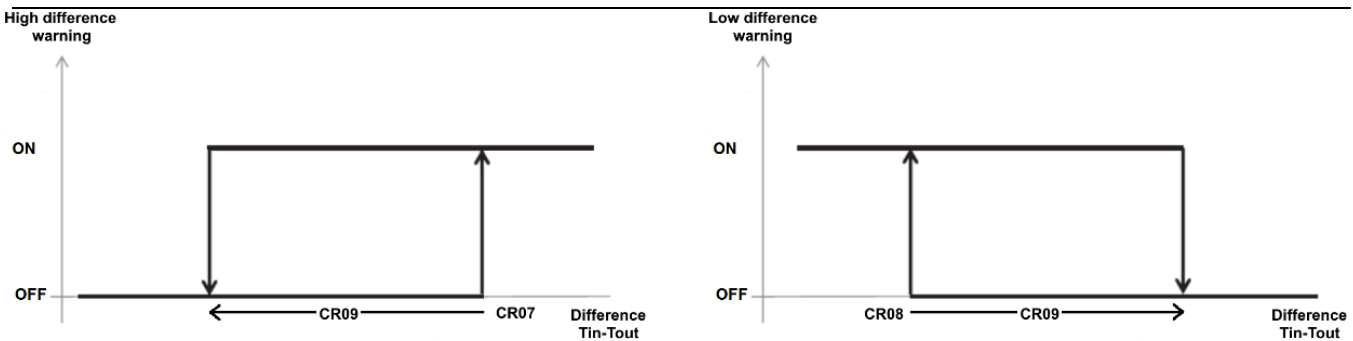

On the service menu, with the BA key selected, press the OK key to access the screen used to set the BACnet IP parameters.

| HaBA1 BACnet         | HaBA2 BACnet         | HaBA3 BACnet |
|----------------------|----------------------|--------------|
| BACnet IP enable     | BNØ4 Subnet Ø        | BBMD IP:     |
| BNØ1 OFF             | BN05 IP port 0       | 0.0.0.0      |
| Device obj. instance | Restore Eprom param. | BBMD port: 0 |
| BN02 100             | BNØ5 OFF             | BBMD tmo: 0  |

#### Use the RIGHT and BACK keys to move between the pages.

| Modbus  | Read  |      |                                   |          |     |  |  |  |
|---------|-------|------|-----------------------------------|----------|-----|--|--|--|
| address | Write | Code | Meaning                           | Min      | Max |  |  |  |
| 17284   | R/W   | BN01 | BACnet IP enable                  | OFF      | ON  |  |  |  |
| 17282   | R/W   | BN02 | Device instance                   |          |     |  |  |  |
| 17283   | R/W   | BN03 | BACnet subnet                     | 0        | 63  |  |  |  |
| 17285   | R/W   | BN04 | BACnet IP port                    |          |     |  |  |  |
| 15766   | R/W   | BN05 | Recall factory values from Eeprom | OFF      | ON  |  |  |  |
| 17286   | R/W   | BN06 | BBMD IP (first part)              | 0        | 255 |  |  |  |
| 17287   | R/W   | BN07 | BBMD IP (second part)             | 0        | 255 |  |  |  |
| 17288   | R/W   | BN08 | BBMD IP (third part)              | 0        | 255 |  |  |  |
| 17289   | R/W   | BN09 | BBMD IP (fourth part)             | 0        | 255 |  |  |  |
| 17290   | R/W   | BN10 | BBMD port                         | 3MD port |     |  |  |  |
| 17291   | R/W   | BN11 | BBMD tmo                          |          |     |  |  |  |

#### 8: APPENDIX E

Select the parameters with the UP and DOWN keys. Press OK to edit the parameter.

When the parameter is in edit mode:

- press the UP key to increase the value;
- press the DOWN key to decrease the value;
- press the BACK key to select the left box;
- press the RIGHT key to select the right box;
- press the OK key to exit the parameter's edit mode.

Reboot the controller (switch it off and back on) to set the values.

## Menu - Cth – Condenser Tray Heaters

On the service menu, with the CTH key selected, press the OK key to access the screen used to set the Condenser tray heaters parameters.

| HaCTH | 0 ResCon | dTray |
|-------|----------|-------|
| CTHØ1 | En       | OFF   |
| CTHØ2 | Set      | 0.0°C |
| CTH03 | Diff     | 0.0°C |

| Modbus Address | Read Write | Code  | Meaning                          | Min | Max  |
|----------------|------------|-------|----------------------------------|-----|------|
| 17363          | R/W        | CTH01 | Enable condenser tray heaters    | OFF | ON   |
| 17364          | R/W        | CTH02 | Activation temperature set point | 0.0 | 20.0 |
| 17365          | R/W        | CTH03 | Temperature differential band    | 0.0 | 5.0  |

#### MENU – SHC – Secondary hydraulic circuit

| HaSH( | 0 SecH200 | irc  |
|-------|-----------|------|
| SP01  | Enable    | OFF  |
| SP02  | SW os     | 0.0% |
| SP03  | Init sp   | 0.0% |
| SPØ4  | Min sp    | 0.0% |

| Modbus address | ReadWrite | Code | Meaning                              | Min | Max   |
|----------------|-----------|------|--------------------------------------|-----|-------|
| 17292          | R/W       | SP01 | Enable secondary pump                | OFF | ON    |
| 17293          | R/W       | SP02 | Activation temperature setpoint      | 0.0 | 100.0 |
| 17294          | R/W       | SP03 | Secondary pump initial speed         | 0.0 | 100.0 |
| 17295          | R/W       | SP04 | Secondary pump minimum speed         | 0.0 | 100.0 |
| 17296          | R/W       | SP05 | Secondary pump maximum speed         | 0.0 | 100.0 |
| 17297          | R/W       | SP06 | Continuous secondary pump regulation |     |       |
|                |           |      | (also with unit OFF)                 | OFF | ON    |
| 17367          | R/W       | SP07 | Enable BT3 alarm                     | OFF | ON    |

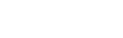

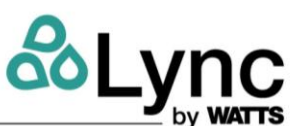

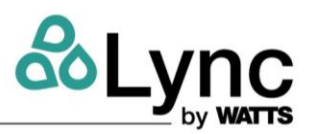

# 9. APPENDIX F – BACnet

BACnet is a communications protocol for Building Automation and Control (BAC) networks that leverage the ASHRAE, ANSI, and ISO 16484-5 standard protocol.

BACnet was designed to allow communication of building automation and control systems for applications such as heating, ventilating, and air-conditioning control (HVAC) as well as lighting control, access control, and fire detection systems and their associated equipment.

The BACnet protocol provides mechanisms for computerized building automation devices to exchange information, regardless of the particular building service they perform.

The Aegis units support both BACnet IP and BACnet MS/TP. The integrated LCD display ensures fast commissioning via user-friendly menu-driven configuration.

#### 9.1. BACnet MS/TP

The layout of the terminals for the BMS serial boards are configured as BACnet MS/TS is shown in the figures below.

Please note that the RS485-1 is port wired to the terminal block of the machine's electrical control panel, terminal blocks X2.401-402-403. Check the unit wiring diagram for details. The RS485-2 connection is used for the touch-screen interface and is not available for BAC communications.

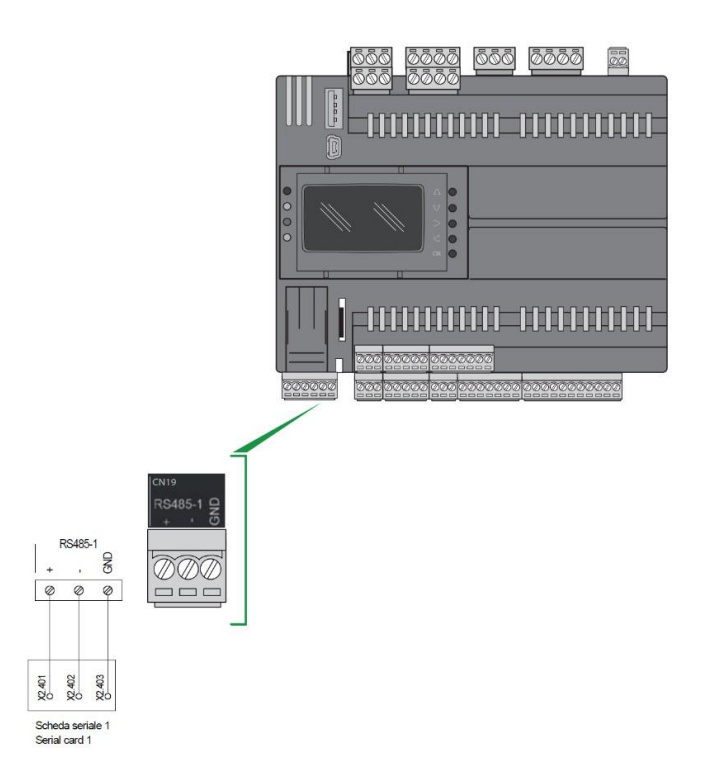

Figure 9.1: RS485 port and terminal blocks

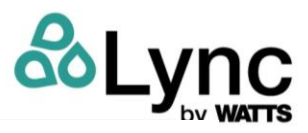

| X2                                   |
|--------------------------------------|
| BY THE CUSTOMER CONNECTIONS TERMINAL |

| PAGE |         |         |              |   |     |   |          |          |                                                                                |
|------|---------|---------|--------------|---|-----|---|----------|----------|--------------------------------------------------------------------------------|
| 88   |         |         | <br>[        | 0 | 1   | 0 | 1        |          | OFF-ON Automatico                                                              |
| 0.0  | 32120   |         | 1            | ~ |     | 0 |          | -        | OFF-ON Automatic                                                               |
| 8.8  |         |         | <br>Ø        |   | 2   |   | 0        |          | OFF-ON Automatico                                                              |
|      |         |         | L            | - | -   | _ | 1        | J        | Richiesta remota acqua recupero                                                |
| 12.1 | 10170   |         |              | Ø | 5   | 0 |          | _        | Cold recovery water remote request                                             |
| 12.1 | 1000    |         | <br>6        |   | 24  |   | 0        |          | Richiesta remota acqua recupero                                                |
|      |         |         | Ľ            |   |     |   | ~        |          | Cold recovery water remote request                                             |
| 12.0 |         |         | <br>         | Ø | 8   | 0 |          |          | Hot water remote request                                                       |
| 12.0 | 32120   |         |              |   | 24  |   | ~        | 1        | Richiesta remota acqua calda                                                   |
| 12.0 |         |         | <br><u> </u> |   | 24  |   | 0        |          | Hot water remote request                                                       |
| 12.2 |         |         | <br>         | Ø | 71  | 0 |          |          | Allarme pompa secondario                                                       |
|      | 3021210 |         |              | - |     |   | <u> </u> | 1        | Allarme norma secondario                                                       |
| 12.2 |         |         | <br>Ø        |   | 24  |   | 0        |          | Secondary pump alarm                                                           |
| 9.1  |         | 42      |              | 0 | 401 | 0 |          |          | Scheda controllo                                                               |
|      | 32170   | 1       | 1            | ~ | 101 |   |          | -        | Control board                                                                  |
| 9.1  |         | A2      | <br>Ø        |   | 402 |   | 0        |          | Serial card 1                                                                  |
| 0.2  |         | 12      | <u> </u>     | 0 | 402 | ~ |          | _        | Scheda controllo                                                               |
| 8.2  | 32170   | A2      |              | Ø | 403 | 0 |          |          | Control board                                                                  |
| 15.0 |         | A3      | <br>Ø        |   | 500 |   | 0        |          | 0-10Vdc Modulazione pompa secondario                                           |
|      |         |         | <u> </u>     | - |     |   | <u> </u> | J        | Contrary pump modulation                                                       |
| 15.0 |         | A3      | <br>         | Ø | 501 | 0 |          |          | Secondary pump modulation                                                      |
| 107  | 3200    | BT1     | <br>6        |   | 32  |   | 0        | <u> </u> | "Sonda lato freddo" impianto                                                   |
| 10.1 |         | DIT     | Ľ            |   | 32  |   | ~        |          | "Cold side" user plant probe                                                   |
| 10.7 |         | BT1     | <br>         | Ø | 39  | 0 | -        |          | "Sonda lato freddo" impianto<br>"Cold side" user plant probe                   |
|      | 32120   |         |              |   |     |   | -        | 1        | "Sonda lato caldo" impianto                                                    |
| 10.8 |         | BI2     | <br>0        |   | 32  |   | 0        |          | "Warm side" user plant probe                                                   |
| 10.8 |         | BT2     | <br>         | Ø | 40  | 0 |          |          | "Sonda lato caldo" impianto                                                    |
|      | 32170   |         |              |   |     |   |          | <b>п</b> | Warm side "user plant probe<br>Sonda temperatura mandata secondaria            |
| 15.8 |         | BT3     | <br>0        |   | 59  |   | 0        |          | Secondary circuit temperature probe                                            |
| 15.0 |         | BT3     |              | 0 | 80  | 0 |          |          | Sonda temperatura mandata secondario                                           |
| 10.0 | 32170   | 015     |              | v | 00  | 0 |          | -        | Secondary circuit temperature probe                                            |
| 15.6 |         | BTL.    | <br>Ø        |   | 59  |   | 0        |          | Sonda ingresso acqua scambiatore secondario<br>Heat exchanger water inlet none |
|      |         |         | <u> </u>     | ~ |     | ~ |          | 1        | Sonda ingresso acqua scambiatore secondario                                    |
| 15.6 | 10170   | BIL.    |              | Ø | 60  | 0 |          | _        | Heat exchanger water inlet probe                                               |
| 16.7 |         | BTL     | <br>Ø        |   | 90  |   | 0        |          | Sonda ingresso acqua scambiatore secondario                                    |
|      |         |         | Ľ            |   |     |   | Ť        | ]        | Heat exchanger water inlet probe                                               |
| 16.7 |         | BTL     | <br>         | Ø | 91  | 0 | $\vdash$ |          | Heat exchanger water inlet probe                                               |
| 10.0 | 325770  | KA7     |              |   | 101 |   | ~        | 1        | Allame                                                                         |
| 18.0 |         | NA/     | 2            |   | 101 |   | ~        |          | Alarm                                                                          |
| 19.0 |         | KA7     | <br>         | Ø | 102 | 0 |          |          | Rele allarme                                                                   |
|      | 32120   | 1/10    |              |   |     |   | -        | 1        | Segnalazione                                                                   |
| 19.2 |         | KA8     | <br>Ø        |   | 103 |   | 0        |          | Warning                                                                        |
| 19.2 |         | KA8     | <br>         | 0 | 104 | 0 |          |          | Rele segnalazione                                                              |
|      | 32170   |         |              | ~ |     | ~ |          | <b>г</b> | Warnings relay<br>Compression                                                  |
| 19.3 |         | KM1     | <br>Ø        |   | 105 |   | 0        |          | Compressor                                                                     |
| 10.2 |         | KMI     | <br><u> </u> | ~ | 108 | ~ |          | J        | Contattore compressore                                                         |
| 18.0 | 32120   | 1.001   |              | 0 | 100 | 9 |          |          | Compressor contactor                                                           |
| 19.5 |         | KM14    | <br>Ø        |   | 107 |   | 0        | L        | Pompa acqua recupero                                                           |
|      |         | 100.000 | <u> </u>     | ~ |     | - | T        |          | Contattore pompa recupero freddo                                               |
| 19.5 | 10072   | KM14    |              | 0 | 108 | 0 |          | _        | Cold recovery water pump contactor                                             |
| 19.6 |         | KA10    | <br>0        |   | 109 |   | 0        |          | Consenso pompa secondaria                                                      |
|      |         |         | Ľ,           |   |     | ~ | <u> </u> | L        | Esecondary pump consent                                                        |
| 19.6 |         | KA10    | <br>         | Ø | 110 | 0 | $\vdash$ |          | Secondary pump consent                                                         |
| 10.0 | 32020   | KA44    |              |   | 140 |   | ~        |          | Funzione antilegionella                                                        |
| 18.0 |         | 14441   | 10           |   | 142 |   | 9        |          | Anti-Legionella prevention                                                     |

Figure 9.2: User Terminal Connections

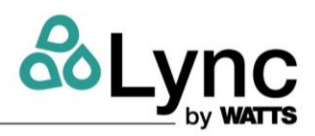

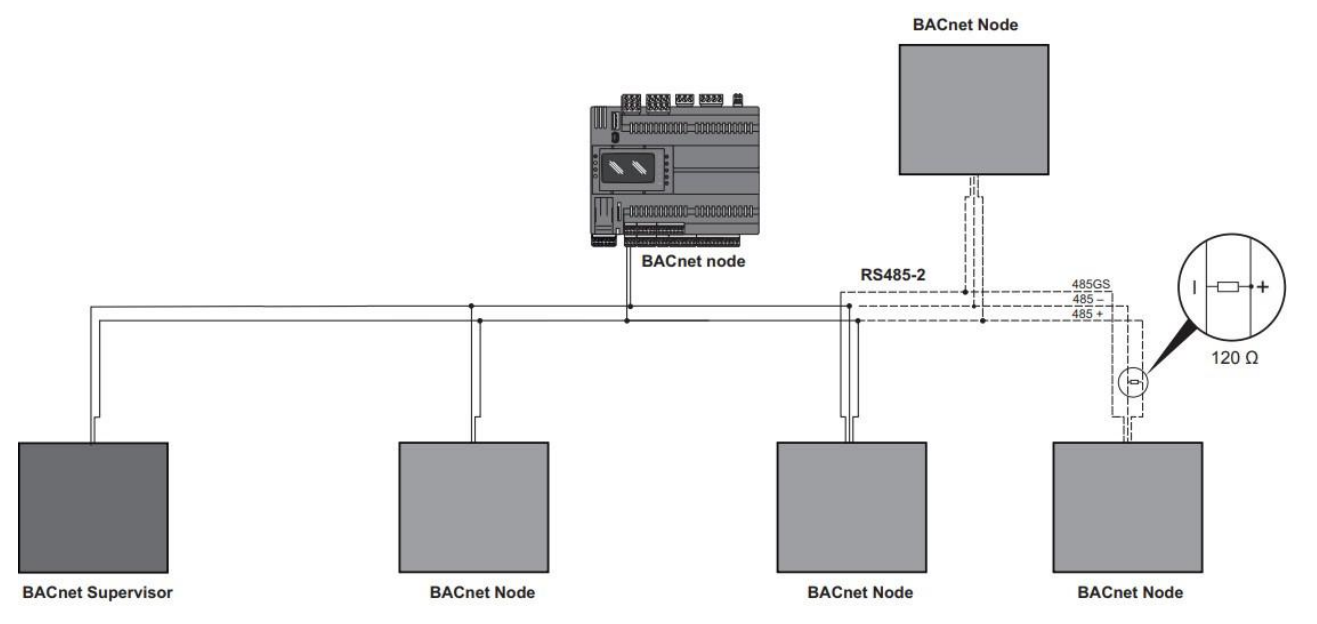

Figure 9.3: BACnet MS/TP network example

Below is a list of operational tips to achieve the best network reliability with RS485 serial connection:

- The serial line cable should be 2-wire with ground and shielding, with a minimum section of 0.5 mm2 (e.g. BELDEN 8772). This cable is recommended for its technical characteristics and because it maintains the quality of the electrical signal.
- The serial line cable must reach all the units: check the system's floor plan and the various distances that the cable needs to cover.
- The serial line cable can reach a maximum length of 3,281 feet [1000 m] (with suitable cable).
- Match the polarity marked on the unit with the polarity of the cable leading to the serial.
- Do not set up any branches on the line; always use a daisy chain connection.
- Keep the serial cable away from power cables and from any possible source of electromagnetic disturbance (e.g. solenoid valves, VFD drives, etc.).
- Do not connect the serial cable shielding to the earth connection of the electrical system.
- Draw a map of the installation that you are setting up, writing the assigned Modbus addresses: it may be useful in case of future problems or changes.
- To keep the RS485 line balanced, a 120Ω terminating resistor must be added at each end device as shown in Figure 9.3.

## 9.2. BACnet IP

The unit controller provides a single ethernet port, located at the electronic board upper side. Please note that the ethernet port can be field-wired to an UMTS router (dedicated to remote maintenance) or to a multiport switch. An additional RJ45 socket that brings the Ethernet connection outside the unit is available, ensuring the possibility to connect to the controller without the need to open the door of the electrical panel. Please be aware that the declared socket IP67 degree protection is ensured only when the protection cap is fastened. This external socket is mainly intended for maintenance – in case it is used for permanent network connections, make sure that the installation environment is protected from water and pollution.

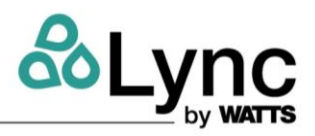

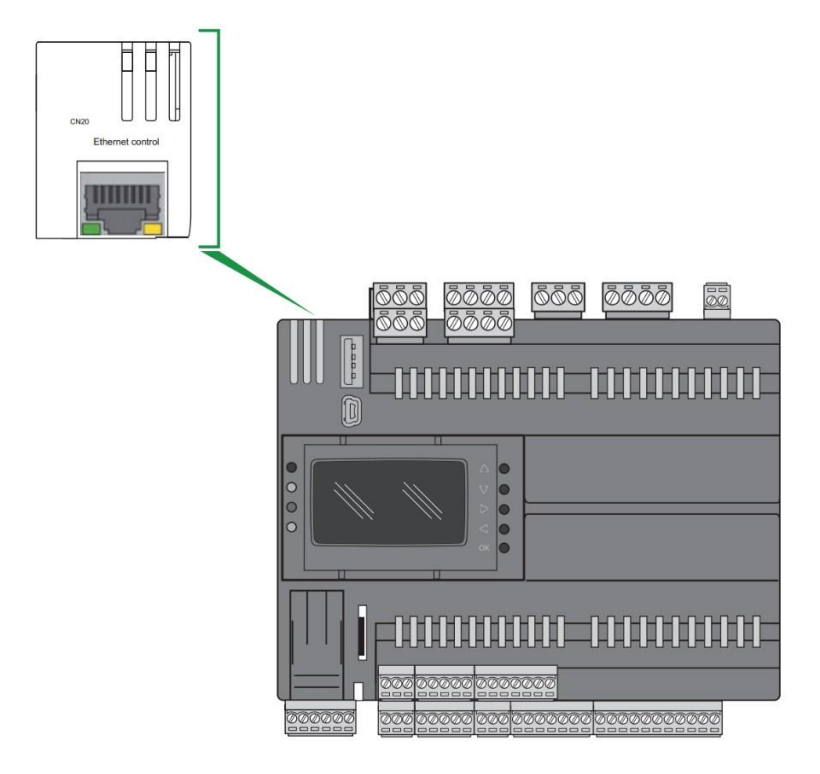

Figure 9.4: Controller Ethernet port

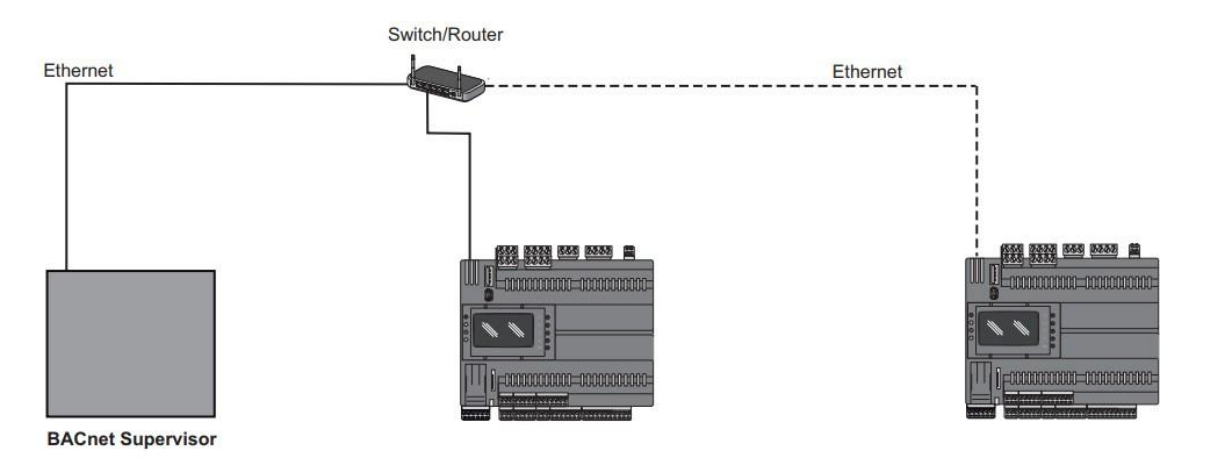

Figure 9.5: Ethernet network example

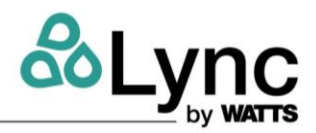

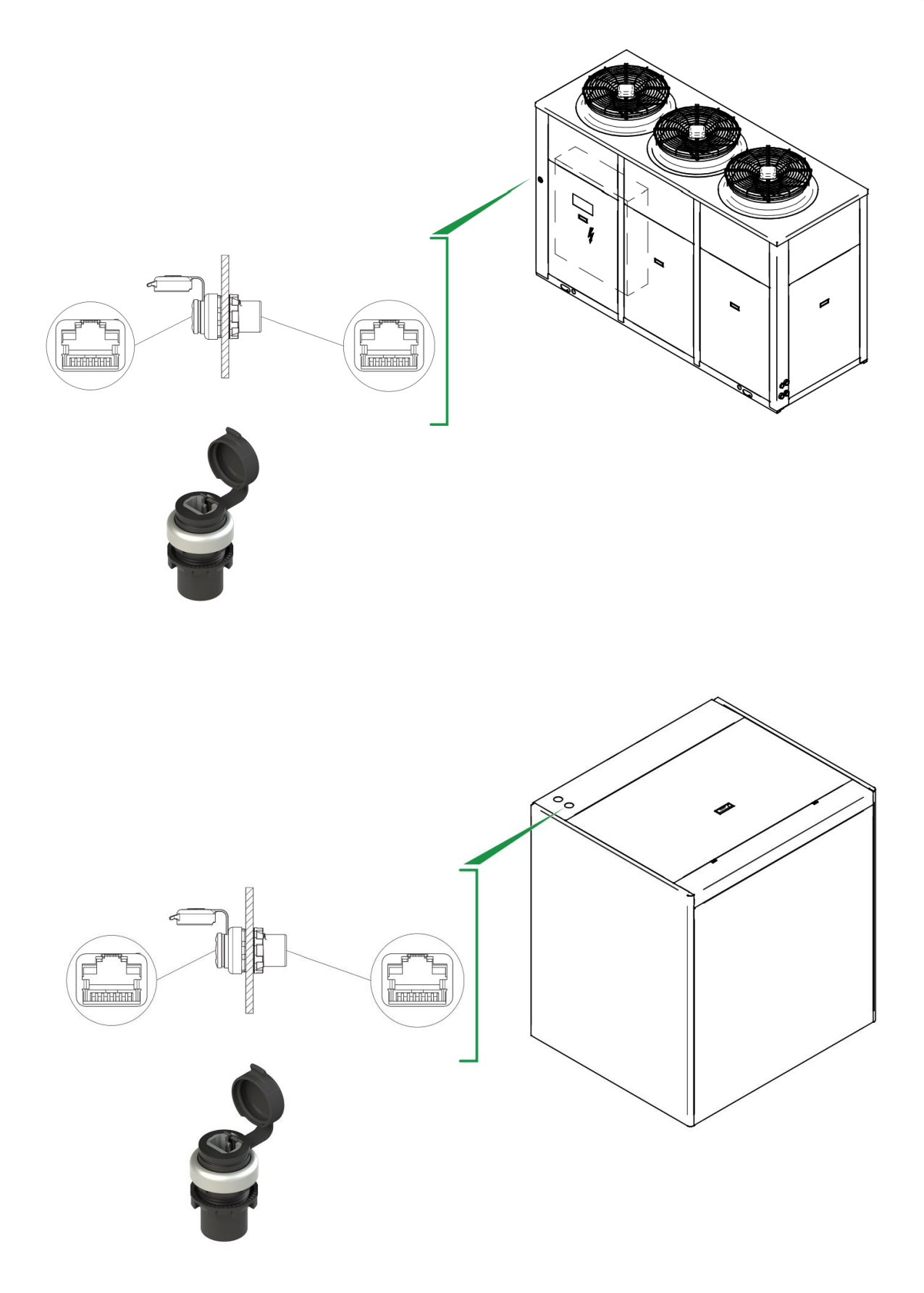

## Figure 9.6: External Ethernet socket (Aegis A and Aegis W)

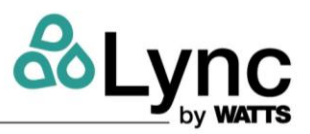

#### 9.3. UNIT CONFIGURATION

Using the remote keyboard or the built-in display, the user can independently configure the BACnet parameters. No additional software is needed.

#### BMS (BACNET SIDE)

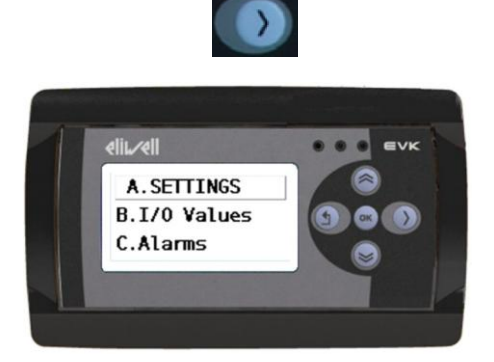

Press the RIGHT ARROW key to enter in the main menu.

The main menu tree will be displayed, allowing the selection of the various sub-menus.

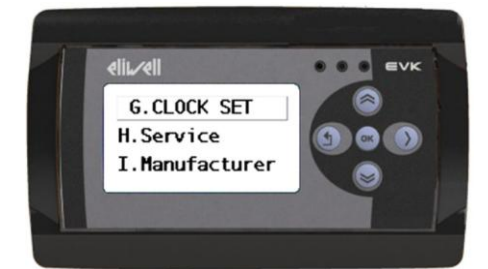

Move to the H. Service menu using ARROW UP/DOWN keys, confirm pressing ENTER.

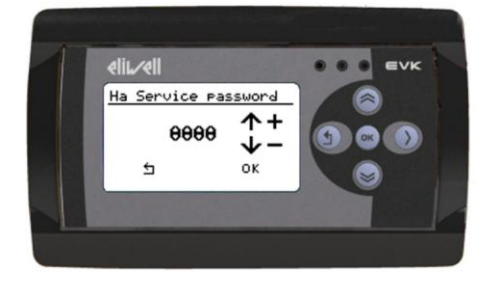

Insert the requested service password "77" using ARROW UP/DOWN keys, confirm pressing ENTER key.

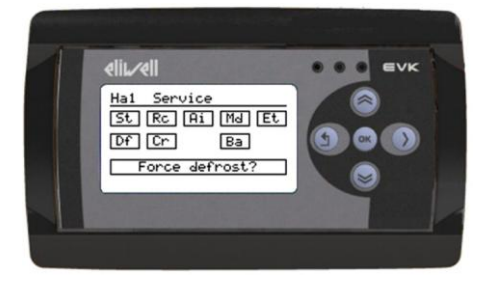

If the password is incorrect, a message appears indicating that it has been incorrectly entered; if the password is correct, the service menu is displayed.

NOTE: Different service sub menus are displayed depending on operating mode and unit configuration.

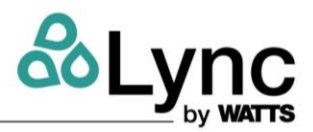

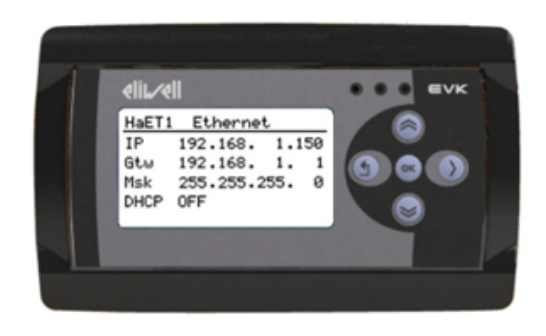

Enter in the Et submenu.

In the mask HaET1 it is possible to define the network settings.

| Mask | Description                                                |
|------|------------------------------------------------------------|
| IP   | Device network address. Possible choices:                  |
|      | 0.0.0.0-255.255.255.255                                    |
| Gtw  | Gateway. Possible choices:                                 |
|      | 0.0.0.0-255.255.255.255                                    |
| Msk  | Subnet mask. Possible choices:                             |
|      | 0.0.0.0-255.255.255.255                                    |
| DHCP | Automatic addressing via DHCP server.<br>Possible choices: |
|      | 0 = OFF<br>1 = ON                                          |
|      | 1 0/1                                                      |

Reboot the controller (switch it off and back on) to activate the new settings.

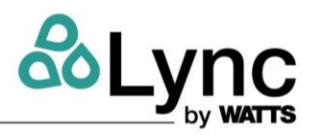

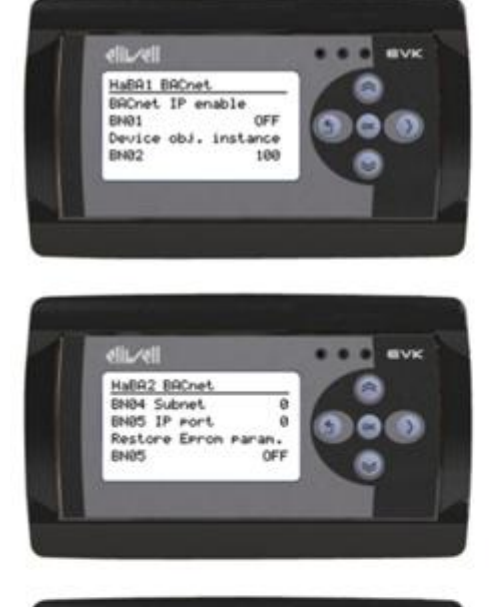

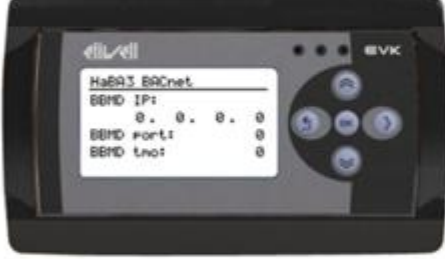

Enter in the 📧 submenu.

In the masks HaBA1- HaBA3 it is possible to define the settings concerning the BACnet IP protocol.

| Mask                     | Description                                                         |
|--------------------------|---------------------------------------------------------------------|
| BN01<br>BACnet IP enable | BACnet IP enabled or disabled. Possible<br>choices:                 |
|                          | 0 = OFF                                                             |
|                          | 1 = ON                                                              |
| BN02<br>Device obj.      | Device object instance. Possible choices:                           |
| instance                 | 0-4194303                                                           |
| BN03<br>Subnet           | BACnet subnet. Possible choices:                                    |
|                          | 0-63                                                                |
| BN04<br>IP port          | BACnet IP port. Possible choices:                                   |
|                          | 0=47808                                                             |
| BN05                     | Recall factory values from EEPROM.                                  |
| EEPROM                   | Possible                                                            |
|                          | 0 = OFF                                                             |
|                          | 1 = ON                                                              |
| BBMD IP                  | BACnet/IP broadcast management device<br>address. Possible choices: |
|                          | 0.0.0255.255.255.255                                                |
| BBMD port                | BACnet/IP broadcast management device                               |
|                          | port. Possible choices.                                             |
|                          | 0=47808                                                             |
| BBMD tmo                 | BACnet/IP broadcast management device<br>timeout.                   |

Reboot the controller (switch it off and back on) to activate the new settings.

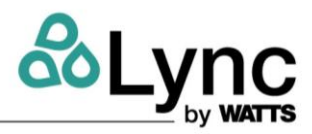

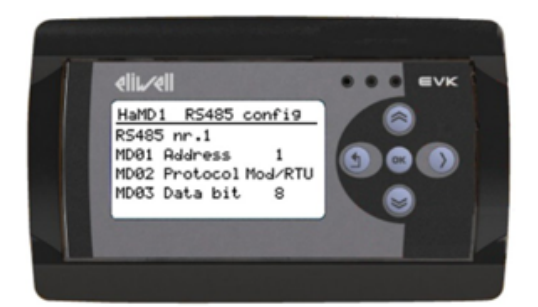

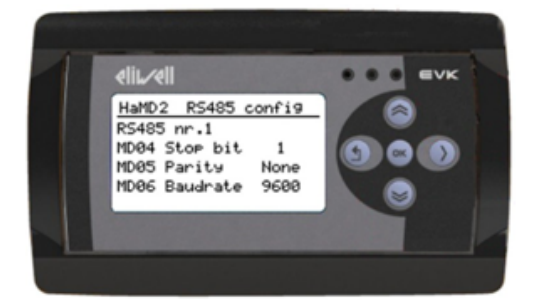

#### Enter in the Ma submenu.

In the masks HaMd1- HaMd2 it is possible to define the settings of the RS485 BMS port.

| Mask                 | Description                                                                                                    |
|----------------------|----------------------------------------------------------------------------------------------------|
| MD01 Address         | Device address (Modbus protocol)                                                                                                    |
| MD02 Protocol        | Protocol configured on the BMS serial port.<br>Possible choices:<br>3 = Modbus/RTU<br>4 = BACnet MS/TP                                 |
| MD03 Data bit        | Serial port data bit (fixed)<br>8                                                                                                    |
| MD04 Stop bit        | Serial port sop bits. Possible choices:<br>1<br>2                                                                                      |
| MD05 Parity          | Serial port parity. Possible choices:<br>0 = None<br>1 = Odd<br>2 = Even                                                               |
| MD06 <u>Baudrate</u> | Serial port connection speed (bps). Possible<br>choices:<br>0 = 9600<br>1 = 19200<br>2 = 38400<br>3 = 57600<br>4 = 76800<br>5 = 115200 |

Reboot the controller (switch it off and back on) to activate the new settings.

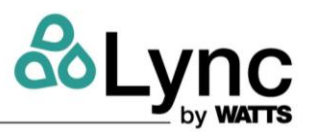

## 9.4. BACnet

#### Supported BACnet Object Types

**NOTE**: Based on unit configuration some BACnet objects may not be present. See tables for details. **Supported BACnet Object Types** 

| Standard Object Type | Notes                       |
|----------------------|-----------------------------|
| Device               |                             |
| Analog input         |                             |
| Analog value         |                             |
| Analog output        |                             |
| Binary input         |                             |
| Multistate input     |                             |
| Multistate value     |                             |
| Notification class   | max 16 notification classes |
| Calendar             | max 4 calendar objects      |
| Schedule             | max 16 schedulers           |

## **BACnet Object List Aegis A Configuration**

#### Analog Inputs

| Instance | Object name                                    | Description                                    | Notes                 |
|----------|------------------------------------------------|------------------------------------------------|-----------------------|
| 0        | Hot water temperature IN                       | Hot water temperature IN                       |                       |
| 1        | Hot water temperature OUT                      | Hot water temperature OUT                      |                       |
| 2        | Gas cooler temperature                         | Gas cooler temperature                         |                       |
| 3        | Suction temperature                            | Suction temperature                            |                       |
| 4        | External air temperature                       | External air temperature                       |                       |
| 5        | Evaporator coil temperature                    | Evaporator coil temperature                    |                       |
| 6        | Remote probe BT1                               | Remote probe BT1                               |                       |
| 7        | Remote probe BT2                               | Remote probe BT2                               |                       |
| 8        | High pressure                                  | High pressure                                  |                       |
| 9        | Low pressure                                   | Low pressure                                   |                       |
| 10       | Oil temperature                                | Oil temperature                                |                       |
| 11       | Discharge temperature                          | Discharge temperature                          |                       |
| 12       | Recovery water temperature IN                  | Recovery water temperature IN                  | Recovery version only |
| 13       | Recovery water temperature OUT                 | Recovery water temperature OUT                 | Recovery version only |
| 14       | BT3 Secondary H2O circuit                      | BT3 Secondary H2O circuit                      | Optional              |
|          | temperature                                    | temperature                                    | •                     |
| 15       | Evaporator outlet temperature                  | Evaporator outlet temperature                  |                       |
| 16       | Fan speed                                      | Fan speed                                      |                       |
| 17       | Valve opening                                  | Valve opening                                  |                       |
| 18       | Hot water pump speed                           | Hot water pump speed                           |                       |
| 19       | NOT USED                                       | NOT USED                                       |                       |
| 20       | NOT USED                                       | NOT USED                                       |                       |
| 21       | NOT USED                                       | NOT USED                                       |                       |
| 22       | Secondary H2O circuit water pump<br>modulation | Secondary H2O circuit water pump<br>modulation |                       |
| 23       | Not used                                       | Not used                                       |                       |

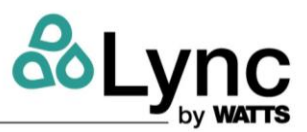

## Analog Values

| Instance | Object name         | Description                   | Notes                 |
|----------|---------------------|-------------------------------|-----------------------|
| 0        | Heating Set         | Hot water set point           |                       |
| 1        | BT1_Set_point       | Double probe BT1 set point    |                       |
| 2        | BT1_band            | Double probe BT1 band         |                       |
| 3        | BT2_Set_point       | Double probe BT2 set point    |                       |
| 4        | BT2_band            | Double probe BT2 band         |                       |
| 5        | <u>CW_Set_point</u> | Cold water recovery set point | Recovery version only |
| 6        | CW_band             | Cold water recovery band      | Recovery version only |

#### Calendar

| Instance | Object name | Description | Notes |
|----------|-------------|-------------|-------|
| 0        | Calendar    | Calendar    |       |

#### **Notification Class**

| 0 Alarms NCO   |  |
|----------------|--|
|                |  |
| 1 Warnings NC1 |  |

**NOTE**: The unit alarms (BV5..BV34) are mapped to the Notification class "Alarms" – NC0.

#### Schedule

| Instance | Object name | Description | Notes |
|----------|-------------|-------------|-------|
| 0        | Schedule    | Schedule    |       |

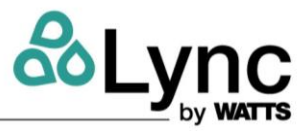

# **Binary Values**

| Instance | Object name                              | Description                               | Notes                 |
|----------|------------------------------------------|-------------------------------------------|-----------------------|
| 0        | Remote, control                          | Remote control                            | Disabled/enabled      |
| 1        | Thermal request by                       | Thermal request by                        | Dig. in /supervision  |
| 2        | Remote, control, ON, OFF                 | ON OFF by remote control                  | OFF/ON                |
| 3        | BT1 Enable                               | Enabling double probe BT1                 | Disabled/enabled      |
| 4        | BT2_Enable                               | Enabling double probe BT2                 | Disabled/enabled      |
| 5        | NOT USED                                 | NOT USED                                  |                       |
| 6        | OL_HT                                    | Oil high temperature alarm                |                       |
| 7        | OL LT                                    | Oil low temperature alarm                 |                       |
| 0        |                                          | High processes source alarm               |                       |
| 10       | AL CW                                    | Cold water anti-ice alarm                 | Recovery version only |
| 11       | Pr HPH                                   | High pressure alarm                       |                       |
| 12       | Er. HWi                                  | Hot water IN sensor alarm                 |                       |
| 13       | Er. LP                                   | Low pressure sensor alarm                 |                       |
| 14       | Clarken.                                 | Low pressure alarm                        |                       |
| 15       | RC LEH                                   | High pressure alarm                       |                       |
| 16       | CO_th                                    | Thermal compressor alarm                  |                       |
| 17       | CO. HSuc                                 | Compressor suction temp alarm             |                       |
| 18       | HW_HI                                    | Hot water nigh temp alarm                 |                       |
| 20       | CC HT                                    | Gas cooler bigh temperature ala           |                       |
| 22       | CO_HDis                                  | Compressor suction alarm                  |                       |
| 23       | Er. Disc                                 | Compressor discharge temp alarm           |                       |
| 24       | CBrk, SecPmp                             | Circuit breaker secondary H2O circuit pur | np                    |
| 25       | NOT USED                                 | Cold water side outlet probe error        |                       |
| 26       | NOT USED                                 | NOT USED                                  |                       |
| 27       | GRIK_SULEAD.                             | Circuit breaker source fan                |                       |
| 28       | SEC. Th. HWout                           | Security thermostat outlet water          |                       |
| 29       | SEGATIARE                                | Security thermostat defrost heater        |                       |
| 30       | LI_DID<br>NOT LISED                      | NOT LISED                                 |                       |
| 32       | NOT USED                                 | NOT USED                                  |                       |
| 33       | NOT USED                                 | NOT USED                                  |                       |
| 27       | AL HW                                    | Hot water anti ice alarm                  |                       |
| 28       | Er_BT1                                   | BT1 sensor alarm                          |                       |
| 29       | Elan GUNI.                               | Cold water IN alarm sensor                |                       |
| 30       | NOT USED                                 | NOT USED                                  |                       |
| 31       | NOT USED                                 | NOT USED                                  |                       |
| 22       | FLW_RW                                   | Flow switch alarm                         |                       |
| 34       | NOTUSED                                  | NOT LISED                                 |                       |
| 35       | Main ON OFF                              | Main ON OFF                               |                       |
| 36       | Thermal request                          | Thermal request                           |                       |
| 37       | NOT USED                                 | NOT USED                                  |                       |
| 38       | NOT USED                                 | NOT USED                                  |                       |
| 39       | High pressure                            | High pressure                             |                       |
| 40       | NOT USED                                 | NOT USED                                  |                       |
| 41       | Oil differential switch                  | oil differential switch                   |                       |
| 42       | NOT USED                                 | NOT USED                                  |                       |
| 45       | Flow switch                              | Flow switch                               |                       |
| 45       | NOT USED                                 | NOT USED                                  |                       |
| 46       | Compressor status                        | Compressor status                         |                       |
| 47       | Compressor                               | Compressor                                |                       |
| 48       | Oil heater                               | Oil heater                                |                       |
| 49       | Oil valve                                | Oil valve                                 |                       |
| 50       | User pump                                | User pump                                 |                       |
| 51       | Source pump<br>Not water anti-isa heater | Source pump<br>Hot water anti-ice heater  |                       |
| 53       | Source water anti ice heater             | Source water anti ice heater              |                       |
| 54       | NOT USED                                 | NOT USED                                  |                       |
| 55       | NOT USED                                 | NOT USED                                  |                       |
| 56       | NOT USED                                 | NOT USED                                  |                       |
| 57       | Alarm                                    | Alarm                                     |                       |
| 58       | Warnings                                 | Warnings                                  |                       |

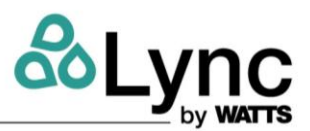

## **BACnet Object List Aegis W/Configuration**

Analog Inputs

| Instance | Object name                                    | Description                                    | Notes                 |
|----------|------------------------------------------------|------------------------------------------------|-----------------------|
| 0        | Hot water temperature IN                       | Hot water temperature IN                       | notes                 |
| 1        | Hot water temperature OUT                      | Hot water temperature OUT                      |                       |
| 2        | Gas cooler temperature                         | Gas cooler temperature                         |                       |
| 3        | Suction temperature                            | Suction temperature                            |                       |
| 4        | Source water temperature IN                    | Source water temperature IN                    |                       |
| 5        | Source water temperature OUT                   | Source water temperature OUT                   |                       |
| 6        | Remote probe BT1                               | Remote probe BT1                               |                       |
| 7        | Remote probe BT2                               | Remote probe BT2                               |                       |
| 8        | High pressure                                  | High pressure                                  |                       |
| 9        | low prossure                                   | Low prossure                                   |                       |
| 10       | Oil temperature                                | Oil temperature                                |                       |
| 11       | Discharge temperature                          | Discharge temperature                          |                       |
| 12       | NOT USED                                       | NOTUSED                                        |                       |
| 12       | NOT USED                                       | NOTUSED                                        |                       |
| 13       | NOT USED                                       | NOT USED                                       |                       |
| 14       | NOT USED                                       | NOT USED                                       | <b>D 1</b> 1          |
| 15       | Recovery water temperature 001                 | Recovery water temperature OOT                 | Recovery version only |
| 16       | B13 Secondary H2O circuit                      | B13 Secondary H2O circuit                      | Optional              |
| 17       | Valve opening                                  | Valve opening                                  |                       |
| 18       | Hot water pump speed                           | Hot water pump speed                           |                       |
| 19       | NOT USED                                       | NOT USED                                       |                       |
| 20       | NOT USED                                       | NOT USED                                       |                       |
| 21       | NOT USED                                       | NOT USED                                       |                       |
| 22       | Secondary H2O circuit water pump<br>modulation | Secondary H2O circuit water pump<br>modulation |                       |
| 23       | Not used                                       | Not used                                       |                       |

# Analog Values

| Instance | Object name         | Description                | Notes |
|----------|---------------------|----------------------------|-------|
| 0        | Heating Set         | Hot water set point        |       |
| 1        | BT1_Set_point       | Double probe BT1 set point |       |
| 2        | BT1_band            | Double probe BT1 band      |       |
| 3        | BT2_Set_point       | Double probe BT2 set point |       |
| 4        | BT2_band            | Double probe BT2 band      |       |
| 5        | <u>CW_Set_point</u> | Disabled                   |       |
| 6        | <u>CW_band</u>      | Disabled                   |       |

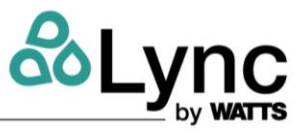

## **Binary Values**

| Instance | Object name                  | Description                           | Notes                |
|----------|------------------------------|---------------------------------------|----------------------|
| 0        | Remote, control              | Remote control                        | Disabled/enabled     |
| 1        | Thermal request by           | Thermal request by                    | Dig. in /supervision |
| 2        | Remote, control, ON, OFF     | ON OFF by remote control              | OFF/ON               |
| 3        | BT1 Enable                   | Enabling double probe BT1             | Disabled/enabled     |
| 4        | BT2 Enable                   | Enabling double probe BT2             | Disabled/enabled     |
| 5        | NOT USED                     | NOT USED                              |                      |
| 6        | OL HT                        | Oil high temperature alarm            |                      |
| 7        | OL LT                        | Oil low temperature alarm             |                      |
| 8        | OL DP                        | Oil differential switch alarm         |                      |
| 0        | Fr HD                        | High pressure sensor alarm            |                      |
| 10       | AL CAN                       | Cold water anti-ice alarm             |                      |
| 11       | Dr HDH                       | High procure alarm                    |                      |
| 12       | Er HAAG                      | Hot water IN sensor alarm             |                      |
| 12       | Fiathout                     | Low prossure concer alarm             |                      |
| 10       | blackin<br>Dr. I.D.          | Low pressure sensor alarm             |                      |
| 14       | Clashin .                    | Low pressure alarm                    |                      |
| 15       | Clash KR                     | High pressure alarm                   |                      |
| 16       | CQ_IDI                       | Thermal compressor alarm              |                      |
| 17       | COLHSUC                      | Compressor suction temp alarm         |                      |
| 18       | HW_HT                        | Hot water nigh temp alarm             |                      |
| Instance | Object name                  | Description                           |                      |
| 19       | EL.HWQ                       | Hot water sensor alarm                |                      |
| 20       | Er. GCO.                     | Gas cooler sensor alarm               |                      |
| 21       | GC_HT                        | Gas cooler high temperature ala       |                      |
| 22       | CO_HDIS                      | Compressor suction alarm              |                      |
| 23       | Era Disc.                    | Compressor discharge temp alarm       |                      |
| 24       | CBrk_SecEmp                  | Circuit breaker secondary H2O circuit | pump                 |
| 25       | NOT USED                     | Cold water side outlet probe error    |                      |
| 26       | NOT USED                     | NOT USED                              |                      |
| 27       | CBrk_StoFan                  | Circuit breaker source fan            |                      |
| 28       | SEC. Th. HWout               | Security thermostat outlet water      |                      |
| 29       | SEC. Th. DEF.                | Security thermostat defrost heater    |                      |
| 30       | Er BT3                       | Secondary circuit high temp alarm     |                      |
| 31       | NOT USED                     | NOT USED                              |                      |
| 32       | NOT USED                     | NOT USED                              |                      |
| 33       | NOT USED                     | NOT USED                              |                      |
| 27       | AL HW                        | Hot water anti ice alarm              |                      |
| 28       | Er BT1                       | BT1 sensor alarm                      |                      |
| 29       | Er. CWL                      | Cold water IN alarm sensor            |                      |
| 30       | NOT USED                     | NOT USED                              |                      |
| 31       | NOT USED                     | NOT USED                              |                      |
| 32       | FLW RW                       | Flow switch alarm                     |                      |
| 33       | SW WHT                       | Cold water high temp alarm            |                      |
| 34       | NOTUSED                      | NOT USED                              |                      |
| 35       | Main ON OFF                  | Main ON OFF                           |                      |
| 36       | Thermal request              | Thermal request                       |                      |
| 37       | NOTUSED                      | NOTLISED                              |                      |
| 38       | NOTUSED                      | NOTUSED                               |                      |
| 39       | High pressure                | High pressure                         |                      |
| 40       | NOT USED                     | NOTUSED                               |                      |
| 41       | Thermal compressor           | Thermal compressor                    |                      |
| 42       | Oil differential switch      | Oil differential switch               |                      |
| 42       | NOTUSED                      | NOTUSED                               |                      |
| 43       | Flow switch                  | Flow switch                           |                      |
| 44       | NOTUSED                      | NOTLISED                              |                      |
| 45       | Comprostor status            | Comprostor status                     |                      |
| 40       | Compressor status            | Compressor status                     |                      |
| 47       | Ollhastas                    | Compressor                            |                      |
| 40       | Oilvolue                     | oilustus                              |                      |
| 49       | Unvalve                      | Olivarve                              |                      |
| 50       | User pump                    | User pump                             |                      |
| 51       | source pump                  | Source pump                           |                      |
| 52       | not water anti ice heater    | Hot water anti ice neater             |                      |
| 53       | Source water anti ice heater | Source water anti ice heater          |                      |
| 54       | NOTUSED                      | NOT USED                              |                      |
| 55       | NOT USED                     | NOT USED                              |                      |
| 56       | NOT USED                     | NOT USED                              |                      |
| 57       | Alarm                        | Alarm                                 |                      |
| 58       | Warnings                     | Warnings                              |                      |

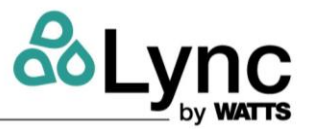

#### Calendar

| Instance | Object name | Description | Notes |
|----------|-------------|-------------|-------|
| 0        | Calendar    | Calendar    |       |

#### **Notification Class**

| Instance | Object name | Description | Notes |
|----------|-------------|-------------|-------|
| 0        | Alarms      | NCO         |       |
| 1        | Warnings    | NC1         |       |

NOTE: The unit alarms (BV5..BV34) are mapped to the Notification class "Alarms" - NC0.

|          |             | Schedule    |       |
|----------|-------------|-------------|-------|
| Instance | Object name | Description | Notes |
| 0        | Schedule    | Schadula    |       |

#### Switching Unit On/Off From Supervision System (Remote Control)

When switch-on/off of the unit is activated from the supervision system, the symbol of a PC  $\square$  appears next to ON-OFF.

By setting ON the "Remote control" variable (parameter RC01) the digital input ID1 (general ON-OFF) is ignored and the unit ON/OFF switching can be controlled by the parameter RC02.

With the variable "Hot water request by:" (parameter RC03) it can be decided whether the heating request (hot water demand for the user) is given by the status of the digital input ID2 or by the supervision.

The two typical situations are:

- 1. Unit ON/OFF via BMS only: set RC01 = 1; RC03 = 1 Use the parameter RC02 to switch the unit ON and OFF
- 2. Local demand consent (mechanical thermostat or third-party PLC), BMS used for forced shutdown: set RC01=1; RC03=0.

Use the parameter RC02 to switch the unit OFF. The start of the unit depends both of the parameter RC03 and the physical state of the digital input ID2.

CAUTION: in the first case, when the controller is in total <u>remote control</u> mode, it is no longer switched off by digital inputs. To prevent the machine from staying turned on all the time, there is a maximum operation time after which the remote switch-on control is disabled. So that the machine can be permanently controlled in remote mode, this time must be set to 0.

| Risserustus  | DADAMETED   | DESCRIPTION           | MEANING       |                   |
|--------------|-------------|-----------------------|---------------|-------------------|
| binary value | PARAIVIETER | DESCRIPTION           | 0             | 1                 |
| 0            | RC01        | Remote_control        | Not enabled   | Enabled           |
| 1            | RC03        | Thermal_request_by    | Digital input | Supervision (BMS) |
| 2            | RC02        | Remote control QN_QEE | OFF           | ON                |

When the variables equivalent to the two digital inputs are activated, the word ON and the full dot under "HWr" both appear.